## สารบัญ

| 📲 🔅 สารบัญ                                                        | 1             |
|-------------------------------------------------------------------|---------------|
| -⊞ 💮 ประกาศ์เกี่ยวกับการใช้                                       | 3             |
| ข้อมลเพื่อความปลอดภัย                                             | 3             |
|                                                                   | 4             |
| คำเต็อนเกี่ยวกับความปลอดภัยของตา                                  | 6             |
| -∎โปน้า                                                           | 7             |
| สิ่งต่างๆ ใบบรรถภัญฑ์                                             | 7             |
| ถึงต่างๆ เฉบาวงุ่มเฉท                                             | <i>1</i><br>8 |
| ตัวเครื่องหลัก                                                    | 0<br>8        |
| พอร์ตสำหรับเชื่อมต่อ                                              | 0             |
| รีโมทคอนโทรล                                                      | 10            |
| - 🐨 🔆 ตั้งค่า                                                     | . 11          |
| การเชื่อมต่อโปรเว็ญตอร์                                           | 11            |
| า กระบอมต่อ เบ รเงาเตอ ร<br>เชื่อบต่ออับโม้ตบ๊อ                   |               |
| เชื่อมต่อไปยังแหล่งสัญญาณวิดีโอ                                   | 12            |
| การเปิด / ปิดโปรเล็กเตอร์                                         | 13            |
| การเปิดโปรเล็กเตอร์                                               | 13            |
| การปิดโปรเจ็กเตอร์                                                | 14            |
| ไฟแสดงสถานะการเตือน                                               | 14            |
| การปรับภาพที่ฉาย                                                  | 15            |
| การปรับความสงของโปรเจ็กเตอร์                                      | 15            |
| การปรับขนาด <sup>ข</sup> องภาพที่ฉาย (WXGA)                       | 16            |
| การปรับขนาดของภาพที่ฉาย ( <sup>1</sup> 080p)                      | 17            |
| การปรับขนาดของภาพที่ฉาย (เทคโนโลยี Short Throw ความละเอียด 1080p) | 18            |
| -⊞…∲ การควบคุมของผู้ใช้                                           | . 19          |
| รีโมทคอนโทรล                                                      | 19            |
| เมนที่แสดงบนหน้าจอ (OSD)                                          | 21            |
| ้วิธีการใช้งาน                                                    | 21            |
| แผนดังเมนู                                                        | 22            |
| ภาพ้                                                              | 24            |
| ภาพ   ขั้นสูง                                                     | 26            |
| ภาพ   ขั้นสูง   เทียบสี                                           | 28            |
| ภาพ   ขั้นสูง   สัญญาณ                                            | 29            |
| หน้าจอ                                                            | 30            |
| หนาจอ   สามมิติ                                                   | 32            |
| ตั้งคา<br>ะั่า                                                    | 33            |
| ตั้งคา   เลือกภาษา                                                | 35            |
| ตงคา   ระบบปองกน<br>รัฐว่า 1 เรา รัฐสม                            | 36            |
| ตงคา   บรบตงเลยง                                                  |               |
| ตงคา   ขนลูง                                                      | 40            |
| ต่งค่า   เครียนาย                                                 | 41<br>40      |
| ขางนา 1 เกาวอา เย   LAN Settings                                  | 4/            |
| e von Lussaniau I Control Sottingo                                | 12            |

## สารบัญ

| ตัวเลือก                                               | 44 |
|--------------------------------------------------------|----|
| ตัวเลือก   แหล่งสัญญาณเข้า                             | 47 |
| OPTIONS   Remote Settings                              |    |
| ตัวเลือก   ขั้นสูง                                     |    |
| ตัวเลือก   การปรับค่าหลอด                              | 51 |
| LAN_RJ45                                               | 53 |
| -ธ 🖓 ภาคผนวก                                           | 63 |
| การแก้ไขปัญหา                                          | 63 |
| ภาพ                                                    | 63 |
| อื่นๆ                                                  | 64 |
| ไฟ LED แสดงสถานะโปรเจ็กเตอร                            | 65 |
| ปเรีโมค คอนโทรล                                        | 66 |
| การเปลี่ยนหลอดู                                        | 67 |
| โหมดที่ใช้ร่วมกันได้                                   | 70 |
| ระบบวิดีโอที่ใช้ร่วมกันได้                             | 70 |
| อธิบายรายละเอียดเวลาวิดีโอ                             | 70 |
| การสามารถใช้งานร่วมกันได้ของคอมพิวเตอร์ - มาตรฐาน VESA | 71 |
| สัญญาณอินพูตสำหรับ HDMI/DVI-D                          | 72 |
| ตารางการใช้งานร่วมกันได้กับวิดีโอ True 3D              | 73 |
| คำสัง RS232 และรายการ โปรูโตคูอลฟังกชัน                | 74 |
| การกำหนดพินของ RS232 (ด้านข้างของโปรเจ็กเตอร์)         | 74 |
| ุรายการฟังกชั่นโปรโตคอล RS232                          | 75 |
| คำสั่ง Telnet                                          | 79 |
| AMX Device Discovery                                   | 79 |
| คำสั่ง PJLink™ ที่สนับสนุน                             | 80 |
| Trademarks                                             | 82 |
| ตั้งค่าโดยยึดกับเพดาน                                  | 84 |
| สำนักงานทั่วโลกของ Optoma                              |    |
| ประกาศเกี่ยวกับระเบียบ & ความปลอดภัย                   | 87 |
|                                                        |    |

เวอร์ชั่น: 1

### ประกาศเกี่ยวกับการใช้

### ข้อมูลเพื่อความปลอดภัย

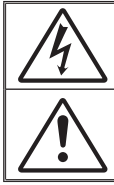

สัญลักษณ์ภาพสายฟ้าที่มีลูกศรอยู่ภายในสามเหลี่ยมด้านเท่า มีไว้เพื่อเตือนให้ผู้ใช้ ทราบวา ผลิตภัณฑ์นี้มี "แรงต้นไฟฟ้าที่มีอันตราย" ซึ่งไม่มีฉนวนหุ้มอยู่ภายใน ผ ลิตภัณฑ์ ซึ่งอาจมีขนาดเพียงพอที่จะทำให้เกิดความเสี่ยงที่จะเกิดไฟฟ้าชื่อตใน บดคลได้

เครื่องหมายตกใจภายในสามเหลี่ยมด้านเท่า มีไว้เพื่อเตือนให้ผู้ใช้ทราบถึงขั้นตอน การทำงาน และการบำรุงรักษา (ช่อมแชม) ที่สำคัญในคู่มือที่มาพร้อมกับ ผลิตภัณฑ์

้คำเตือน: เพื่อลดความเสี่ยงของเหตุไฟไหม้ หรือไฟฟ้าช็อต อย่าให้อุปกรณ์สัมผัสถูกฝน หรือ ความชิ้น มีแรงดันไฟฟ้าสูงที่มีอันตรายอยู่ด้านในตัวเครื่อง อย่าเปิดฝาตัวเครื่อง นำไป ช่อมแชมโดยช่างที่มีคุณสมบัติเท่านั้น

#### <u>ข้อจำกัดการปล่อยพูลังงานคลาส B</u>

อุปกรณ์ดิจิตอลคลาส B นี้ มีคุณสมบัติสอดคล้องกับความต้องการทั้งหมดของ ระเบียบข้อบังคับของอุปกรณ์ที่ทำให้เกิดการรบกวนของแคนาดา

#### <u>ขั้นตอนเพื่อความปลอดภัยที่สำคัญ</u>

- 1. อย่าบิดกั้นช่องเบิดสำหรับระบายอากาศ เพื่อให้มั่นใจถึงการทำงานที่มี เสถียรภาพของโปรเจ็กเตอร์ และเพื่อป้องกันไม่ให้เครื่องร้อนเกินไป แนะนำ ให้ติดตั้งโปรเจ็กเตอร์ในสถานที่ซึ่งไม่มีการบิดกั้นเส้นทางของการระบายอากาศ ตัวอย่างเช่น อย่าวางโปรเจ็กเตอร์ไว้บนโต๊ะกาแฟที่มีสิ่งของมากมาย, โซฟา, เดียง, ฯลฯ อย่าวางโปรเจ็กเตอร์ไว้ในสถานที่ซึ่งถูกห้อมล้อม เช่นชั้นหนังสือ หรือ ดู้ ซึ่งจำกัดการไหลูเวียนูของอากาศ
- 2. อย่าใช้โปรเจ็กเตอร์ใกล้น้ำ หรือความชื้น เพื่อลดความเสี่ยงของเหตุไฟไหม้ และ/ หรือไฟฟ้าชือต อย่าให้โปรเจ็กเตอร์ถูกฝุ่น หรือความชื้น
- อย่าติดตั้งใกล้แหล่งกำเนิดความร้อน เช่น หม้อน้ำ เครื่องทำความร้อน เตาผิง หรืออุปกรณ์อื่นๆ เช่นแอมูปลิฟาูยที่ปลดปล่อยความร้อนออกมา
- 4. ทำความสะอาดด้วยผ้าแห้งเท่านั้น
- 5. ใช้เฉพาะอุปกรณ์ต่อพ่วง/อุปกรณ์เสริมที่ระบุโดยผู้ผลิตเท่านั้น
- 6. อย่าใช้เครื่อง ถ้าเครื่องเสีย่หายหรือผิดปกติ
  - ความเสียหาย/ผิดปกติทางกายภาพมีลักษณะดังนี้ (แต่ไม่จำกัดอยู่เพียง):
  - เครื่องตกพื้น
  - สายเพาเวอร์ซัพพลาย หรือปลั๊กเสียหาย
  - ของเหลวหกูลงบนโปรเจ็กเตอร์
  - โปรเจ็กเตอร์สัมูผัสถูกฝนหรือความชื้น

มีสิ่งของหล่นเข้าไปในโปรเจ็กเตอร์ หรือมีบางสิ่งภายในหลวม อย่าพยายามช่อมแซมเครื่องด้วยตัวเอง การเปิดหรือการถอดฝาครอบออก อาจ ทำให้คุณสัมผัสถูกแรงดันไฟฟ้าสูง หรืออันตรายอื่นๆ โปรดโทรหา Optoma ก่อนที่คูณจะส่งเครื่องไปช่อม

- 7. อย่าให้วัตถุหรือของเหลวเข้าไปในโปรเจ็กเตอร์ สิ่งเหล่านี้อาจสัมผัสถูกจุดที่มีแรง ดันไฟฟ้าที่เป็นอันตราย หรือลัดวงจรชิ้นส่วน ซึ่งเป็นสาเหตุให้เกิดไฟไหม่ หรือ ไฟฟ้าชือต
- 8. ดูที่ตัวเครื่องโปรเจ็กเตอร์ สำหรับเครื่องหมายที่เกี่ยวข้องกับความปลอดภัย
- เครื่องควรได้รับการซ่อมแซมโดยช่างบริการที่เหมาะสมเท่านั้น

### ประกาศเกี่ยวกับการใช

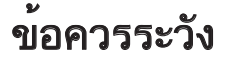

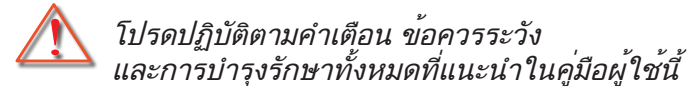

- คำเตือน- อย่ามองเข้าไปในเลนส์ของโปรเจ็กเตอร์ในขณะ ที่หลอดไฟติดอยู่ แสงที่สว่างมาก อาจทำให้ตาของ คุณบาดเจ็บได้
- คำเตือน- เพื่อลดความเสี่ยงของเหตุไฟไหม้ หรือไฟฟ้าช็อต อย่าให้โปร เจ็กเตอร์นี้ถูกฝน หรือความชื้น
- คำเตือน- โปรดอย่าเปิด หรือถอดชิ้นส่วนโปรเจ็กเตอร์ เนื่องจากอาจ ทำให้ไฟฟ้าช็อต
- คำเตือน ในขณะที่เปลี่ยนหลอด โปรดทิ้งเครื่องให้เย็นลงก่อน ปฏิบัติ ตามขั้นตอนที่อธิบายในหน้า 67.
- คำเตือน เปรเจ็กเตอร์นี้จะตรวจสอบอายุของหลอดด้วยตัวเอง โปรด
   แน่ใจว่าได้ทำการเปลี่ยนหลอด เมื่อเครื่องแสดงข้อความ
   เตือน
- คำเตือน รีเซ็ตฟังก์ชั่น "ลบชั่วโมงหลอดภาพ" จากเมนู "ระบบ | การ ตั้งค่าหลอด" ที่แสดงบนหน้าจอ หลังจาก ที่ เปลี่ยนหลอด
   เรียบร้อยแล้ว (ดูหน้า 51-52).
- คำเตือน- ในขณะที่ปิดโปรเจ็กเตอร์ ให้แน่ใจว่ากระบวนการทำ ให้เย็นเสร็จสมบูรณ์ ก่อนที่จะถอดสายเพาเวอร์ออก รอ 90 วินาทีเพื่อให้โปรเจ็กเตอร์เย็นลง
- คำเตือน- อย่าใช้ฝาปิดเลนส์ในขณะที่โปรเจ็กเตอร์กำลังทำงาน
- คำเตือน- เมื่อหลอดหมดอายุการใช้งานแล้ว ข้อความว่า "ควรเปลี่ยน หลอดใหม่" จะแสดงบนหน้าจอ โปรดติดต่อร้านค้า หรือศูนย์ บริการในประเทศของ คณ เพื่อเปลี่ยนหลอดโดยเร็วที่สุดเท่าที่จะเป็นไปได้

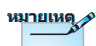

เมื่อหลอดถึงอายุการใช้ | งานแล้ว โปรเจ็กเตอร์จะ ไม่สามารถเปิดได้ จน กระทั่งมีการเปลี่ยน หลอด ในการเปลี่ยนหลอด ให้ปฏิบัติตามขั้นตอนที่ แสดงภายใต้ส่วน "การ เปลี่ยนหลอด" ในหน้า 67.

### ประกาศเกี่ยวกับการใช้

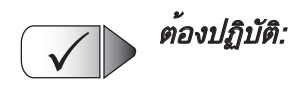

- ปิดและถอดปลั๊กเพาเวอร์จากเต้าเสียบ AC ก่อนที่จะทำความสะอาด ผลิตภัณฑ์
- ใช้ผ้านุ่มเปียกหมาดๆ ชุบน้ำยาทำความสะอาดอย่างอ่อน เพื่อทำ ความสะอาดตัวเครื่อง
- ถอดปลั๊กเพาเวอร์จากเต้าเสียบ AC ถ้าไม่ได้ใช้ผลิตภัณฑ์เป็นระยะ เวลานาน

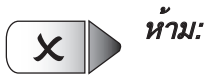

- ปิดกั้นสล็อตและช่องเปิดต่างๆ บนเครื่องสำหรับการระบายอากาศ
- ใช้สารขัดทำความสะอาด ขี้ผึ้ง หรือตัวทำละลายเพื่อทำความสะอาด เครื่อง
- ใช้ภายใต้เงื่อนไขต่อไปนี้:
  - ในสภาพแวดล้อมที่ร้อนจัด เย็นจัด หรือชื้น
    - ให้แน่ใจว่าอุณหภูมิสภาพแวดล้อมอยู่ ระหว่าง 5 - 40องศาเซลเซียส
    - ▶ ความชื้นสัมพัทธ์เป็น 10 85% (สูงสุด), ไม่กลั่นตัว
  - ในบริเวณที่อาจสัมผัสกับฝุ่นและสิ่งสกปรกในปริมาณมาก
  - ใกล้เครื่องใช้ใดๆ ที่สร้างสนามแม่เหล็กพลังงานสูง
  - ถูกแสงแดดโดยตรง

### ประกาศเกี่ยวกับการใช

### คำเตือนเกี่ยวกับความปลอดภัยของตา

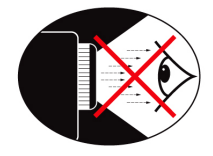

- หลีกเลี่ยงการมอง / หันหน้าไปทางลำแสงโปรเจ็กเตอร์โดยตรงไม่ว่า เวลาใดๆ ให้หันหลังเข้าหาลำแสงให้มากที่สุดเท่าที่จะเป็นไปได้
- เมื่อใช้โปรเจ็กเตอร์ในห้องเรียน ให้คำแนะนำนักเรียนอย่างเพียงพอ เมื่อนักเรียนถูกขอให้ชี้บางอย่างบนหน้าจอ
- เพื่อลดพลังงานที่หลอดจำเป็นต้องใช้ให้เหลือน้อยที่สุด ให้ใช้ห้องที่ มืด เพื่อลดระดับแสงจากสภาพแวดล้อม

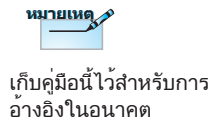

### สิ่งต่างๆ ในบรรจุภัณฑ์

แกะหีบห่อ และตรวจสอบสิ่งต่างๆ ภายในกล่อง เพื่อดูให้แน่ใจ ว่าชิ้นส่วนทั้งหมดที่แสดงด้านล่างอยู่ในกล่อง ถ้ามีบางสิ่งหายไป โปรดติดต่อฝ่ายบริการลูกค้าของ Optoma

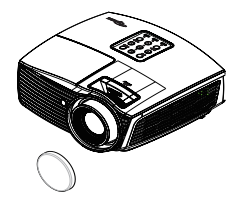

์ โปรเจ็กเตอร์พร้อมฝาปิด

เลนส์

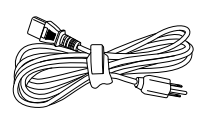

สายไฟยาว 1.8 เมตร

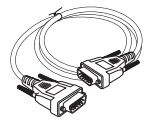

สายเคเบิล 15 พิน D-sub VGA

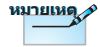

เนื่องจากการใช้งานที่ แตกต่างกันในแต่ละ ประเทศ บางภูมิภาคอาจมี อุปกรณ์เสริมที่แตกต่างกัน

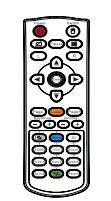

รีโมทคอนโทรล

แบตเตอรี่ AAA x 2 ก้อน

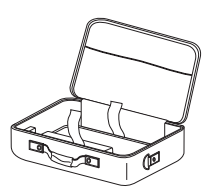

กระเป๋าใส่ของ

| เอเ | ก | สา | าร | : |  |
|-----|---|----|----|---|--|
|     |   |    |    |   |  |

- ✓ คู่มือผู้ใช้
- 🗹 ใบรับประกัน
- 🗹 คู่มือการใช้งานเบื้องต้น

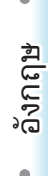

### ส่วนต่างๆ ของผลิตภัณฑ ตัวเครื่องหลัก

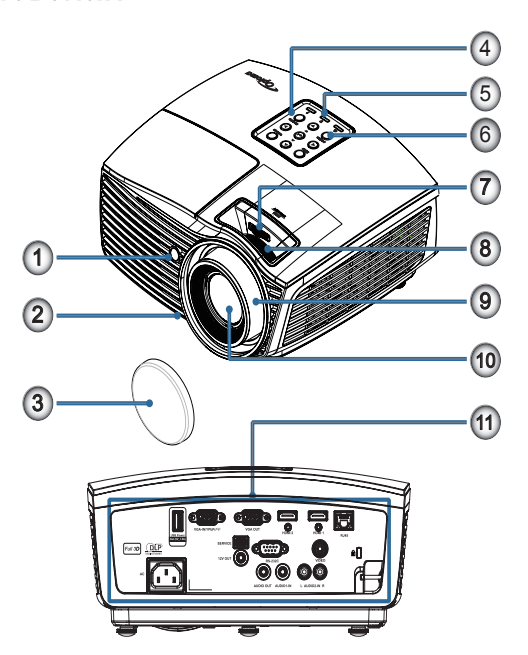

- 1. ตัวรับ IR
- 2. ขาปรับความเอียง
- 3. ฝาปิดเลนส์
- 4. ปุ่มฟังก์ชั่น
- 5. LED แสดงสถานะ
- 6. ปุ่มเปิดปิดเครื่อง
- เปลี่ยนเลนส์ (ไม่สามารถทำได้ในโปรเจคเตอร์แบบ Short Throw 1080p)
- ชูม (ไม่สามารถทำได้ในโปรเจคเตอร์แบบ Short Throw 1080p)
- 9. โฟกัส
- 10. เลนส์
- 11. พอร์ตการเชื่อมต่อ

**ວັ**ນກຖາ<del>ນ</del>

e

### พอร์ตสำหรับเชื่อมต่อ

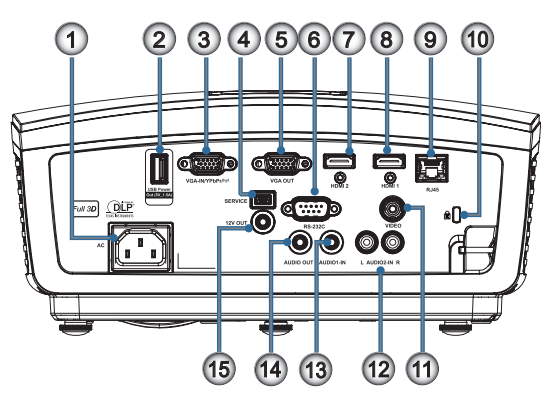

- ้1. ช่องเสียบเพาเวอร์
- 2. กระแสไฟฟ้าขาออกของ USB (5V\_1.5A)
- 3. VGA-IN/YPbPr/ (ๆ)
- 4. บริการ
- 5. VGA-OUT
- 6. RS-232C
- 7. DisplayPort
- 8. HDMI
- 9. RJ-45
- 10. ช่องล็อค Kensington Microsaver™
- 11. วิดีโอ:
- 12. AUDIO2-IN (L และ R)
- 13. AUDIO1 IN
- 14. AUDIO OUT
- 15. 12V OUT

#### รีโมทคอนโทรล

- ปุ่มเปิด/ปิด 1.
- 2.
- ค้าง 3.
- ุคลิกซ้าย USB เมาส์ 4.
- ปุ่มเลือก 4 ทิศทาง 5.
- 6. ป้อน
- เลเซอร**์ (อย่าชี้ไปที่ตา)** 7.
- 8. หนา -
- 9. V คียํสโตน +/-
- 10. 📧 /1 (ปุ่มหมายเลขสำหรับ อินพทรหัสผ่าน)

คำเตือน 11. HDMI/4 การใช้การควบคม การ 12. ผู้ใช้1/7 ปรับ หรือประสิทธิภาพของ กระบวนการอื่นๆ นอกจาก 13. สัญญาณ ที่ระบุไว้ในเอกสารฉบับนี้ 14. เมนู/2 อาจจะส่งผลให้สัมผัสกับ แสงเลเซอร์อันตรายได้ สอดคล้องตามมาตรฐาน การทำงาน FDA สำหรับ ผลิตภัณฑ์เลเซอร์ ยกเว้น ความเบี่ยงเบนตามประกาศ ้เกี่ยวกับเลเซอร์เลขที่ 50 ลงวันที่ 24 มิถุนายน 200720. ระดับเสียง +/-

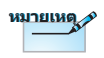

เนื่องจากเป็นรีโมทแบบ ทั่วไป ฟังก์ชันขึ้นอยู่กับ ลักษณะของรูปแบบ

- 15. VGA/5 16. สวิทช้ 17. 🙀 ู่18. คลิกขวา USB เมาส์ ้19. หนา + 21. สามมิติ/3
- 22. วิดีโอ/6
- 23. ผู้ใช้3/9
- 24. ซิงค์ใหม่
- 25. ผู้ใช้2/8
- 26. ·//

1 Power Switch Ð 16 234 17 Ø **X** Freeze 18 R 5 6 Ī 19 8 Page Page Keyst 20 9 + + 10 21 3D 22 11 HDMI VGA Video 23 12 User User User 24 13 Sourc Resyr 25 14 26 15

### การเชื่อมต่อโปรเจ็กเตอร์ เชื่อมต่อกับโน้ตบุ๊ก

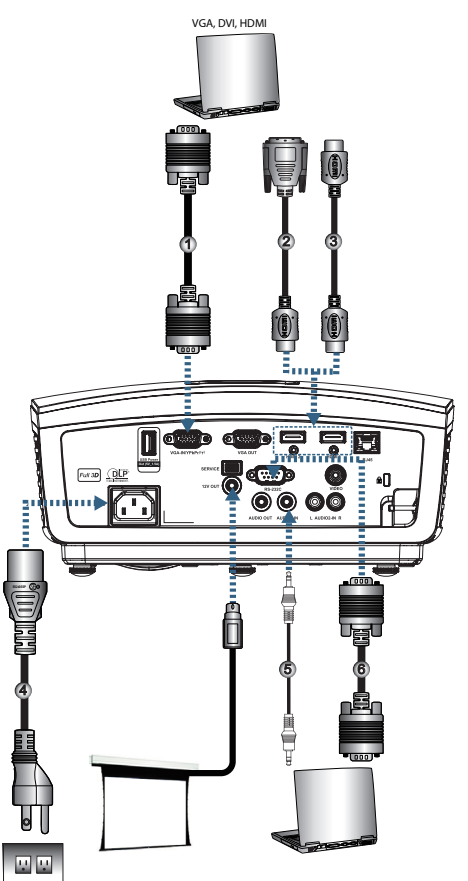

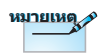

เนื่องจากความแตกต่าง ของ การใช้งานในแต่ละ ประเทศ บางภูมิภาคอาจมี อุปกรณ์เสริมที่แตกต่างกัน

| 1 | 1สายเคเบิล VGA อินพต                       |
|---|--------------------------------------------|
| l | 2สายเคเบิล DVI/HDMI (อปกรณ์เสริมชื้อเพิ่ม) |
| l | 3 สายเคเบิล HDMI (อปกรณ์เสริมซื้อเพิ่ม)    |
| l | 4 สวยเพาเวอร์                              |
| l |                                            |
| l | - สายแอเมือ PS222 (อุปอรอแสริมชื่อเพิ่ม)   |
|   | 0 ยายเลเกต เยอรอร (อักแวเหเยวทุกอุเพท)     |

### เชื่อมต่อไปยังแหล่งสัญญาณวิดีโอ

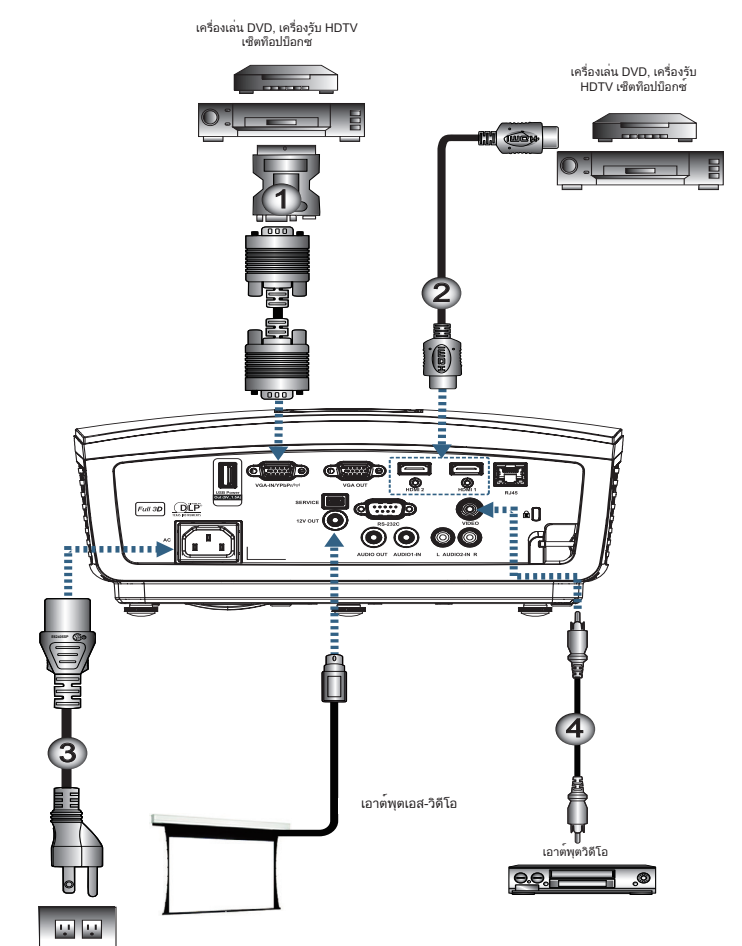

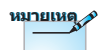

เนื่องจากความแตกต่าง ของการใช้งานในแต่ละ ประเทศ บางภูมิภาคอาจมี อุปกรณ์เสริมที่แตกต่างกัน

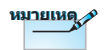

12V ออก เป็นทริกเกอร์ที่ สามารถโปรแกรมได้

| ( | 1 | อะแดปเตอร์ SCART RGB/เอส-วิดีโอ (อุปกรณ์เสริมซื้อเพิ่ม) |
|---|---|---------------------------------------------------------|
|   | 2 | สายเคเบิล HDMI (อุปกรณ์เสริมซื้อเพิ่ม)                  |
|   | 3 | สายเพาเวอร์                                             |
| l | 4 | สายเคเบิลคอมโพสิตวิดีโอ (อุปกรณ์เสริมซื้อเพิ่ม)         |

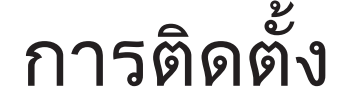

อังกฤษ

### **การเปิด / ปิดโปรเจ็กเตอร์** การเปิดโปรเจ็กเตอร์

- 1. ถอดฝาครอบเลนส์ออก
- 2. เชื่อมต่อสายเคเบิลเข้ากับโปรเจ็กเตอร์
- 3. เปิดอุปกรณ์ที่เชื่อมต่ออยู่
- แน่ใจว่าไฟ LED กระพริบ จากนั้นกดปุ่มเปิดเครื่องเพื่อเปิดโปรเจ็ก เตอร์

หน้าจอโลโก้เริ่มต้นของโปรเจ็กเตอร์จะปรากฏและตรวจพบ อุปกรณ์ที่เชื่อมต่ออยู่ หากอุปกรณ์ที่เชื่อมต่ออยู่คือโน้ตบุ๊ก ให้กด ปุ่มที่เหมาะสมบนแป้นพิมพคอมพิวเตอร์เพื่อเปลี่ยนการแสดงผล หน้าจอไปยัง

โปรเจ็กเตอร์ (ตรวจสอบกับคู่มีอผู้ใช้งานของโน้ตบุ๊กเพื่อทราบปุ่ม Fn ที่เหมาะสมในการเปลี่ยนการแสดงผลหน้าจอ)

้ดูการตั้งค่าความปลอดภัยในหน้า 36 หากล็อกนิรภัยถูกเปิดใช้งาน

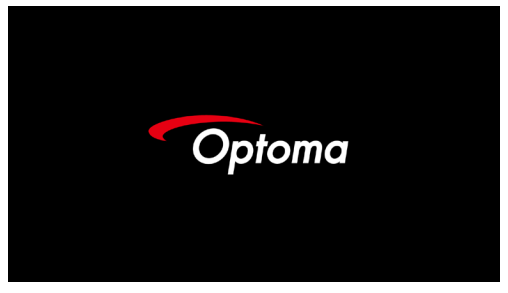

 หากมีอุปกรณ์ขาเข้ามากกว่าหนึ่งอันถูกเชื่อมต่ออยู่ กดปุ่ม "Source (ต้นทาง)" ไปเรื่อยๆ เพื่อเปลี่ยนอุปกรณ์ สำหรับการเลือกแหล่งต้นทางโดยตรง กรุณาอ่านหน้า 20

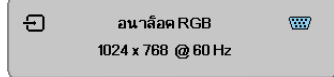

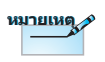

เปิดโปรเจ็กเตอร์ก่อน จาก นั้นเลือกแหล่งสัญญาณ

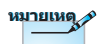

เนื่องจากการใช้งานที่ แตกต่างกันในต่ละประเทศ บางภูมิภาคอาจมีอุปกรณ์ เสริม ที่แตกต่างกัน

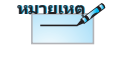

12V OUT คือตัวเริ่มต้นที่ สามารถตั้งโปรแกรมได้

### การปิดโปรเจ็กเตอร์

| ⊕ | ปิดเครื่อง?            |
|---|------------------------|
|   | กตปุ่มเพาเวอร์อีกครั้ง |
|   |                        |

กดปุ่มอีกครั้ง เพื่อยืนยันการปิด ถ้าปุ่มไม่ถูกกด ข้อความจะหายไปใน 5 วินาที

 ไฟ LED พาวเวอร์กระพริบเป็นสีเขียว (ติด 1 วินาที ดับ 1 วินาที) และพัดลมจะเร่งความเร็วขึ้นในระหว่างรอบการทำความเย็นเพื่อชัต ดาวน์ โปรเจ็กเตอร์จะเข้าสู่โหมดสแตนด์บายเมื่อไฟ LED พาวเวอร์ กระพริบเป็นสีเขียว (ติด 2 วินาที ดับ 2 วินาที) ถ้าคณต้องการเปิดโปรเจ็กเตอร์ใหม่ คุณต้องรอจนกระทั่งโปรเจ็ก

เกาคุณตองการเบด เบรเจกเตอร เหม คุณตองรอจนกระทง เบรเจก เตอรเสร็จสิ้นกระบวนการทำความเย็น และเข้าสู่โหมดสแตนด์ บายแล้ว หลังจากที่อยู่ในโหมดสแตนด์บาย กดปุ่ม "POWER" ที่ ด้านหลังของโปรเจ็กเตอร์ หรือ "<sup>(1)</sup>" บนรีโมทคอนโทรล เพื่อเริ่ม โปรเจ็กเตอร์ใหม่

 ถอดสายไฟจากปลั๊กไฟและโปรเจ็กเตอร์เฉาะเมื่อโปรเจ็กเตอร์อยู่ ในโหมดสแตนด์บาย

#### ไฟแสดงสถานะการเตือน

เมื่อไฟ LED ติดเป็นสีแดง เครื่องโปรเจ็กเตอร์จะดับโดยอัตโนมัติ กรุณาติดต่อศูนย์ตัวแทนจำหน่ายหรือบริการในพื้นที่ของคุณ ดูหน้า 65.

หมายเหตุ ม

ติดต่อศูนย์บริการที่ ใกล้ที่สุด ถ้าโปรเจ็กเตอร์ แสดงอาการเหล่านี้ สำหรับข้อมูลเพิ่มเติม ให้ดู หน้า 85

เมื่อไฟ LED ชั่วคราวนิ่ง (ไม่กระพริบ) เครื่องโปรเจ็กเตอร์จะดับ โดยอัตโนมัติ ภายใต้สภาพการทำงานปกติ คุณสามารถเปิดโปรเจ็ก เตอร์ขึ้นมาใหม่ได้อีกครั้ง หลังจากที่เครื่องเย็นลุงแล้ว หากปัญหายังคงอยู่ คุณควรติดต่อตัวแทนจำหน่ายในพื้นที่ของคุณ หรือศูนย์บริการของเรา ดูหน้า 65.

### การปรับภาพที่ฉาย

### การปรับความสูงของโปรเจ็กเตอร์

โปรเจ็กเตอร์มีขาปรับระดับสำหรับปรับความสูงของภาพ

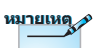

- โต๊ะวางโปรเจ็กเตอร์ และขาตั้งควรอยู่ใน ระดับเดียวกันและ มั่นคง
- จัดตำแหน่งโปรเจ็ก เตอร์ให้ตรงกับหน้าจอ
- เพื่อความปลอดภัย ส่วนบุคคล กรุณาวาง โปรเจ็กเตอร์อย่าง มั่นคง

<u>เพื่อปรับมุมของภาพ ให้หมุนที่ปรับความเอียงไปทางขวาหรือซ้าย</u> <u>จนกระทั่งได้มุมที่ต้องการ</u>

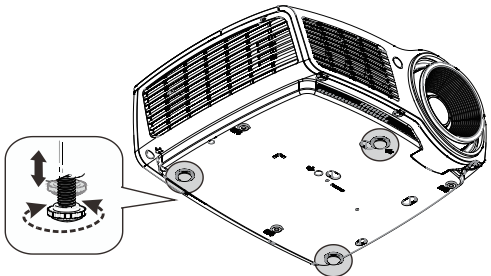

#### **การปรับตำแหน่งภาพแนวตั้ง** สามารถใช้ฟังก์ชั่นการเลื่อนเลนส์เพื่อปรับตำแหน่งภาพแนวตั้งได้

การปรับเลื่อนเลนส์สำหรับ WXGA

สามารถเลื่อนตำแหน่งการ แสดงผลขึ้นบนได้ 7% และลงล่างได้ 4.5% ของ การแสดงผล

การปรับเลื่อนเลนส์สำหรับ 1080P

สามารถเลื่อนตำแหน่งการ แสดงผลขึ้นบนได้ 9% และลงล่างได้ 5% ของการ แสดงผล

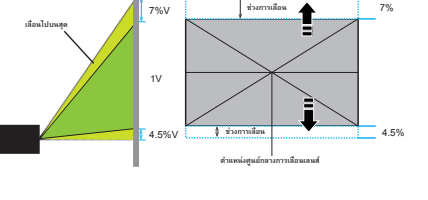

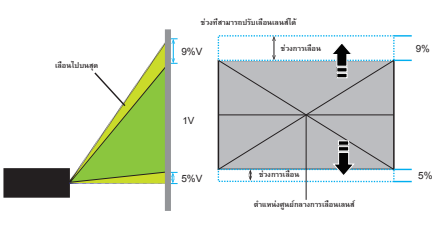

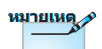

การเปลี่ยนเลนส์ไม่ สามารถทำได้ใน โปรเจคเตอร์แบบ Short Throw 1080p. อังกฤษ

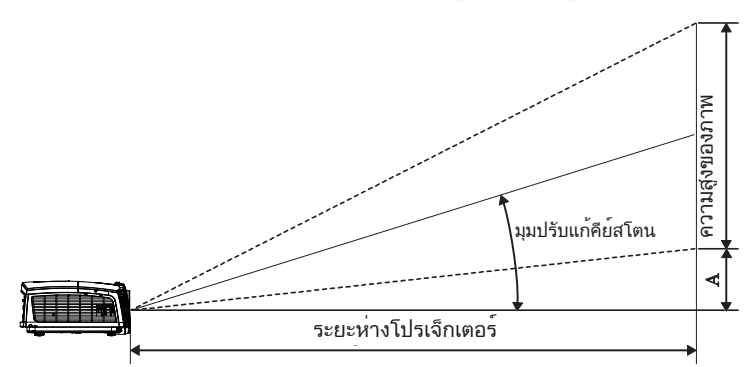

การปรับขนาดของภาพที่ฉาย (WXGA)

| ทแยงมุม                   | ขนา       | ระยะห่างในการฉาย (D) |           |         |      | ออฟเซ็ต |       |       |      |       |
|---------------------------|-----------|----------------------|-----------|---------|------|---------|-------|-------|------|-------|
| ขนูาดความยาว              | (ม.)      |                      | (ฟุต)     |         | (ม.) |         | (พุต) |       | (A)  |       |
| (นิว) ของหน้า<br>จอ 16:10 | ความกว้าง | ความสูง              | ความกว้าง | ความสูง | ไวด์ | เทเล    | ไวด์  | เทเล  | (ມ.) | (ฟุต) |
| 30"                       | 0.65      | 0.40                 | 2.12      | 1.32    | 0.94 | 1.42    | 3.10  | 4.66  | 0.05 | 0.15  |
| 40"                       | 0.86      | 0.54                 | 2.83      | 1.77    | 1.26 | 1.90    | 4.13  | 6.22  | 0.06 | 0.20  |
| 60"                       | 1.29      | 0.81                 | 4.24      | 2.65    | 1.89 | 2.84    | 6.19  | 9.33  | 0.09 | 0.30  |
| 80"                       | 1.72      | 1.08                 | 5.65      | 3.53    | 2.52 | 3.79    | 8.25  | 12.44 | 0.12 | 0.41  |
| 100"                      | 2.15      | 1.35                 | 7.07      | 4.42    | 3.14 | 4.74    | 10.32 | 15.55 | 0.15 | 0.51  |
| 120"                      | 2.58      | 1.62                 | 8.48      | 5.30    | 3.77 | 5.69    | 12.38 | 18.66 | 0.19 | 0.61  |
| 140"                      | 3.02      | 1.88                 | 9.89      | 6.18    | 4.40 | 6.63    | 14.44 | 21.77 | 0.22 | 0.71  |
| 160"                      | 3.45      | 2.15                 | 11.31     | 7.07    | 5.03 | 7.58    | 16.51 | 24.87 | 0.25 | 0.81  |
| 190"                      | 4.09      | 2.56                 | 13.43     | 8.39    | 5.97 | 9.00    | 19.60 | 29.54 | 0.29 | 0.97  |
| 230"                      | 4.95      | 3.10                 | 16.25     | 10.16   | 7.23 | 10.90   | 23.73 | 35.76 | 0.36 | 1.17  |
| 280"                      | 6.03      | 3.77                 | 19.79     | 12.37   | 8.81 | 13.27   | 28.89 | 43.53 | 0.43 | 1.42  |
| 300"                      | 6.46      | 4.04                 | 21.20     | 13.25   | 9.43 | 14.22   | 30.95 | 46.64 | 0.46 | 1.52  |

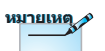

300" (overdrive) สำหรับเอเชีย

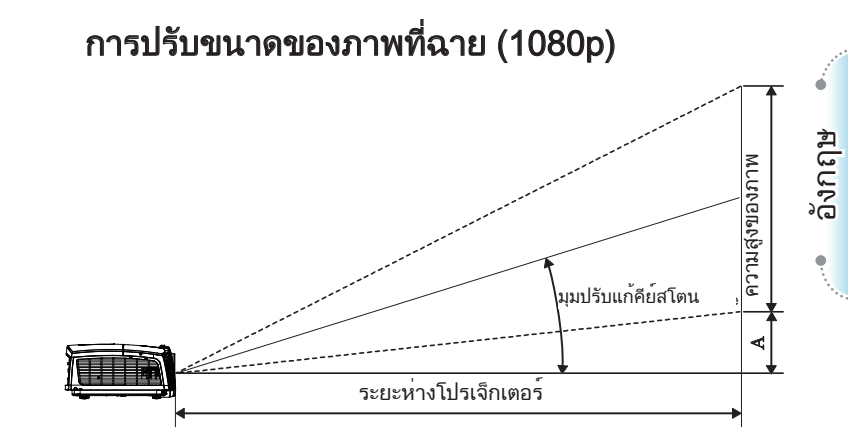

| ทแยงมุม                | ู่ ขน′    | ระยะห่างในการฉาย (D) |           |         |      | ออฟเซ็ต |       |       |      |       |
|------------------------|-----------|----------------------|-----------|---------|------|---------|-------|-------|------|-------|
| ขุนาดความยาว           | (ม.)      |                      | (ฟุต)     |         | (ມ.) |         | (ฟุต) |       | (A)  |       |
| (นีว) ของหนาจอ<br>16:9 | ความกว้าง | ความสูง              | ความกว้าง | ความสูง | ไวด์ | ເທເລ    | ไวด์  | ເທເລ  | (ນ.) | (ฟุต) |
| 30"                    | 0.66      | 0.37                 | 2.18      | 1.23    | 0.92 | 1.39    | 3.03  | 4.55  | 0.06 | 0.18  |
| 40"                    | 0.89      | 0.50                 | 2.91      | 1.63    | 1.23 | 1.85    | 4.04  | 6.07  | 0.07 | 0.25  |
| 60"                    | 1.33      | 0.75                 | 4.36      | 2.45    | 1.85 | 2.78    | 6.06  | 9.11  | 0.11 | 0.37  |
| 80"                    | 1.77      | 1.00                 | 5.81      | 3.27    | 2.46 | 3.70    | 8.08  | 12.14 | 0.15 | 0.49  |
| 100"                   | 2.21      | 1.25                 | 7.26      | 4.09    | 3.08 | 4.63    | 10.10 | 15.18 | 0.19 | 0.61  |
| 120"                   | 2.66      | 1.49                 | 8.72      | 4.90    | 3.69 | 5.55    | 12.11 | 18.22 | 0.22 | 0.74  |
| 140"                   | 3.10      | 1.74                 | 10.17     | 5.72    | 4.31 | 6.48    | 14.13 | 21.25 | 0.26 | 0.86  |
| 160"                   | 3.54      | 1.99                 | 11.62     | 6.54    | 4.92 | 7.40    | 16.15 | 24.29 | 0.30 | 0.98  |
| 190"                   | 4.21      | 2.37                 | 13.80     | 7.76    | 5.85 | 8.79    | 19.18 | 28.84 | 0.35 | 1.16  |
| 230"                   | 5.09      | 2.86                 | 16.71     | 9.40    | 7.08 | 10.64   | 23.22 | 34.91 | 0.43 | 1.41  |
| 280"                   | 6.20      | 3.49                 | 20.34     | 11.44   | 8.62 | 12.96   | 28.27 | 42.50 | 0.52 | 1.72  |
| 300"                   | 6.64      | 3.74                 | 21.79     | 12.26   | 9.23 | 13.88   | 30.29 | 45.54 | 0.56 | 1.84  |

#### การปรับขนาดของภาพที่ฉาย (เทคโนโลยี Short Throw ความละเอียด 1080p)

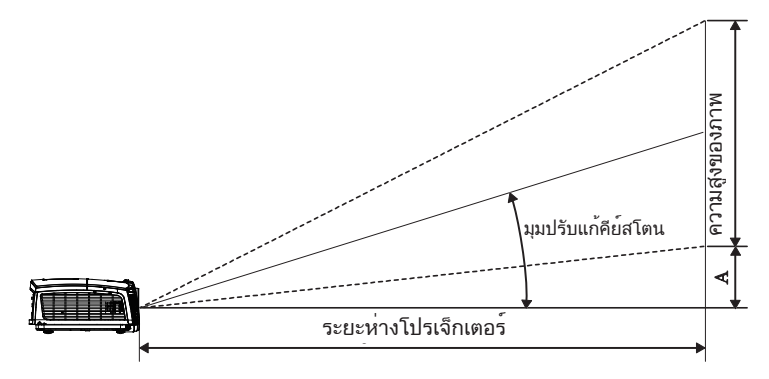

| ทแยงมุม                 | 9         | นาดหน้าจอ | ก X ส (16:9 | ระยะห่างใน | configm (A) |       |        |         |
|-------------------------|-----------|-----------|-------------|------------|-------------|-------|--------|---------|
| ขุนาดความยาว            | (ມ        | l.)       | (۲)         | ต)         | (ม.)        | (พุต) | 001113 | un (/~) |
| (นิว) ของหน่าจอ<br>16:9 | ความกว้าง | ความสูง   | ความกว้าง   | ความสูง    | ไวด์        | ไวด์  | (ມ.)   | (ฟุต)   |
| 60                      | 1.33      | 0.75      | 4.36        | 2.45       | 0.66        | 2.18  | 0.11   | 0.37    |
| 80                      | 1.77      | 1.00      | 5.81        | 3.27       | 0.89        | 2.91  | 0.15   | 0.49    |
| 100                     | 2.21      | 1.25      | 7.26        | 4.09       | 1.11        | 3.63  | 0.19   | 0.61    |
| 120                     | 2.66      | 1.49      | 8.72        | 4.90       | 1.33        | 4.36  | 0.22   | 0.74    |
| 140                     | 3.10      | 1.74      | 10.17       | 5.72       | 1.55        | 5.08  | 0.26   | 0.86    |
| 153                     | 3.39      | 1.91      | 11.11       | 6.25       | 1.69        | 5.56  | 0.29   | 0.94    |

้ดูส่วน "การปิดโปรเจ็กเตอร์" ในหน้า14.

### รีโมทคอนโทรล

การใช้รีโมทคอนโทรล

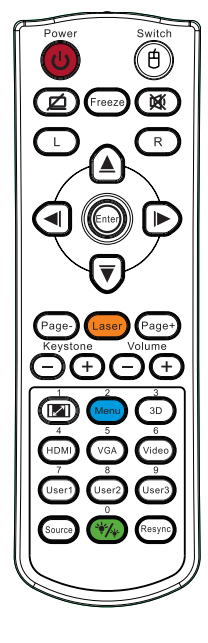

| durde (de             | ดูส่วน "การปิดโปรเจ็กเตอร์" ในหน้า14.                                                                                                    | ्रे |  |  |  |  |
|-----------------------|----------------------------------------------------------------------------------------------------|-----|--|--|--|--|
| บุมเบด/บด             | ดูส่วน "การเปิดโปรเจ็กเตอร์" ในหน้า13.                                                                                                    |     |  |  |  |  |
| (1) /สวิทช์           | มื่อเชื่อมต่อ PC ของคุณเข้ากับโปรเจ็กเตอร์ผ่านทาง USB ัง ฉี่<br>เดปุ่ม "สวิทช์เมาส์" เพื่อเปิดใช้งาน/ปิดการใช้งานโหมดเมาส์<br>เละควบคุม PC ของคุณโดยใช้รีโมท |     |  |  |  |  |
|                       | จอแสดงผลว่างเปล่าและปิดเสียงอัตโนมัติ                                                                                                    | ••• |  |  |  |  |
| ค้าง                  | ค้าง                                                                                                    | _   |  |  |  |  |
| X                     | ซ่อน                                                                                                    | _   |  |  |  |  |
| L                     | คลิกซ้าย USB เมาส์                                                                                                    | _   |  |  |  |  |
| R                     | คลิกขวา USB เมาส์                                                                                                    | _   |  |  |  |  |
| ปุ่มเลือก 4<br>ทิศทาง | <ol> <li>1. ใช้ ▲ ▼ ◀ ▶ เพื่อเลือกรายการ หรือปรับแต่งสิ่งที่คุณเลือก</li> <li>2. ในโหมดเมาส์ ใช้ ▲ ▼ ◀ ▶ แทนปมทิศทาง</li> </ol>                              | -   |  |  |  |  |
| Enter (ป้อน)          | <ol> <li>ยืนยันการเลือกรายการของคุณ</li> <li>ในโหมดเมาส์ ใช้แทนปุ่ม enter บนคีย์บอร์ด</li> </ol>                                                             | -   |  |  |  |  |
| หน้า -                | ี่ปุ่มเลื่อนหน้าลงสำหรับการจำลองแป้นพิมพ์ USB ผ่าน USB<br>เมื่อปิด OSD                                                                                       | •   |  |  |  |  |
| เลเซอร์               | ึกดเลเซอร์เพื่อใช้งานตัวชี้บนหน้าจอ<br><b>อย่าชี้ไปที่ตา</b>                                                                                                 | -   |  |  |  |  |
| หน้า +                | ี้ปุ่มเลื่อนหน้าขึ้นสำหรับการจำลองแป้นพิมพ์ USB ผ่าน USB<br>เมื่อปิด OSD                                                                                     | _   |  |  |  |  |
| V คีย์สโตน +/-        | ปรับความผิดเพี้ยนของภาพที่เกิดจากการเอียงโปรเจ็กเตอร <sup>์</sup><br>(±40 องศา)                                                                              | _   |  |  |  |  |
| ระดับเสียง +/-        | กด "ระดับเสียง +/-" เพื่อปรับเสียง                                                                                                    | -   |  |  |  |  |
|                       |                                                                                                    |     |  |  |  |  |

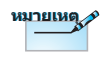

เนื่องจากความแตกต่าง ของ การใช้งานในแต่ละ ประเทศ อุปกรณ์เสริมจึง อาจแตกต่ำงกันในบาง ภูมิภาค

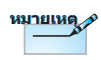

เนื่องจากเป็นรีโมทแบบ ทั่วไป ฟังก์ชันขึ้นอยู่กับ ลักษณะของรูปแบบ

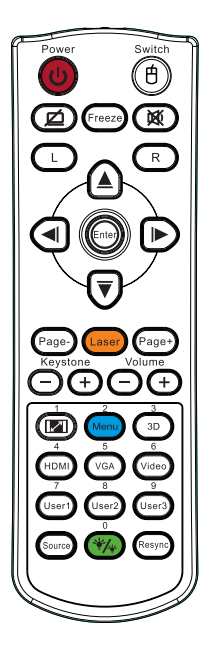

| การใช้รีโมท   | าารใช้รีโมทคอนโทรล                                                                               |  |  |  |  |  |
|---------------|--------------------------------------------------------------------------------------------------|--|--|--|--|--|
| <b>I</b> /1   | ดูส่วน 💷 "รูปแบบ" ในหน้า30.                                                                      |  |  |  |  |  |
| Menu (ເມນູ)/2 | กิด "เมนู" เพื่อเรียกดูเมนูการแสดงผลบนหน้าจอ (OSD)<br>หากต้องการออกจาก OSD ให้กด "เมนู" อีกครั้ง |  |  |  |  |  |
| สามมิติ/3     | กด "3D" เพื่อเปิด / ปีดเมนู สามมิติ                                                              |  |  |  |  |  |
| HDMI/4        | กด "HDMI" เพื่อเลือกสัญญาณ HDMI                                                                  |  |  |  |  |  |
| VGA/5         | กด "VGA" เพื่อเลือกสัญญาณจากขั้วต่อ VGA-เข้า                                                     |  |  |  |  |  |
| วิดีโอ/6      | กด "วิดีโอ" เพื่อเลือกสัญญาณคอมโพสิตวิดีโอ                                                       |  |  |  |  |  |
| ผู้ใช้1/7     | ดูส่วน "ผู้ใช้1" ในหน้า48.                                                                       |  |  |  |  |  |
| ผู้ใช้2/8     | ดูส่วน "ผู้ใช้2" ในหน้า48.                                                                       |  |  |  |  |  |
| ผู้ใช้3/9     | ดูส่วน "ผู้ใช้3" ในหน้า48.                                                                       |  |  |  |  |  |
| ··//0         | เปิด/ปิดเมนูโหมดความสว่าง                                                                        |  |  |  |  |  |
| แหล่งสัญญาณ   | กด "สัญญาณ" เพื่อค <sup>ุ้</sup> นหาสัญญาณ                                                       |  |  |  |  |  |
| ซิงค์ใหม่     | ซิงโครไนซ์โปรเจ็กเตอร์ไปยังสัญญาณเข้าโดยอัตโนมัติ                                                |  |  |  |  |  |
|               |                                                                                                  |  |  |  |  |  |

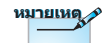

หมายเหต

หมายเลขรีโมทคอนโทรลคือรหัสผ่านที่ใช้

เนื่องจากความแตกต่าง ของ การใช้งานในแต่ละ ประเทศ อุปกรณ์เสริมจึง อาจแตกต่างกันในบาง ภูมิภาค

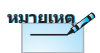

เนื่องจากเป็นรีโมทแบบ ทั่วไป ฟังก์ชันขึ้นอยู่กับ ลักษณะของรูปแบบ

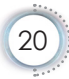

### เมนูที่แสดงบนหน้าจอ (OSD)

โปรเจ็กเตอร์มีเมนูที่แสดงบนหน้าจอหลายภาษา ที่อนุญาตให้คุณปรับภาพ และเปลี่ยนแปลงการตั้งค่าต่างๆ ได้หลายอย่าง โปรเจ็กเตอร์จะตรวจหาแหล่งสัญญาณโดย อัตโนมัติ

#### วิธีการใช้งาน

- ในการเปิดเมนู OSD ให้กด "เมน"ู บนรีโมทคอนโทรลหรือปุ่มกดบน โปรเจ็กเตอร์
- เมื่อ OSD ปรากฏขึ้น ให้ใช้ปุ่ม ◀► เพื่อเลือกรายการในเมนูหลัก ขณะ ที่ทำการเลือกในหน้าใดๆ ให้กด ▲▼ หรือ "ป้อน" เพื่อเข้าไปยังเมนูย่อย
- 3. ใช้ ปุ่ม ▲▼ เพื่อเลือกรายการที่ต้องการและปรับการตั้งค่าโดยใช้ปุ่ม ◀▶
- 4. เลือกรายการถัดไปที่จะปรับในเมนูย่อย และปรับค่าตามที่อธิบายด้านบน
- 5. กด "ป้อน" เพื่อยืนยัน และหน้าจอจะกลับไปยังเมนูหลัก
- ในการออก ให้กด "เมน" อีกครั้ง เมนู OSD กลับไปยังระดับล่าสุด โปรเจ็ก เตอร์จะบันทึกการตั้งค่าใหม่โดยอัตโนมัติ

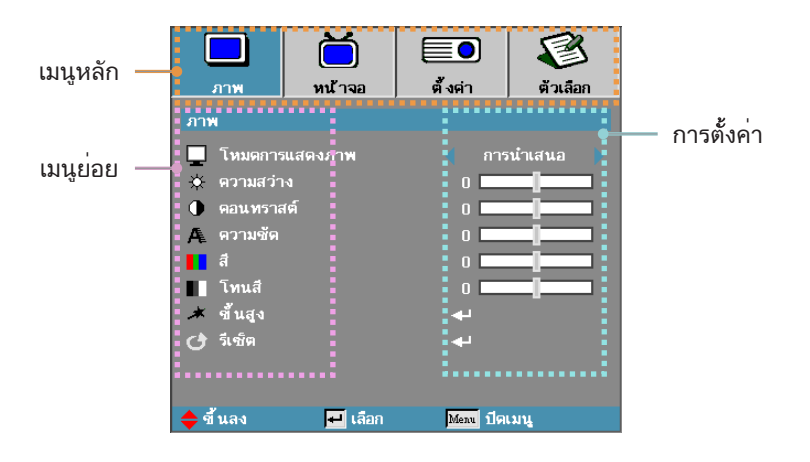

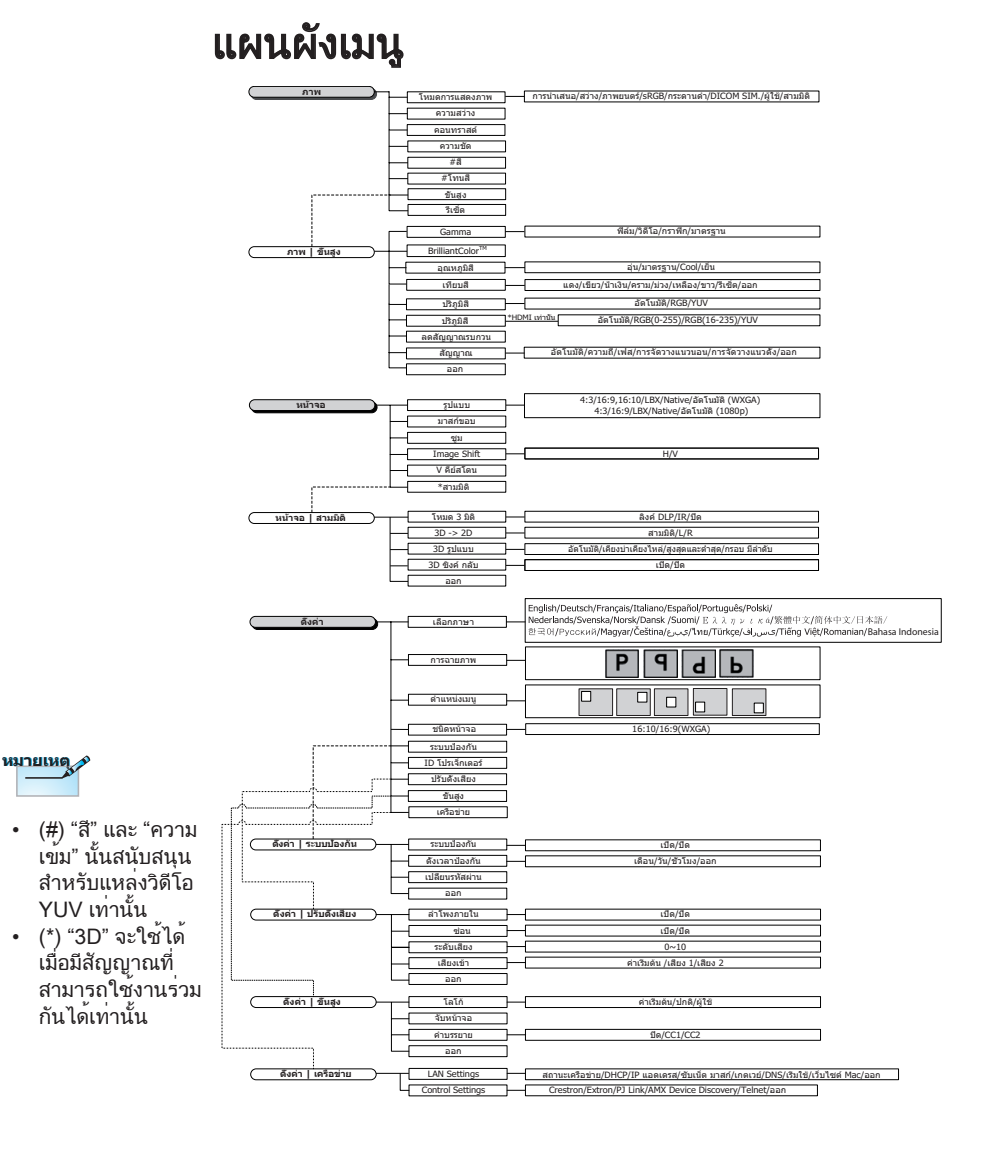

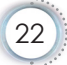

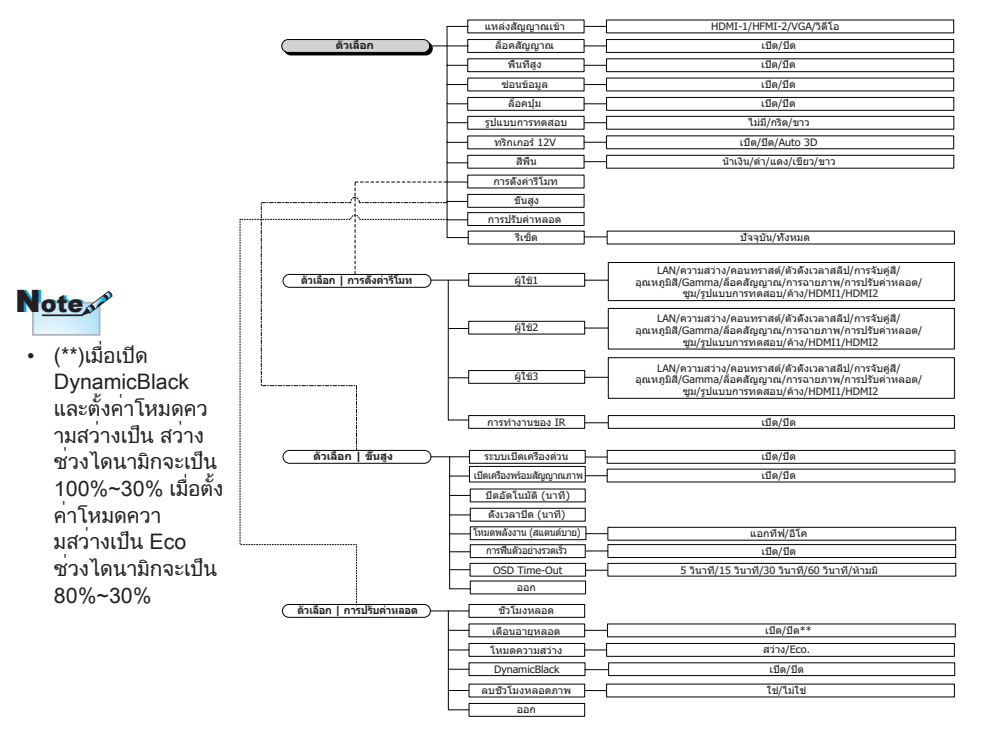

é

|            | Ŏ                                         |           | 8        |
|------------|-------------------------------------------|-----------|----------|
| ภาพ        | หน้าจอ                                    | ตั้งค่า   | ตัวเลือก |
| ภาพ        |                                           |           |          |
| 📃 โหมดการ  | แสดงภาพ                                   | < การ     | นำเสนอ 🌗 |
| 🔅 ความสว่า |                                           | 0         |          |
| 🕕 ดอนทราส  | เต็                                       | 0         |          |
| 🗛 ความชัด  |                                           | 0         |          |
| สี สี      |                                           | 0         |          |
| 📕 โทนสี    |                                           | 0 🗖       |          |
| 🔺 ขึ้นสูง  |                                           | به        |          |
| 🕑 รีเซ็ต   |                                           | به        |          |
| _          |                                           |           |          |
|            |                                           |           |          |
| 🔶 ขึ้นลง   | <table-cell-rows> เลือก</table-cell-rows> | Menu ปีดเ | เมนู     |

ภาพ

#### <u>โหมดการแสดงภาพ</u>

มีการตั้งค่าล่วงหน้าจากโรงงานหลายแบบที่เหมาะสมกับภาพภาพหลาก ประเภท

- ▶ นำเสนอ: สีและความสว่างที่เหมาะสมสำหรับสัญญาณเข้าจาก PC
- ความสว่าง: ความสว่างสุดสำหรับสัญญาณเข้าจาก PC
- ภาพยนตร: สำหรับระบบโฮมเธียเตอร์
- sRGB: ปรับสีให้ถูกต้องตามมาตรฐาน
- กระดานดำ: ควรเลือกโหมดนี้เพื่อให้ได้การตั้งค่าสีที่เหมาะสมที่สุดเมื่อ ฉายภาพไปยังกระดานดำ (สีเขียว)
- DICOM SIM: โหมดุการแสดงผลนี้จะจำลองประสิทธิภาพเกรย์สเกล / แกมมาสำหรับอุปกรณ์ที่ใช้เพื่อ "การแสดงภาพดิจิตอล และการสื่อสารในทางการแพทย์" (DICOM)

สำคัญ: ห้ามมิให้ใช้โหมดนี้เพื่อการวินิจฉัยทางการแพทย์ ควรใช้เพื่อจุด ประสงค์ด้านการศึกษา / การฝึกอบรมเท่านั้น

- ผู้ใช้: การตั้งค่าส่วนตัวของผู้ใช้
- ▶ สามมิติ: การตั้งค่าสำหรับการดูภาพ 3D ที่ผู้ใช้สามารถปรับได้

#### ความสว่าง

- ปรับความสว่างของภาพ
- ▶ กด ◀ เพื่อทำให้ภาพมืดลง
- ▶ กด ▶ เพื่อทำให้ภาพสว่างขึ้น

#### <u>ความเข</u>้ม

ความเข้ม ทำหน้าที่ควบคุมระดับความต่างระหว่างส่วนที่สว่างที่สุดและ ส่วนที่เข้มที่สุดของภาพ

- ▶ กด ◀ เพื่อลดความเข้ม
- ▶ กด ▶ เพื่อเพิ่มความเข้ม

#### <u>ความคมชัด</u>

ปรับความคมชัดของภาพ

- 🕨 กด ◀ เพื่อลดความคมชัด
- 🕨 กด 🕨 เพื่อเพิ่มความคมชัด

#### สี

้ปรับภาพวิดีโอจากสีดำและสีขาว เป็นภาพสีที่อิ่มตัวอย่างสมบูรณ์

- 🕨 กด ◀ เพื่อลดปริมาณของสีในภาพ
- ▶ กด ▶ เพื่อเพิ่มปริมาณของสีในภาพ

#### โทนสี

ปรับความสมดุลของสีแดงและสีเขียว

- 🕨 กด ◀ เพื่อเพิ่มปริมาณของสีเขียวในภาพ
- 🕨 กด 🕨 เพื่อเพิ่มปริมาณของสีแดงในภาพ

#### <u>ขั้นสูง</u>

เข้าสู่เมนูขั้นสูง เลือกตัวเลือกการแสดงผลขั้นสูง เช่น Gamma BrilliantColor™ อุณหภูมิสี เทียบสี ปริภูมิสี ลดสัญญาณรบกวน สัญญาณและออก สำหรับข้อมูลเพิ่ม เติม ดูหน้า 26

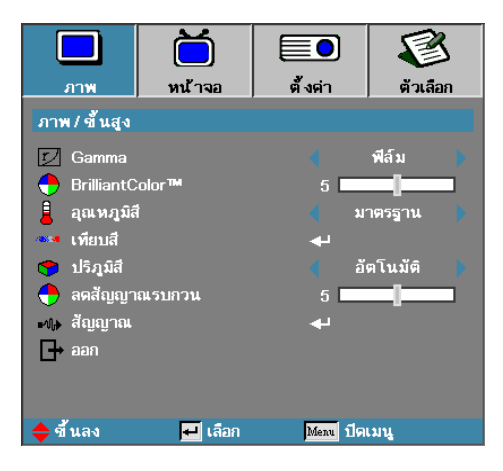

ภาพ / ขั้นสูง

#### Gamma

เลือกชนิดแกมม่าจากฟิล์ม วิดีโอ มาตรฐาน

#### BrilliantColor™

รายการที่ปรับได้นี้ ทำให้สามารถใช้ประโยชน์จากอัลกอริธึ่มประมวลผลสึ แบบใหม่และการเพิ่มประสิทธิภาพระดับของระบบ เพื่อให้ความสวางที่สูง ขึ้นขณะที่ให้สึในภาพที่สดใสสมจริงยิ่งขึ้น ช่วงดังหล่าวคือจาก 1 ถึง 10 หากคุณต้องการให้ภาพเข้มขึ้น ปรับค่าไปยังค่าสูงสุด สำหรับภาพที่ เนียน และสมจริงขึ้น ให้ปรับค่าไปยังค่าต่ำสุด

#### เทียบสี

เข้าสู่เมนู เทียบสี โปรดดูรายละเอียดเพิ่มเติมที่หน้า28

#### <u>อุณหภูมิสี</u>

ปรับอุณหภูมิของสี อุณหภูมิสีเย็น หน้าจอจะดูเย็นตาขึ้น ส่วนอุณหภูมิสี ร้อน หน้าจอจะดูอบอุ่นขึ้น

#### <u>ปริภูมิสี</u>

เลือกประเภทแมทริกซ์สีที่เหมาะสมจาก AUTO, RGB, YUV

▶ สำหรับ HDMI เท่านั้น: เลือกแมทริกซ์สีจากอัตโนมัติ RGB (0-255), RGB (16-235), YUV

#### <u>ลดสัญญาณรบกวน</u>

การลด<sup>้</sup>คลื่นรบกวนแบบประยุกต<sup>์</sup>ช่วยลดจำนวนคลื่นรบกวนที่สามารถ มองเห็นได้ในสัญญาณแบบสอดประสานกัน โดยมีช่วงจาก "0" ถึง "10" (0=ปิด)

<u>สัญญาณ</u>

เข้าสู่เมนูสัญญาณ ตั้งค่าคุณสมบัติสัญญาณโปรเจ็กเตอร์ ฟังก์ชั่นนี้จะ สามารถใช้งานได้เมื่อแหล่งอินพุทสนับสนุน VGA ดูหน้า29 สำหรับ ข้อมูลเพิ่มเติม

|              | ă                              |            | 8        |  |
|--------------|--------------------------------|------------|----------|--|
| ภาพ          | หน้าจอ                         | ตั้งค่า    | ตัวเลือก |  |
| ภาพ/ขึ้นสูง. | ภาพ / ขึ้นสูง / Color Matching |            |          |  |
| 🧭 แดง        |                                |            |          |  |
| 🧭 เชียว      |                                | <b>4</b>   |          |  |
| 🧿 น้ำเงิน    |                                | <b>4</b> - |          |  |
| 🧭 คราม       |                                | <b>4</b>   |          |  |
| 🧭 ม่วง       |                                | <b>4</b>   |          |  |
| 🧭 เหลือง     |                                | <b>4</b> - |          |  |
| 🧭 ขาว        |                                | <b>4</b>   |          |  |
| 🕑 รีเซ็ต     |                                | <b>4</b>   |          |  |
| l → aan      |                                |            |          |  |
| 🔶 ขึ้นลง     | 🗾 เลือก                        | Menu ปิดเ  | มนู      |  |

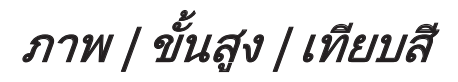

#### <u>สี (ยกเว<sup>้</sup>นสีขาว)</u>

กด ▲ ▼ เพื่อเลือกสีและกด "ENTER" เพื่อปรับค่าอุณหภูมิสี ความอิ่มของ สี และเกน

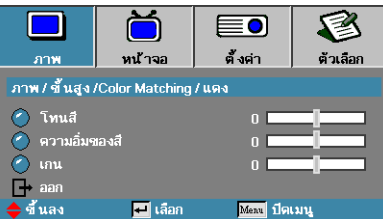

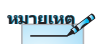

ได้

 สามารถปรับสีเขียว น้ำเงิน ไชอัน เหลือง มาเจนต้าได้โดย \_\_\_\_ แยกกันตาม HSG ของแต่ละสี

สีขาวจะสามารถ

ปรับสีแดง เขียว

น้ำเงินแต่ละรายการ

ึกด ▲ ▼ เพื่อเลือกอุณหภูมิสี ความอิ่มของสี และเกน แล้วกด ◀▶ เพื่อ ปรับการตั้งค่า

```
ขาว
```

ึกด **▲ ▼** เพื่อเลือกสีขาวแล<sup>้</sup>วกด "ENTER"

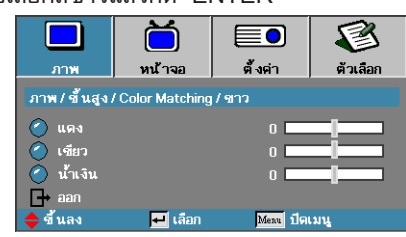

กด ▲ ▼ เพื่อเลือกสีแดง เขียว หรือน้ำเงิน แล้วกด ◀▶ เพื่อปรับการตั้งค่า

#### <u>รีเซ็ต</u>

รีเซ็ตค่าการตั้งค่าสีทั้งหมดกลับเป็นค่าเริ่มต้นจากโรงงาน

|                                                                                                    | <b>1</b>            | المعنية ( المعنية المعنية ( المعنية المعنية ( المعنية المعنية ( المعنية المعنية المعنية ( المعنية المعنية المع<br>منابعة المعنية ( المعنية المعنية المعنية ( المعنية المعنية المعنية المعنية المعنية المعنية المعنية المعنية المع | <b>1</b>      |
|----------------------------------------------------------------------------------------------------|---------------------|----------------------------------------------------------------------------------------------------|---------------|
| ภาพ/ขึ้นสูง.                                                                                                    | / สัญญาณ            | 91191                                                                                                    | Al rectilu    |
| <ul> <li>– อัตโนมัติ</li> <li>แม่</li> <li>ตวามถื่</li> <li>เฟส</li> <li>การจัดวา</li> <li>– การจัดวา</li> <li>– การจัดวา</li> <li>– ออก</li> </ul> | งแนวนอน<br>งแนวตึ้ง | 0<br>15<br>0                                                                                                    | เปิด<br> <br> |
| 🔶 ซึ้นลง                                                                                                    | 🕶 เลือก             | <u>Menu</u> ปิดเ                                                                                                    | เมนู          |

ภาพ / ขั้นสูง / สัญญาณ <sup>,</sup>ล

#### <u>อัตโนมัติ</u>

์ ตั้งค่า อัตโนมัติ เป็น เปิด หรือ ปิด เพื่อล็อคหรือปลดล็อคคุณสมบัติ เฟส และความถี่

- ปิดใช้งาน ปิดการล็อคอัตโนมัติ
- ▶ เปิดใช้งาน เปิดการล็อคอัตโนมัติ
- <u>ความถี่</u>

เปลี่ยุนความถี่ข้อมูลแสดงผลให้ตรงกับความถี่ของการ์ดกราฬีกในคอม พิว เตอร์ของคุณ หากคุณพบปัญหาเส้นกะพริบแนวตั้ง ให้ใช้ฟังก์ชั่นนี้เพื่อ ทำการปรับเปลี่ยน

เฟส

เฟสจะซิงโครไนซ์เวลาสัญญาณของการแสดงผลกับกราฟีกการ์ด ถ้าคุณ พบปัญหาภาพไม่นิ่งหรือกะพริบ ให้ใช้ฟังก์ชั่นนี้เพื่อแก้ไข

- <u>การจัดวางแนวนอน</u>
  - ▶ กด ◀ เพื่อย้ายภาพไปทางซ้าย
  - ▶ กด ▶ เพื่อย้ายภาพไปทางขวา

#### <u>การจัดวางแนวตั้ง</u>

- ▶ กด ◀ เพื่อย้ายภาพลงด้านล่าง
- ▶ กด ▶ เพื่อย้ายภาพขึ้นด้านบน

|             | Ŏ       |            | 8        |
|-------------|---------|------------|----------|
| ภาพ         | หน้าจอ  | ตั้งต่า    | ตัวเลือก |
| หน้าจอ      |         |            |          |
| 🗖 รูปแบบ    |         | 4 à        | ัตโนมัติ |
| ี่ มาสก์ของ |         | o [        |          |
| 🔎 ชูเม      |         | o 🗖        |          |
| 🖅 Image Sh  | ift     | <b>4</b> - |          |
| 🗋 Vคีย์สโ   | ดน      | 0          |          |
| 3D สามมิติ  |         | <b>4</b> 1 |          |
|             |         |            |          |
| 🔶 ขึ้นลง    | 🕶 เลือก | Menu ปิด   | เมนู     |

หน้าจอ

#### <u>รูปแบบ</u>

- ใช*้* ฟังก์ชั่นนี้เพื่อเลือกอัตราส่วนภาพที่ต้องการ
- ▶ 4:3: ภาพแบบนี้ใช้สำหรับสัญญาณเข้าแบบ 4x3 ที่ไม่ได้สร้างขึ้น สำหรับ TV จอกว้าง
- ▶ 16:9/16:10: ภาพแบบนี้ใช้สำหรับสัญญาณเข้าแบบ 16x9 เช่น HDTV และ DVD ที่สร้างขึ้นสำหรับ TV จอกว้าง
- LBX: ภาพแบบนี้ใช้สำหรับแหล่งข้อมูลแบบกล่องจดหมายที่ไม่ใช่ขนาด 16x9 สำหรับผู้ใช้ที่มีเลนสภายนอก 16x9 เพื่อแสดงอัตราส่วนภาพ 2.35:1 โดยใช้ความละเอียดสูงสุด
- ดั้งเดิม: การปรับขนาดไม่ทำงาน ทั้งนี้ขึ้นอยู่กับความละเอียดของการรับ สัญญาณเข้า
- ▶ อัตโนมัติ: เลือกภาพแบบที่เหมาะสมโดยอัตโนมัติ

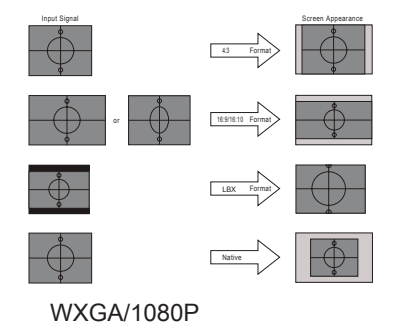

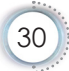

#### <u>มาสก<sup>ุ</sup>ขอบ</u>

ฟังก์ชั่นมาสก์ขอบเพื่อลบสัญญาณรบกวนในภาพวิดีโอ มาสก์ขอบของภาพ เพื่อกำจัดสัญญาณรบกวนในการเข้ารหัสวิดีโอที่ขอบของแหล่งสัญญาณวิดีโอ

#### <u>ช</u>ืม

- 🕨 กด ◀ เพื่อลดขนาดของภาพ
- 🕨 กด 🕨 เพื่อขยายภาพบนหน้าจอการฉาย

#### Image Shift

เลื่อนตำแหน่งภาพที่ฉายตามแนวนอนหรือแนวตั้ง

- ▶ กด ◀▶ เพื่อเลื่อนภาพตามแนวนอนบนหน้าจอที่ฉาย
- ▶ กด 🛦 🛡 เพื่อเลื่อนภาพตามแนวตั้งบนหน้าจอที่ฉาย

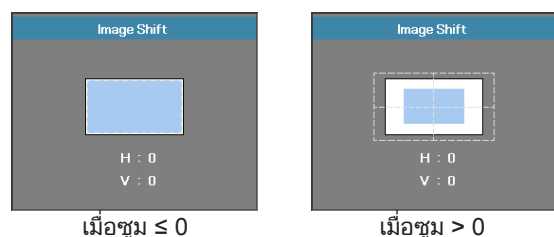

#### 

กด ◀ หรือ ▶ เพื่อชดเชยการบิดเบี้ยวของภาพแนวตั้งเมื่อตั้งโปรเจ็กเตอร์ ในตำแหน่งมุมของหน้าจอ

#### <u>3D</u>

เข้าสู่เมนู 3D เลือกตัวเลือก 3D เช่น โหมด 3D, 3D->2D ภาพแบบ 3D และ 3D ซิงค์อินเวิร์ท โปรดดูข้อมูลเพิ่มเติมที่หน้า 32

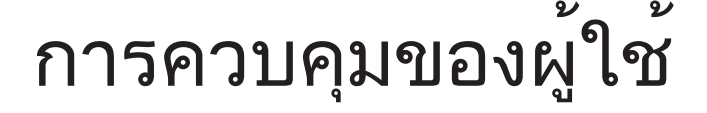

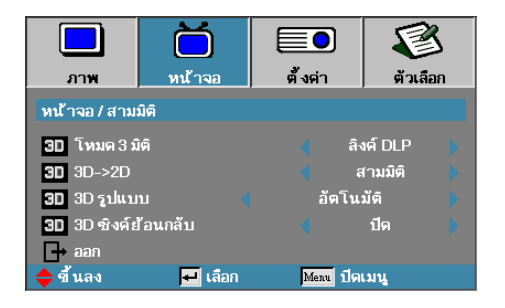

### หน้าจอ / สามมิติ

<u>โหมด 3 มิติ</u>

- DLP ลิงค์: เลือก DLP ลิงค์เพื่อใช้การตั้งค่าที่เหมาะสมที่สุดสำหรับ แว่นตา 3D DLP ลิงค์
- ▶ IR: เลือก IR เพื่อใช้การตั้งค่าที่เหมาะสมสำหรับภาพ 3D บนพื้นฐาน IR

#### <u>3D→2D</u>

กด ◀ หรือ ▶ เพื่อเลือกให้โปรเจ็กเตอร์แสดงเนื้อหา 3D ใน 2D (ซ้าย) หรือ 2D (ขวา) โดยไม่ใช้แว่น 3D เพื่อรับชมเนื้อหา 3D สามารถใช้การตั้ง ค่านี้สำหรับตั้งค่าโปรเจ็กเตอร์พาสซีฟ 3D

#### <u>3D ภาพแบบ</u>

- ▶ อัตโนมัติ: เมื่อตรวจพบสัญญาณการแสดงตัวตน 3D ระบบจะเลือกภาพ แบบ 3D โดยอัตโนมัติ (สำหรับแหล่ง HDMI 1.4 3D เท่านั้น)
- ▶ เคียงบ่าเคียงไหล่: แสดงสัญญาณ 3D ในภาพแบบด้านข้างกัน
- ▶ สูงสุดและต่ำสุด: แสดงสัญญาณ 3D ในภาพแบบด้านบนและด้านล่าง
- ▶ ลำดับเฟรม: แสดงสัญญาณ 3D ในภาพแบบลำดับเฟรม

#### <u>3D ซิงค์ย้อนกลับ</u>

กด ◀ หรือ ▶ เพื่อเปิดใช้งานหรือปิดใช้งานพังก์ชั่น 3D ซิงค์ย้อนกลับ เพื่อกลับภาพ

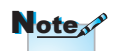

ควรบันทึกการตั้งค่า 3D หลังจากการปรับ

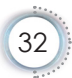

|               | Ŏ           |          | 8        |
|---------------|-------------|----------|----------|
| ภาพ           | หน้าจอ      | ตั้งต่า  | ตัวเลือก |
| ตั้งค่า       |             |          |          |
| 🔇 เลือกภาษ    |             | <b>4</b> |          |
| 📐 การฉายภ     | าพ          |          | P 🕨      |
| 📄 ตำแหน่งเมนู |             |          | •        |
| ? ชน`ดหน้าจอ  |             |          | 16:10    |
| 🔒 ระบบป้อง    | งกัน        | به       |          |
| 🚥 ID โปรเจ็   | กเตอร์      | 00 📘     |          |
| 📫 ปรับตั้งเลื | <b>ใย</b> ง |          |          |
| 🗯 ขึ้นสูง     |             | <b>-</b> |          |
| เตรือข่าย     |             |          |          |
|               |             |          |          |
| 🔶 ขึ้นลง      | 🗾 เลือก     | Menu ปีต | เมนู     |

ตั้งค่า

#### <u>เลือกภาษา</u>

เข้าสู่เมนูภาษา เลือกเมนู OSD หลายภาษา ดูหน้า 35 สำหรับข้อมูลเพิ่มเติม

#### การฉายภาพ

เลือกวิธีการฉายภาพ:

P ตั้งโต๊ะด้านหน้า

การตั้งค่ามาตรฐานจากโรงงาน

เมื่อคุณเลือกฟังก์ชั่นนี้ โปรเจ็กเตอร์จะกลับภาพ เพื่อให้คุณสามารถฉาย ภาพจากด้านหลังของหน้าจอได้

- Id เพดานด้านหน้า เมื่อคุณเลือกฟังก์ชั่นนี้ โปรเจ็กเตอร์จะพลิกภาพกลับหัว สำหรับการ ฉายภาพจากเครื่องที่ยึดบนเพดาน
- 🕨  **เ**พดานด้านหลัง

เมื่อคุณเลือกฟังก์ชั่นนี้ โปรเจ็กเตอร์จะกลับภาพ และพลิกภาพกลับ หัว ในเวลาเดียวกัน คุณสามารถฉายภาพจากด้านหลังของหน้าจอโดย ยึด เครื่องติดกับเพดานได้

#### <u>ตำแหน่งเมนู</u>

เลือกตำแหน่งของเมนูบนหน้าจอแสดงผล

#### <u>ชนิดหน้าจอ</u>

กด ◀▶ เพื่อตั้งค่าอัตรา่ส่วนภาพเป็น 16:9 หรือ 16:10 ฟังก์ชั่นนี้ใช้ได้กับ WXGA เท่านั้น

<u>ระบบป้องกัน</u>

ี้เข้าสเมนูระบบป้องกัน เข้าใช้งานคุณลักษณะระบบป้องกันของโปรเจ็ก เตอร์ ดูหน้า 36-38 สำหรับข้อมูลเพิ่มเติม

<u>ID โปรเจ็กเตอร์</u>

เลือก ID โปรเจ็กเตอร์สองหลักจาก 00 จนถึง 99

<u>ปรับตั้งเสียง</u>

เข้าสู่เมนุสัญญาณเสียง ตั้งคุณสมบัติของระดับเสียง โปรดดูหน้า 39 สำหรับข้อมูลเพิ่มเติม

<u>ขั้นสูง</u>

<u>เครือข่าย</u>

ช่วยให้สามารถเข้าถึงการควบคุมสำหรับเว็บ PJ-Link และ IP คอมมานด์ โปรดดูหน้า 41 สำหรับข้อมูลเพิ่มเติม

|                 |         | <b></b> |            | S   |
|-----------------|---------|---------|------------|-----|
| ตั้งต่า /เลือดด | ин IND  | 9 191   | 9 1.62     | 111 |
| ด เอือดออน      |         |         | Tare       |     |
| aan             |         |         | ( Ma       |     |
| English         | Deuts   | ch      | Français   |     |
| Italiano        | Españ   | iol     | Português  |     |
| Polski          | Neder   | lands   | Svenska    |     |
| Norsk/Dans      | k Suomi |         | Ελληνικά   |     |
| 繁體中文            | 简体中     | 文       | 日本語        |     |
| 한국어             | Русск   | ий      | Magyar     |     |
| Čeština         | عربي    |         | ไทย        |     |
| Türkçe          | فارسى   |         | Tiếng Việt |     |
| Romanian        | Inggris |         |            |     |
| 🔶 ขึ้นลง        | 🕶 เลือก | Menu    | ปิดเมนู    |     |

ตั้งค่า | เลือกภาษา

# ··• อังกฤษ

#### <u>เลือกภาษา</u>

้เลือกเมนู OSD หลายภาษา กด "ป้อน" เพื่อเข้าไปยังเมนูย่อย แล้วใช้ปุ่ม ซ้าย(◀) หรือขวา (▶) เพื่อเลือกภาษาที่คุณต้องการใช

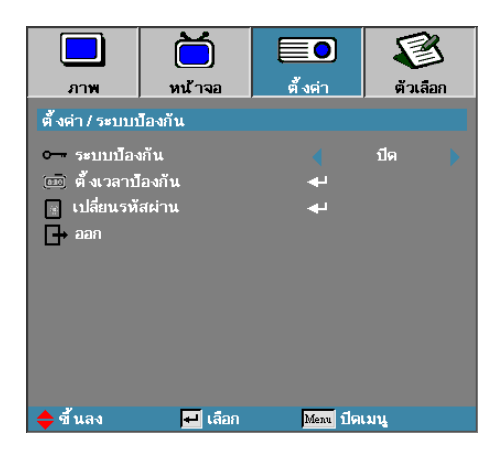

ตั้งค่า / ระบบป้องกัน

#### <u>ระบบป้องกัน</u>

เปิดหรือปิดใช้งานรหัสผ่านของระบบความปลอดภัย

- มปิด—ใช้งานรหัสผ่านปัจจุบันถูกกำหนดไว้เมื่อเปิดโปรเจ็กเตอร์ และ เข้าใช้งานเมนูความปลอดภัย
- ปิด—ไม่ต้องใช้รหัสผ่านหลังจากเปิดระบบ

หมายเหตุ ม

เมื่อเปิดใช้งานระบบความปลอดภัย หน้าจอต่อไปนี้จะแสดงขึ้นเมื่อเปิด เครื่อง และก่อนอนุญาตให้เข้าใช้งานเมนูความปลอดภัย:

รหัสผ่านตามค่า เริ่มต้น: 1, 2, 3, 4, 5.

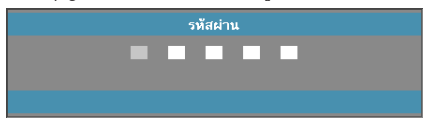

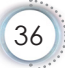
| ตั้งเวลาป้     | <u>องกัน</u>     |                   |           |     |  |
|----------------|------------------|-------------------|-----------|-----|--|
| เข้าสู่เมนูย่อ | ายการตั้งเวล     | าป้องกัน          |           |     |  |
|                |                  | Ŏ                 |           | 8   |  |
|                | ภาพ              | หน้าจอ            | ตั้งต่า   |     |  |
|                | ตั้งต่า / ระบบบ่ | ไองกัน / ตั้งเวลา | ป้องกัน   |     |  |
|                | JAN เดือน        |                   | o ]       |     |  |
|                | 12 วัน           |                   | o 📘       |     |  |
|                | 🥸 ชั่วโมง        |                   | o 📘       |     |  |
|                | ุ ⇒ ออก          |                   |           |     |  |
|                |                  |                   |           |     |  |
|                |                  |                   |           |     |  |
|                |                  |                   |           |     |  |
|                |                  |                   |           |     |  |
|                |                  |                   |           |     |  |
|                | 🔶 ขึ้นลง         | 🕶 เลือก           | Menu ปิดเ | มนู |  |

ี่ป้อนเดือน วัน และชั่วโมง ที่สามารถใช้งานโปรเจ็กเตอรได้โดยไม่ต้อง ป้อนรหัสผ่าน การออกเพื่อไปยังเมนูการปรับ จะเป็นการเปิดทำงานการตั้ง เวลาปิด

เมื่อเปิดทำงานแล้ว โปรเจ็กเตอร์จะร้องขอรหัสผ่านของวันที่และเวลาที่ ระบุ เพื่ออนุญาตให้เปิดและเข้าใช้งานเมนูความปลอดภัย

้ถ้าใช้งานโปร<sup>้</sup>เจ็กเตอร์อยู่ และมีการเรียกทำงานการตั้งเวลาปิด หน้าจอ ต่อ ไปนี้จะปรากฏขึ้น 60 วินาทีก่อนที่จะมีการร้องขอรหัสผ่าน

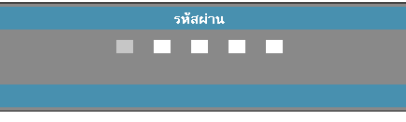

อังกฤษ

#### <u>เปลี่ยนรหัสผ่าน</u>

ใช้เมนูย่อยนี้เพื่อเปลี่ยนรหัสผ่านของระบบป้องกันสำหรับโปรเจ็กเตอร**์** 

- เลือกเปลี่ยนรหัสผ่านจากเมนูย่อยของระบบป้องกัน กล่องโต้ตอบยืนยัน การเปลี่ยนรหัสจะปรากฏขึ้น
- 2. เลือก ใช่

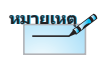

หากมีการป้อนรหัสผ่านไม่ ถูกต้องสามครั้ง โปรเจ็ก เตอร์จะปิดเครื่องเองโดย อัตโนมัติหลังจากนั้น 10 วินาที

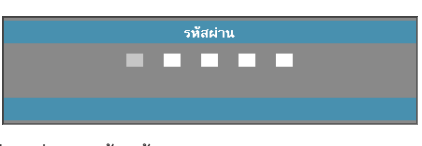

 ป้อนรหัสผ่านที่ระบบตั้งไว้คือ <1> <2> <3> <4> <5> หน้าจอรหัสผ่านหน้าจอที่สองจะปรากฏขึ้น

|                                  | รทัสผ่าน     |
|----------------------------------|--------------|
| บันทึกรหัสผ่าน<br>ยืนยันรทัสผ่าน |              |
|                                  | Meau ปิดเมนู |

4. ป้อนรหัสผ่านใหม่สองครั้งเพื่อยืนยัน

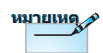

หากรหัสผ่าน ใหม่ไม่ตรง กัน หน้าจอรหัสผ่านจะ ปรากฏขึ้นอีกครั้ง

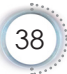

| 93₩                                              | <b>1</b>                                  | <b>1</b> | <b>1</b>   |
|--------------------------------------------------|-------------------------------------------|----------|------------|
| ตั้งค่า / ปรับตั้                                | ึ่งเสียง                                  |          | PI JESIEIT |
| ื่⊒ <sub>้อ</sub> ลาโพงภ <sup>•</sup><br>₩ ช่อน  | ายใน                                      |          | ปิด<br>ปิด |
| <ul> <li>ระดับเสีย</li> <li>เสียงเช้า</li> </ul> | ঀ                                         | 5 🗖      | าเริ่มต้น  |
| <br>D→ aan                                       |                                           |          |            |
|                                                  |                                           |          |            |
|                                                  |                                           |          |            |
| 🔶 ขึ้นลง                                         | <table-cell-rows> เลือก</table-cell-rows> | Menu ปีด | เมนู       |

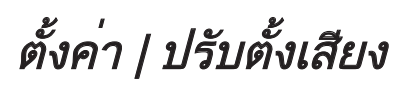

| _ | <u>ลำโพงภายใน</u>                          |
|---|--------------------------------------------|
|   | ▶ ปีด—ปีดลำโพงภายใน                        |
|   | ▶ เปิด—เปิดลำโพงภายใน                      |
|   | <u>ซ่อน</u>                                |
|   | สลับเปิดหรือปิดเสียง                       |
|   | ▶ ปีด—เปิดระดับเสียงลำโพงและสัญญาณเสียงออก |
|   | ▶ เปิด—ปิดระดับเสียงลำโพงและสัญญาณเสียงออก |
| _ | <u>ระดับเสียง</u>                          |
|   | กด ◀ เพื่อลดเสียง                          |
|   | กด 🕨 เพื่อเพิ่มระดับเสียง                  |
|   | เสียงเข้า                                  |

กด ◀▶ เพื่อเลือกอินพุทแหล่งเสียง

### າ การควบคุมของผู่ใช

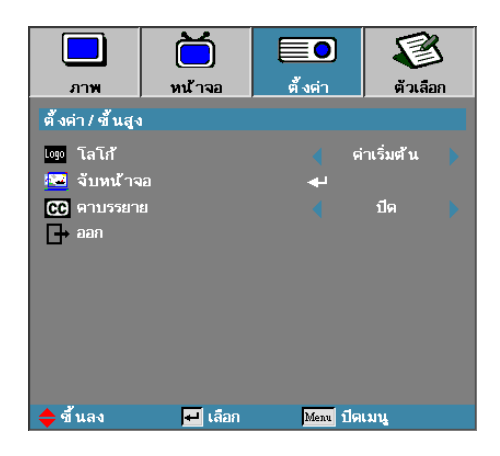

ตั้งค่า / ขั้นสูง

- โลโก้
- เลือกหน้าจอที่จะแสดงระหว่างการเริ่มต้น
- ค่าเริ่มต้น หน้าจอเริ่มต้นตามค่ามาตรฐานที่กำหนดไว้
- ปกติ เป็นสีพื้นหลัง
- ผู้ใช้ จับภาพหน้าจอแบบกำหนดเองโดยใช้ฟังก์ชั่นโอนโลโก้

#### จับหนาจอ

จับภาพหน้าจอที่แสดงเพื่อใช้เป็นหน้าจอเริ่มต้น

1. แสดงหน้าจอที่ต้องการบนโปรเจ็กเตอร์

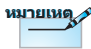

2. เลือก โอนโลโก้ จากเมนระดับสง หน้าจอยืนยันจะปรากภขึ้น

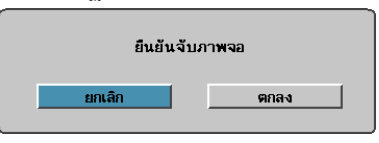

3. เลือกตกลงจอภาพแสดงว่าอยู่ระหว่างขั้นตอนการจับภาพ เมื่อเสร็จสิ้น ข้อความ จับภาพสำเร็จ จะปรากฏขึ้น หน้าจอที่ถูกจับภาพ จะถูกบันทึกเป็นผู้ใช้ ในเมนูโลโก้

#### คำบรรยาย

เลือกหน้าจอเพื่อแสดง closed captioning

- ปิด–การตั้งค่าดีฟอลต์ที่จัดส่งให้
- ▶ CC1/CC2–ข้อความบรรยายจะแสดงขึ้นหากมีอยู่

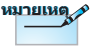

สามารถบันทึก หน้าจอเริ่มต้นได้ หน้าจอ เดียวใน แต่ละครั้ง การจับภาพ รายการหลัง จะเป็นการ เขียนทับไฟล์ ี่ก่อนหน้าที่ จำกัดใน 1920 x 1200 (โปรด อ้างอิง ตาราง เวลาภาคผนวก)

|                  | <b>ไว้</b><br>หน้าจอ | ตั้งต่า    | <b>เ</b> รื่อก |
|------------------|----------------------|------------|----------------|
| ตั้งค่า / เครือจ | ่าย                  |            |                |
| 占 LAN Set        | tings                | <b>4</b> 1 |                |
| Control S        | Settings             | <b>ب</b> ه |                |
| \mapsto ออก      |                      |            |                |
|                  |                      |            |                |
|                  |                      |            |                |
|                  |                      |            |                |
|                  |                      |            |                |
|                  | _                    |            |                |
| 🜩 ขี นลง         | 🕶 เลือก              | Menu ปีดเ  | มนู            |

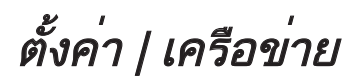

•• อังกฤษ

LAN Settings

เข้าสู่เมนูการตั้งค่า LAN สำหรับข้อมูลเพิ่มเติม ดูหน้า 42

Control Settings

เข้าสู่เมนูการตั้งค่าการควบคุม สำหรับข้อมูลเพิ่มเติม ดูหน้า 43

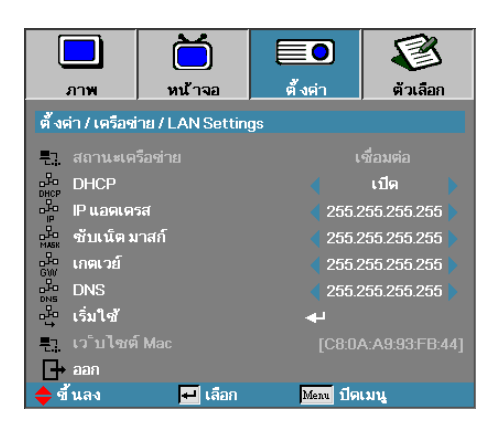

ตั้งค่า | เครือข่าย | LAN Settings

หากการเชื่อมต่อสำเร็จ หน้าจอจะแสดงกล่องโต้ตอบต่อไปนี้

- ▶ สถานะในเครือข่าย เพื่อแสดงข้อมูลเครือข่าย
- DHCP:
  - เปิด: กำหนดที่อยู่ IP ให้กับโปรเจ็กเตอร์โดยอัตโนมัติจากเซิร์ฟเวอร์ DHCP
  - ปิด: กำหนดที่อยู่ IP โดยผู้ใช้
- ▶ IP แอดเดรส เลือก IP address
- ชับเน็ต มาสก์ เลือกเลขซับเน็ตมาสก์
- ▶ เกตเวย์ เลือกเกตเวย์เริ่มต้นของเครือข่ายที่เชื่อมต่อกับโปรเจ็กเตอร์
- DNS เลือกหมายเลข DNS
- ▶ เริ่มใช้ กด "ENTER" เพื่อนำการเลือกนั้นไปใช้
- ▶ เว็บไซต์ Mac—อ่านอย่างเดียว

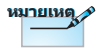

สามารถเข้าถึงเมนูย่อย เครือข่ายได้หากเชื่อมต่อ สายเคเบิลเครือข่าย

|               |                  |         | E      | S   |
|---------------|------------------|---------|--------|-----|
| 21 IM         | ИЦ 142           | - পথপ।  | พ.ม.สะ | 181 |
| ต งคา / เครอช | าย / Control Set | tings   |        |     |
| Crestror      |                  |         | เปิด   |     |
| Extron        |                  |         | เปิด   |     |
| PJLink        |                  |         | เปิด   |     |
| AMX Dev       | vice Discovery   |         | เปิด   |     |
| Telnet        |                  |         | เปิด   |     |
| 🗗 aan         |                  |         |        |     |
| _             |                  |         |        |     |
|               |                  |         |        |     |
|               |                  |         |        |     |
|               |                  |         |        |     |
| 🔶 ขึ้นลง      | 🕶 เลือก          | Menu 19 | าเมนู  |     |

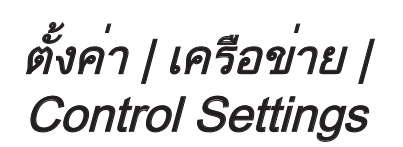

ອັงກฤษ

<u>Crestron</u>
 กด ◀► เพื่อเลือกเปิด/ปิดการใช้งาน Crestron
 <u>Extron</u>
 กด ◀► เพื่อเลือกเปิด/ปิดการใช้งาน Extron
 <u>PJ Link</u>
 กด ◀► เพื่อเลือกเปิด/ปิดการใช้งาน PJ Link
 <u>AMX Device Discovery</u>
 กด ◀► เพื่อเลือกเปิด/ปิดการใช้งาน AMX Device Discovery
 <u>Telent</u>
 กด ◀► เพื่อเลือกเปิด/ปิดการใช้งาน Telnet

|              | Ö           |            | <b>S</b> |
|--------------|-------------|------------|----------|
| ภาพ          | หน้าจอ      | ตั้งค่า    | ตัวเลือก |
| ตัวเลือก     |             |            |          |
| 🗕 แหล่งสัญ   | ญาณเช้า<br> | <b>ب</b> ه |          |
| 🛨 ล็อคสัญญ   | ุาณ         |            | ปิด 🕨    |
| 💑 พื้นที่สูง |             |            | ปิด 🕨    |
| 📕 ซ่อนซ้อม   | ูเล         |            | ปิด 🕨    |
| 🖫. ล็อคปุ่ม  |             |            | ปิด 🕨    |
| 🚯 รูปแบบก    | ารทดสอบ     |            | ไม่มี 🕨  |
| 🐯 ทริกเกอร์  | 12V         |            | เปิด 🕨   |
| 🔲 สีพื้น     |             |            |          |
| 🖁 การตั้งค่า | เรีโมท      | <b>↓</b>   |          |
|              |             |            |          |
| 🔶 ขึ้นลง     | 🕶 เลือก     | Meau ปีต   | ເມນູ     |

### ตัวเลือก

#### <u>แหล่งสัญญาณเข้า</u>

เข้าสู่เมนูย่อยของการรับสัญญาณ เลือกสัญญาณเพื่อสแกนหา สัญญาณ ตั้งแต่เริ่มต้น ดูหน้า47 สำหรับข้อมูลเพิ่มเติม

#### <u>ล็อคสัญญาณ</u>

ล็อคสัญญาณปัจจุบันเป็นสัญญาณเดียวที่มีอยู่ แม้ไม่ได้เสียบสายเคเบิลอยู่ ก็ตาม

- เปิด—เฉพาะสัญญาณปัจจุบันเท่านั้นที่เครื่องรับรู้ว่าเป็นสัญญาณเข้า
- ▶ ปีด—สัญญาณทั้งหมุดที่เลือกในภาพ ขั้นสูง | สัญญาณเข้า ถูกรับรู้ ว่า เป็นแหลงสัญญาณเข้า

#### <u>พื้นที่สูง</u>

ปรับความเร็วของพัดลมเพื่อสะท้อนสภาพแวดล้อม

- ▶ เปิด—เพิ่มความเร็วของพัดลมสำหรับอุณหภูมิ ความชื้น และพื้นที่สูง
- ▶ ปีด—ความเร็วปกติของพัดลมสำหรับเงื่อนไขการใช้งานปกต

#### <u>ช่อนขอมูล</u>

ซ่อนข้อความที่เป็นข้อมูลบนหน้าจอการฉาย

- ▶ เปิด—ไม่มีข้อความแสดงสถานะปรากฏบนหน้าจอระหว่างการดำเนินการ
- ▶ ปีด—ข้อความแสดงสถานะปรากฏเป็นปกติบนหน้าจอระหว่างการดำ เนินการ

<u>ล็อคปุ่ม</u>

ล็อคปุ่มบนแผงด้านบนของโปรเจ็กเตอร์

ภาพแบบการทดสอบ

▶ เปิด—ข้อความเตือนจะปรากฏขึ้นเพื่อยืนยันการล็อคปุ่ม

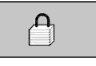

หมายเหตุ

กดปุ่ม "ENTER" บนปุ่มกด ค้างไว้ 10 วินาทีเพื่อปลด ล็อกปุ่มกด ▶ ปีด—ปุ่มบนโปรเจ็กเตอร์จะทำงานตามปกติ

แสดงภาพแบบการทดสอบ มีแบบตาราง (ขาว เขียว มาเจนต้า) ขาว และ ไม่มี

<u>ทริกเกอร<sup>์</sup> 12V</u>

กด ◀► เพื่อเลือกว่าจะให้เอาท์พุททริกเกอร์ 12V หรือไม่

<u>สีพื้น</u>

เลือกสีพื้นที่ต้องการสำหรับภาพที่ฉายเมื่อไม่มีสัญญาณใดๆ

<u>การตั้งค่ารีโมท</u>

เข้าสู่การตั้งค่ารีโมท สำหรับข้อมูลเพิ่มเติม ดูหน้า 48

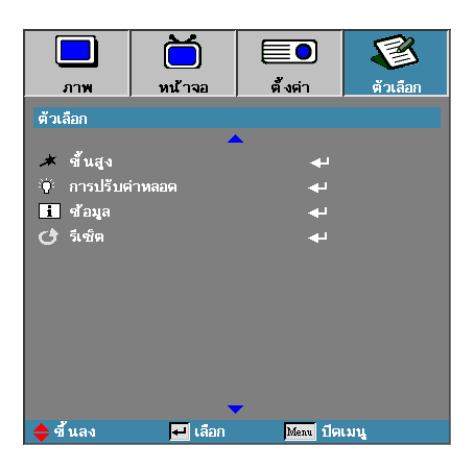

### <u>ขั้นสูง</u>

เข้าสู่เมนูระดับสูง ดูหน้า 49-50 สำหรับรายละเอียดเพิ่มเติม

### <u>การปรับค่าหลอด</u>

เข้าสู่เมนูการปรับค่าหลอด ดูหน้า 51-52 สำหรับรายละเอียดเพิ่มเติม

#### <u>ข้อมูล</u>

แสดงข้อมูลโปรเจ็กเตอร์

#### <u>รีเซ็ต</u>

รีเซ็ตตัวเลือกทั้งหมดเป็นการตั้งค่ามาตรฐานจากโรงงาน

|                                                                                    | <b>ไว้</b><br>หน้าจอ | ตั้งค่า     | <b>ตัวเลือก</b> |
|------------------------------------------------------------------------------------|----------------------|-------------|-----------------|
| <mark>ตัวเลือก / แหล่</mark><br>₩ VGA<br>● วิดีโอ<br>■ HDMI1<br>■2 HDMI2<br>┠+ ออก | งสัญญาณเข้า          | R<br>R<br>R |                 |
| 🔶 ซี้ นลง                                                                          | 🕶 เลือก              | Menu ปิดเ   | เมนู            |

### ตัวเลือก | แหล<sub>ิ</sub>่งสัญญาณเข้า

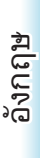

# ς 20° Τ

#### <u>แหล่งสัญญาณเข้า</u>

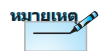

หากยกเลิกการ เลือกแห ล่งสัญ ญาณทั้งหมด โปร เจ็กเตอร์จะไม่ สามารถ แสดงภาพใดๆ เลือกแหล่ง สัญญาณไว้อย่างน้อย หนึ่งแหล่งเสมอ ใช้ตัวเลือกนี้เพื่อเปิดใช้งาน / ปิดใช้งานการรับสัญญาณเข้า กด ▲ หรือ ▼ เพื่อเลือกแหล่งสัญญาณ จากนั้นกด ◀ หรือ ► เพื่อเปิดใช้งาน / ยกเลิกใช้งาน กด "ENTER" เพื่อสิ้นสุดการ เลือก โปรเจ็กเตอร์จะไม่ค้นหา อินพุตที่ไม่ได้เลือก

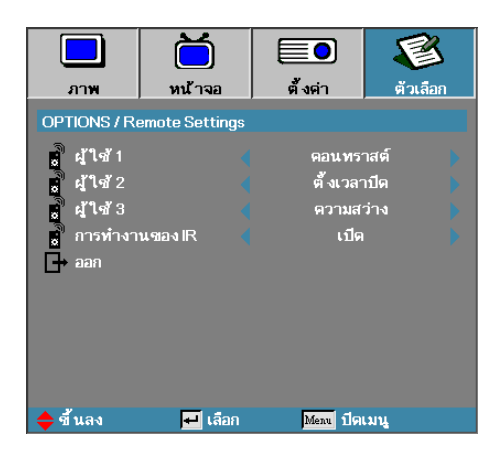

### OPTIONS | Remote Settings

<u>ผู้ใช้1</u>

้ตั้งค่าปุ่ม ผู้ใช้1 เป็นแป้นพิมพ์ลัดสำหรับ LAN, ความสว่าง, ความคมชัด, ตัวตั้งเวลาปิด, การจับคู่สี, อุณหภูมิสี, แกมม่า, การล็อกต้นทาง, การฉาย ภาพ, การตั้งค่าหลอดไฟ, การซูม, รูปแบบการทดสอบ, หยุดการทำงาน, ฟังก์ชัน HDMI1, HDMI2

<u>ผู้ใช้2</u>

้ตั้งค่าปุ่ม ผู้ใช้2 เป็นแป้นพิมพ์ลัดสำหรับ LAN, ความสว่าง, ความคมชัด, ตัวตั้งเวลาปิด, การจับคู่สี, อุณหภูมิสี, แกมม่า, การล็อกต้นทาง, การฉาย ภาพ, การตั้งค่าหลอดไฟ, การซูม, รูปแบบการทดสอบ, หยุดการทำงาน, ฟังก์ชัน HDMI1, HDMI2

### <u>ผู้ใช้3</u>

้ตั้งค่าปุ่ม ผู้ใช้3 เป็นแป้นพิมพ์ลัดสำหรับ LAN, ความสว่าง, ความคมชัด, ตัวตั้งเวลาปิด, การจับคู่สี, อุณหภูมิสี, แกมม่า, การล็อกต้นทาง, การฉาย ภาพ, การตั้งค่าหลอดไฟ, การซูม, รูปแบบการทดสอบ, หยุดการทำงาน, ฟังก์ชัน HDMI1, HDMI2

<u>การทำงานของ IR</u>

เปิดหรือปิดการใช้งานฟังก์ชั่น IR ของโปรเจ็กเตอร์

|                  | Ŏ                     |         | 8           |
|------------------|-----------------------|---------|-------------|
| ภาพ              | หน้าจอ                | ตั้งค่า | ตัวเลือก    |
| ตัวเลือก / ขึ้นส | <b>[</b> 4            |         |             |
| 🔊 ระบบเปิด       | เครื่องด่วน           |         | ปิด 🕨       |
| 🔊 เปิดเครื่อ-    | งพร้อมสัญญาณ <i>ร</i> | าาพ ┥   | ปิด 🕨       |
| 🔊 ปีดอัตโน       | มัติ(นาที)            | 30 🚛    |             |
| 🧕 ตั้งเวลาบ      | ได (นาที)             | o 📘     |             |
| 💉 โหมดพลั        | งงาน(สแตนด์บา         | າຍ) 📢   | อีโค 🔰      |
| 🐔 การฟ"*น        | ตัวอย่างรวดเร็ว       |         | ปิด 🍃       |
| OSD Tim          | e-Out                 |         | 15 sec. 🔹 🕨 |
| 🕞 aan            |                       |         |             |
|                  |                       |         |             |
| 🔶 ขึ้นลง         | 🕶 เลือก               | Menu 19 | เมนู        |

ตัวเลือก / ขั้นสูง

อังกฤษ

- ระบบเปิดเครื่องด่วน
- เปิดหรือปิดใช้งานระบบเปิดเครื่องด่วน
- ▶ เปิด โปรเจ็กเตอร์จะเปิดเครื่องโดยอัตโนมัติเมื่อมีไฟ AC เข้า
- ปิด โปรเจ็กเตอร์จะต้องขับเคลื่อนตามปกติ
- เปิดเครื่องพร้อมสัญญาณภาพ
  - เปิดหรือปิดทำงาน เปิดเครื่องเมื่อพบสัญญาณ
  - ▶ เปิด โปรเจ็กเตอร์เปิดโดยอัตโนมัติเมื่อตรวจพบสัญญาณทแอกทีฬ่
  - ▶ ปีด ปีดการใช้งานการเปิดเครื่องเมื่อตรวจพบสัญญาณแอคทีฟ

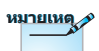

- 1. ใช้ได้เมื่อโหมดสแตนด์บายทำงาน
- 2. หากปิดเครื่องโปรเจ็กเตอร์โดยที่ยังเปิดแปล่งสัญญาณอินพุทอยู่ (ภาพ ล่าสุดยังคนแสดงบนหน้าจอ) เครื่องจะไม่รีสตาร์ท เว้นแต่:
  - ึก. เลิกการส่งแหล่งสัญญาณของภาพล่าสุดและอินพุทสัญญาณอื่นๆ อีก ครั้ง
  - ข. ถอดปลั๊กและเสียบปลั๊กพลังงานโปรเจ็กเตอร์อีกครั้ง
- 3. การเปิดเครื่องเมื่อได้รับสัญญาณจะไม่สนใจการตั้งค่า "การล็อคแหล่ง สัญญาณ"

#### ปิดอัตโนมัติ (นาที) ้ตั้งค่าช่วงเวลาที่จะปิดเครื่องอัตโนมัติ ตามค่ามาตรฐาน โปรเจ็กเตอร์จะ ปิด ้หลอดไฟหลังจากไม่มีสัญญาณใดๆ 30 นาที คำเตือ<sup>ิ</sup>นต่อไปนี้จะปรากภขึ้น 60 วินาทีก่อนที่เครื่องจะปได้

เครื่องจะปิดเองโดยอัตโนมัติ 60 วินาที

#### ตั้งเวลาปิด (นาที)

้ตั้งค่าช่วงเวลาที่จะปิด โปรเจ็กเตอร์จะปิดหลังจากช่วงเวลาไม่มีการ ทำงาน ู้ใดๆ ที่ระบุไว้ (ไม่ว่าจะมีสัญญาณหรือไม่ก็ตาม) คำเตือนต่อไปนี้จะ ปรากฏ ขึ้น 60 วินาทีก่อนที่เครื่องจะปีด

เครื่องจะปิดเองโดยอัตโนมัติ 60 วินาที

เมื่อโหมดพลังงาน (สแตนด์บาย) ถูกตั้งค่า เป็น Eco (อีโค), VGA & ออดิโอพาส-ทรู และ RJ45 จะถกปิดทำงาน ฟังก์ชัน การใช้งานที่จำกัดสามารถ ทำได้ในการควบคม RS232

#### โหมดพลังงาน (สแตนด์บาย)

- ▶ อีโค: เลือก "อีโค" เพื่อประหยัดการสิ้นเปลืองพลังงาน < 0.5W</p>
- ▶ แอกทีฟ: "แอกทีฟ" เพื่อกลับไปยังโหมดสแตนด์บายปกติ และพอร์ต VGA ออก จะเปิดใช้งาน

#### การฟื้นตัวอย่างรวดเร็ว

้ถ้า การฟื้นตัวอย่างรวดเร็ว เปิด, โปรเจ็กเตอร์สามารถกลับมาทำงานต่อได้ ้ในไม่ช้า โดยโปรเจ็กเตอร์จะเปิดเครื่องได้ภายใน 100 วินาทีหลังจากที่ปิด

หมายเหต

OSD Time-Out

ตั้งค่าเวลาแสดง OSD

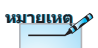

หมายเหตุ

Projector won't really be 100% turn off unless end-user wait 100sec.

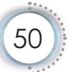

| <br>ภาพ             | <b>ไว้</b><br>หน้าจอ | ตั้งต่า | ตัวเลื | <b>ร้</b><br>อก |
|---------------------|----------------------|---------|--------|-----------------|
| ตัวเลือก / การเ     | ปรับค่าหลอด          |         |        |                 |
| ะได้: ชั่วโมงห      |                      | o 📘     |        |                 |
| ะ่⁄่⁄ี่⊱่ เตือนอายุ | ุทลอด                |         | เปิด   |                 |
| 🏺 โหมดคว            | ามสว่าง              |         | สว่าง  |                 |
| 🔅 Dynamic           | Black                |         | ปิด    |                 |
| 🚚 ิลบชั่วโม         | งหลอดภาพ             | <b></b> |        |                 |
| 🕞 aan               |                      |         |        |                 |
|                     |                      |         |        |                 |
|                     |                      |         |        |                 |
|                     |                      |         |        |                 |
| 🔷 ขึ้นลง            | 🕶 เลือก              | Menu 19 | แมนู   |                 |

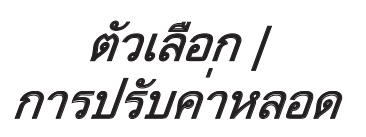

อังกฤษ

 ชั่วโมงหลอด
 แสดงเวลาในการฉายของหลอด รายการนี้สำหรับแสดงเท่านั้น
 เตือนอายุหลอด
 เปิดหรือปิดการใช้งานเตือนอายุหลอด
 เปิด — ข้อความเตือนจะปรากฏขึ้นเมื่ออายุการใช้งานของหลอดเหลือ ไม่ถึง 30 ชั่วโมง
 № маюмำสังจะหมดอายุ
 ปิด — ข้อความเตือนจะปรากฏขึ้น
 โหมดความสว่าง
 เลือกโหมดความสว่างของหลอด
 สว่าง — การตั้งค่ามาตรฐาน
 Eco.—การตั้งค่าความสว่างต่ำเพื่อเพิ่มอายุการใช้งานหลอดไฟ

**DynamicBlack** 

เลือกโหมด DynamicBlack

<u>ลบชั่วโมงหลอดภาพ</u>

หลังจากเปลี่ยนหลอด ให้รีเซ็ตตัวนับเวลาชั่วโมงการใช<sup>้</sup>งานหลอดเพื่อ แสดงอายุการใช้งานใหม่ที่ถูกต้อง

 เลือกลบชั่วโมงหลอดภาพ หน้าจอการยืนยันจะปรากฏขึ้น

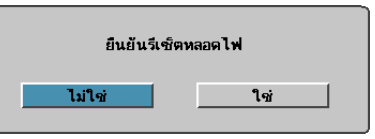

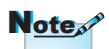

เมื่อเปิด DynamicBlack และตั้งค่าโหมด ความสว่างเป็น สว่าง ช่วงไดนามิกจะเป็น 100%~30% เมื่อตั้งค่า โหมดความสว่างเป็น Eco ช่วงไดนามิกจะเป็น 80%~30%

2. เลือก ใช่ เพื่อรีเซ็ตตัวนับเวลาชั่วโมงหลอดเป็น 0

### LAN\_RJ45

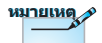

- โปรเจ็กเตอร์เชื่อม ต่อกับ LAN โปรด ใช้สายเคเบิลทั่วไป สำหรับอีเทอร์เน็ต
- เครื่องต่อเครื่อง (พีซี เชื่อมต่อกับโปรเจ็ก เตอร์โดยตรง) โปรด ใช้สายไขว้สำหรับ อีเทอร์เน็ต

เพื่อให้การใช้งานเป็นไปอย่างสะดวกและง่ายดาย โปรเจ็กเตอร์ Optoma จึงมีคุณสมบัติด้านการจัดการจากระยะไกลและการใช้ระบบเครือข่ายที่ หลากหลาย

ฟังก์ชั่น LAN/RJ45 ของของโปรเจ็กเตอร์ ผ่านทางเครือข่าย เช่น การ จัดการจากระยะไกล เช่น: การตั้งค่าปิด / ปิดเครื่อง ความสว่าง และความ เปรียบต่าง นอกจากนี้ ยังรวมถึงข้อมูลสถานะของโปรเจ็กเตอร์ เช่น: แหล่ง สัญญาณภาพ ปิดเสียง ฯลฯ

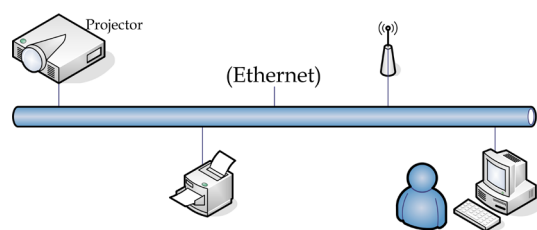

#### <u>พึงก<sup>์</sup>ชั่นการทำงานของช่องเสียบ LAN แบบสาย</u>

โปรเจ็กเตอร์รุ่นนี้สามารถควบคุมได้โดยใช้ PC (แล็บท็อป) หรืออุปกรณ์ ภายนอกอื่นๆ ผ่านทางพอร์ท LAN/RJ45 และสามารถใช้งานได้กับ Crestron / Extron / AMX (การค้นหาอุปกรณ์) / PJLink

- ▶ Crestron เป็นเครื่องหมายการค้าจดทะเบียนของ Crestron Electronics, Inc. ในสหรัฐฯ
- Extron เป็นเครื่องหมายการค้าจดทะเบียนของ Extron Electronics, Inc. ในสหรัฐฯ
- ▶ AMX เป็นเครื่องหมายการค้าจดทะเบียนของ AMX LLC ในสหรัฐฯ
- PJLink ใช้เป็นเครื่องหมายการค้าและโลโก้ที่ลงทะเบียนในญี่ปุ่น สหรัฐอเมริกา และประเทศอื่นๆ โดย JBMIA

### <u>อุปกรณ์ภายนอกที่สนับสนุน</u>

้โปรเจ็กเตอร์นี้รองรับคำสั่งที่กำหนดของตัวควบคุม Crestron Electronics และซอฟต์แวร์ที่เกี่ยวข้อง (ex, RoomView®)

http://www.crestron.com/

โปรเจ็กเตอร์นี้สนับสนุนอุปกรณ์ Extron โปรดดูรายการอ้างอิงที่ http://www.extron.com/

้โปรเจ็กเตอร์นี่สนับสนุนโดย AMX (การค้นหาอุปกรณ์)

http://www.amx.com/

โปรเจ็กเตอร์นี้สนับสนุนคำสั่ง PJLink Class1 (เวอร์ชั่น 1.00) http://pjlink.jbmia.or.jp/english/

สำหรับรายละเอียดข้อมูลเกี่ยวกับอุปกรณ์ภายนอกชนิดต่างๆ ซึ่งสามารถ เชื่อมต่อกับพอร์ท LAN/RJ45 และรีโมทคอนโทรลของโปรเจ็กเตอร์ และ คำสั่งการควบคุมต่างๆ ที่สนับสนุนสำหรับอุปกรณ์ภายนอกแต่ะชนิด โปรด ติดต่อกับฝ่ายบริการสนับสนุนโดยตรง

#### LAN\_RJ45

1. ต่อสายเคเบิล RJ45 กับพอร์ต RJ45 บนโปรเจ็กเตอร์และพีซี (แล็ปทอป)

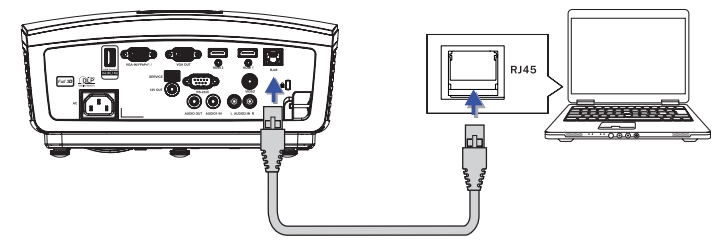

 บนพีซี (แล็ปทอป) เลือก Start -> Control Panel -> Network Connections

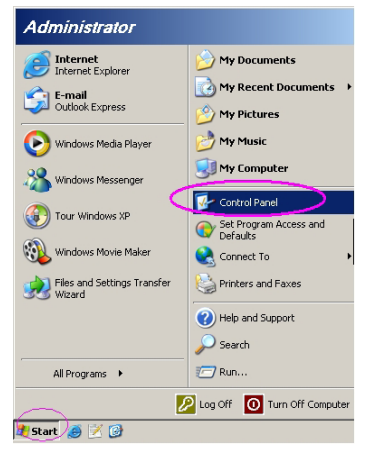

3. คลิกขวาที่ Local Area Connection และเลือกProperty

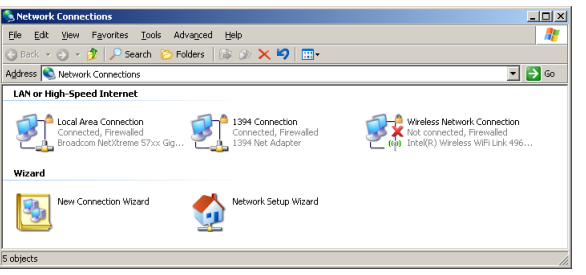

 ในหน้าต่าง Properties เลือกแท็บ General และเลือก Internet Protocol (TCP/IP)

| Setwork Connections                                                           |                                     |                    |                                                                                             |
|-------------------------------------------------------------------------------|-------------------------------------|--------------------|---------------------------------------------------------------------------------------------|
| File Edit View Favorites Tools Adv                                            | anced Help                          |                    | AT                                                                                          |
| 🕒 Back. 👻 🕤 👻 🦻 🔎 Search 🜔 Fol                                                | ders 🛛 🕼 🎯 🗙 🗳                      | ) 🔤•               |                                                                                             |
| Address 🔕 Network Connections                                                 |                                     |                    | 💌 🔁 Go                                                                                      |
| LAN or High-Speed Internet                                                    |                                     |                    |                                                                                             |
| Local Area Connection<br>Connected, Firewelled<br>Broadcom NetXtreme 57xx Gig | Disable<br>Status<br>Repair         | n<br>swalled<br>er | Wireless Network Connection<br>Not connected, Firewalled<br>Intel(R) Wireless WiFi Link 496 |
| Wizard                                                                        | Bridge Connections                  |                    |                                                                                             |
| New Connection Wizard                                                         | Create Shortcut<br>Delete<br>Rename | Wizard             |                                                                                             |
|                                                                               | Properties                          |                    |                                                                                             |
| 💡 View or change settings for this connection,                                | such as adapter, protoco            | I, or modem con    | figuration settings.                                                                        |

5. คลิก Properties

| Local Area Connection Properties                                                        | ?                 |
|-----------------------------------------------------------------------------------------|-------------------|
| reneral Advanced                                                                        |                   |
| Connect using:                                                                          |                   |
| Broadcom NetXtreme 57xx Gigabit Cc                                                      | Configure         |
| ,<br>This c <u>o</u> nnection uses the following items:                                 |                   |
| 🗹 🚚 QoS Packet Scheduler                                                                | <b>^</b>          |
| Retwork Monitor Driver                                                                  |                   |
| Internet Protocol (TCP/IP)                                                              | _                 |
| 4                                                                                       |                   |
|                                                                                         |                   |
| Install                                                                                 | Properties        |
| Description                                                                             |                   |
| Transmission Control Protocol/Internet Protoc                                           | ol. The default   |
| wide area network protocol that provides com<br>across diverse interconnected networks. | munication        |
|                                                                                         |                   |
| Show icon in notification area when connect                                             | ed                |
| Votify me when this connection has limited o                                            | r no connectivity |
|                                                                                         |                   |
|                                                                                         |                   |
|                                                                                         |                   |
| OK                                                                                      | Cancel            |

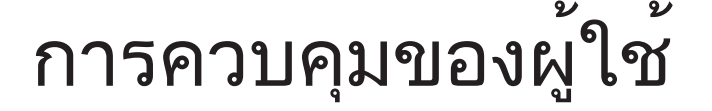

6. กรอกที่อยู่ IP และ Subnet mask จากนั้นกด OK

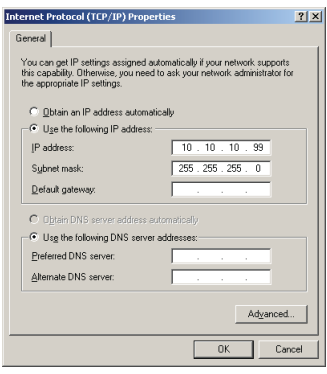

- 7. กดปุ่ม เมน บนโปรเจ็กเตอร์
- 8. เลือก เมนูที่แสดงบนหน้าจอ -> ตั้งค่า -> เครือข่าย -> LAN Settings
- 9. หลังจากที่เข้าไปในสถานะเครือข่ายแล้ว ให้ป้อนค่าต่อไปนี้:
  - ▶ DHCP: ปิด
  - ▶ IP แอดเดรส: 10.10.10.10
  - ัชับเน็ต มาสก่: 255.255.255.0
  - ▶ เกตเวย์: 0.0.0.0
  - DNS: 0.0.0.0
- 10. กด "ENTER" / ▶ เพื่อยืนยันการตั้งค่า
- 11.ิ เปิดเว็บเบราเซอร์ (เช่น Microsoft Internet Explorer ที่มีตั้งค่า Adobe Flash Player 9.0 หรือสูงกว่า)

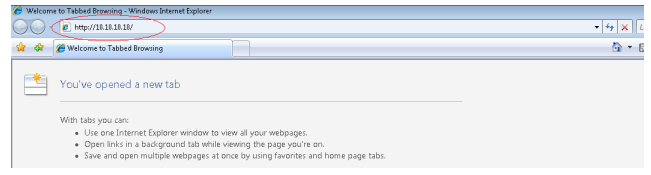

12. ในแถบ Address ป้อน IP แอดเดรส: 10.10.10.10.

#### 13. กด "ENTER" / ►

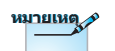

สามารถดูข้อมูลเพิ่ม เติมได้ที่ http://www. crestron.com โปรเจ็กเตอร์จะได้รับการตั้งค่าเพื่อการจัดการจากระยะไกล ฟังก์ชั่น LAN/RJ45 จะแสดงข้อมูลดังนี้

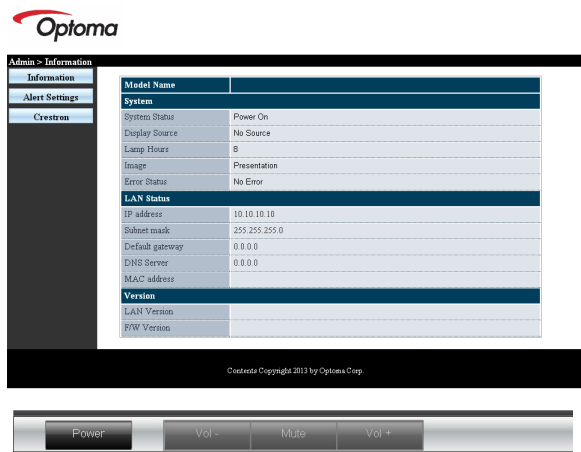

| 1 00001          | VOI - WILLO |             |                   |
|------------------|-------------|-------------|-------------------|
| SourceList       |             |             | Interface 2.7.2.4 |
|                  |             |             | enu 🔺 Auto        |
|                  |             |             | Enter             |
|                  |             |             | ank 🔻 Source      |
|                  |             |             |                   |
| Freeze           | Contrast Br | ightness Co | lor               |
| CRESTRON         |             |             | Expansion Options |
| Crestron Control | Projector   |             | User Password     |

| Crestro      | n Control       | Projector     |           | User Password  |
|--------------|-----------------|---------------|-----------|----------------|
| IP Address   | Projector Name  | PJ01          |           | Usr Enabled    |
| IP ID        | Location        | RM01          | Password  |                |
| Control Port | Assigned To     | Sir           | Confirmed |                |
|              | Control Set     | Set           |           | Usr Set        |
|              | Network Config  | DHCP Enabled  |           |                |
|              | IP Address      | 10.10.10.10   |           | Admin Password |
|              | Subnet Mask     | 255.255.255.0 |           | Adm Enabled    |
|              | Default Gateway | 0.0.0.0       | Password  |                |
|              | DNS Server      | 0.0.0.0       | Confirmed |                |
|              |                 |               |           | Adm Set        |
|              |                 | Net Set       |           |                |
|              |                 | Tools Exit    |           |                |

| ประเภท               | รายการ                               | ความยาวการป้อน |
|----------------------|--------------------------------------|----------------|
|                      | IP แอดเดรส                           | 15             |
| การควบคุม Crestron   | IP ID                                | 3              |
|                      | พอร์ต                                | 5              |
|                      | ชื่อโปรเจ็กเตอร์                     | 10             |
| โปรเจคเตอร์          | สถานที่                              | 10             |
|                      | กำหนดไปยัง                           | 10             |
|                      | DHCP (เปิดทำงาน)                     | (N/A)          |
|                      | IP แอดเดรส                           | 15             |
| การกำหนดค่าเครือข่าย | ชับเน็ตมาสก์                         | 15             |
|                      | <u>เกตเวย</u> ์เริ่มต <sup>้</sup> น | 15             |
|                      | DNS เซิร์ฟเวอร์                      | 15             |
|                      | เปิดทำงาน                            | (N/A)          |
| รหัสผ่านผู้ใช้       | รหัสผ่านใหม่                         | 10             |
|                      | ยืนยัน                               | 10             |
|                      | เปิดทำงาน                            | (N/A)          |
| รหัสผ่านผู้ดูแลระบบ  | รหัสผ่านใหม่                         | 10             |
|                      | ยืนยัน                               | 10             |

สามารถดูข้อมูลเพิ่มเติมได้ที่ http://www.crestron.com.

### <u>การเตรียมการการแจ<sup>้</sup>งเตือนอีเมล</u>

- ตรวจสอบให้แน่ใจว่าผู้ใช้สามารถเข้าถึงโฮมเพจของฟังก์ชั่น LAN RJ45 ได้โดยใช้เว็บเบราเซอร์ (เช่น Microsoft Internet Explorer v6.01/v8.0)
- 2. จากโฮมเพจของ LAN/RJ45 ให้คลิกที่ การตั้งค่าการแจ้งเตือน

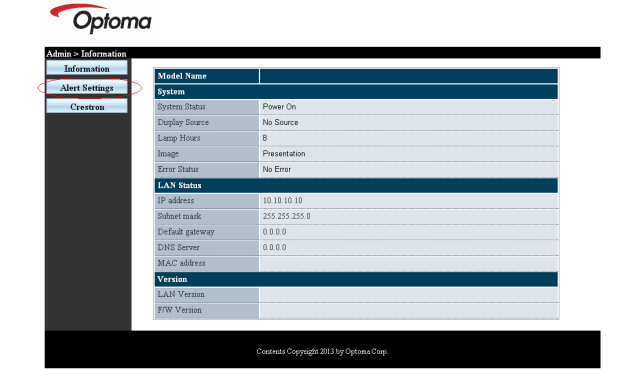

3. ตามค่าเริ่มต้น กล่องใส่ข้อมูลในการตั้งค่าการแจ้งเตือนจะเว้นว่างเอาไว้

|                      | ting              | Email Set | ting                            | Alert Condition          |
|----------------------|-------------------|-----------|---------------------------------|--------------------------|
| Server<br>Address    |                   | T∘<br>C¢  |                                 | ✓ Fan Error ✓ Lamp Error |
| Port<br>User<br>Nome | 25                | Subject   | Projector Warning Information I | High Temp Error          |
| Passwor              | Mail Server Apply |           |                                 |                          |
|                      |                   |           |                                 |                          |
|                      |                   |           |                                 |                          |
|                      |                   |           |                                 |                          |
|                      |                   |           |                                 |                          |

- 4. เพื่อส่งเมลการแจ้งเตือน ให้ป้อนข้อมูลดังต่อไปนี้:
  - ▶ ช่อง SMTP คือเซิร์ฟเวอร์เมลสำหรับการส่งอีเมล (SMTP โปรโตคอล) ช่องนี้เป็นช่องที่ต้องกรอกข้อมูล
  - ▶ ช่อง ถึง คืออีเมลแอดเดรสของผู้รับ (เช่น ผู้ดูแลระบบโปรเจ็กเตอร์) ช่อง นี้เป็นช่องที่ต้องกรอกข้อมูล
  - ช่อง Cc คือการส่งสำเนาของการเตือนไปยังอีเมลแอดเดรสที่กำหนด สามารถเลือกกรอกข้อมูลในชองนี้หรือไม่ก็ได้ (เช่น ผู้ช่วยของผู้ดูแล ระบบโปรเจ็กเตอร์)
  - ช่อง จาก คืออีเมลแอดเดรสของผู้รับ (เช่น ผู้ดูแลระบบโปรเจ็กเตอร์) ช่องนี้เป็นช่องที่ต้องกรอกข้อมูล
  - ▶ เลือกเงื่อนไขการแจ้งเตือนโดยเลือกกล่องที่ต้องการ

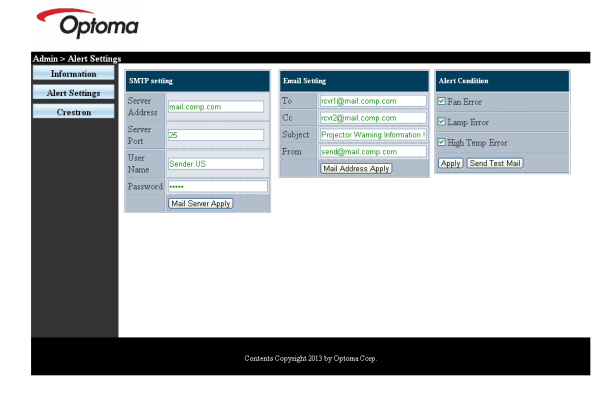

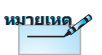

เติมข้อมูลในช่องทั้งหมดที่ กำหนด ผู้ใช้สามารถคลิก ส่งเมลทดสอบ เพื่อทดสอบ ว่าการตั้งค่าใดถูกต้อง เพื่อ การส่งเมลการแจ้งเตือน อย่างถูกต้อง คุณต้องเลือก เงื่อนไขการแจ้งเตือนและ ใส่อีเมลแอดเดรสที่ถูกต้อง อังกฤษ

•

#### <u>ฟังก์ชั่น RS232 by Telnet</u>

นอกจากโปรเจ็กเตอร์ที่เชื่อมต่อกับอินเทอร์เฟซ RS232 ที่มีการสื่อสาร "ไฮเปอร์-เทอร์มินอล" โดยการควบคุมคำสั่ง RS232 แล้ว ยังมีวิธีการ ควบคุมคำสั่ง RS232 อื่นที่เรียกว่า "RS232 by TELNET" สำหรับ LAN/ RJ45 ด้วย

<u>คู่มือการเริ่มต้นอย่างรวดเร็วสำหรับ "RS232 by TELNET"</u>

ตรวจสอบและรับ IP แอดเดรสใน OSD ของโปรเจ็กเตอร์ ตรวจสอบให้แน่ใจว่า แล็บท็อป/PC สามารถเข้าถึงหน้าเว็บของโปรเจ็ก เตอร์ได้

์ ตรวจสอบให้แน่ใจว่าได้ตั้งค่า "Windows Firewall" ให้ปิดการใช้งานใน กรณีที่ฟังก์ชั่น "TELNET" นั้นถูกคัดกรองออกโดย แล็บท็อป/PC ของคุณ

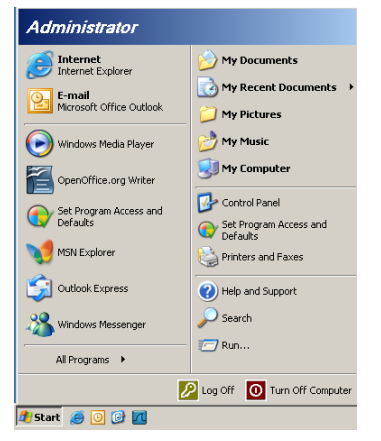

1. เริ่ม => โปรแกรมทั้งหมด => อุปกรณ์เสริม => คอมมานด์พรอมพ์

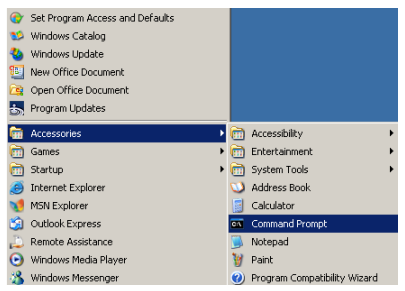

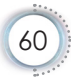

2. ป้อนภาพแบบคำสั่งดังเช่นต่อไปนี้:

telnet ttt.xxx.yyy.zzz 23 (กด "Enter") (ttt.xxx.yyy.zzz: IP แอดเดรสของโปรเจ็กเตอร์)

 หากการเชื่อมต่อ Telnet พร้อมใช้งาน ผู้ใช้จะสามารถใส่คำสั่ง RS232 แล้วกดปุ่ม "Enter" คำสั่ง RS232 จะสามารถใช้งานได้

#### <u>วิธีการเปิด TELNET ใน Windows VISTA / 7</u>

ตามค่าเริ่มต้น ในตั้งค่า Windows VISTA จะไม่มีฟังก์ชั่น "TELNET" อยู่ แต่ผู้ใช้ปลายทางสามารถใช้รับฟังก์ชั่นดังกล่าวได้โดยการเปิดใช้งาน "เปิดหรือปิดคุณสมบัติ Windows"

1. เปิด "คอนโทรลพาแนล" ใน Windows VISTA

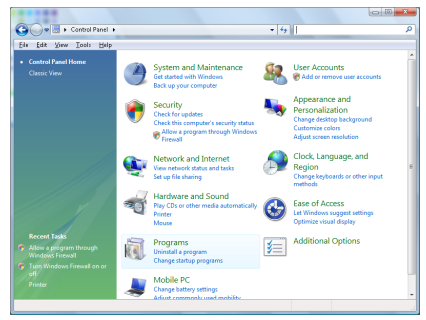

2. เปิด "โปรแกรม"

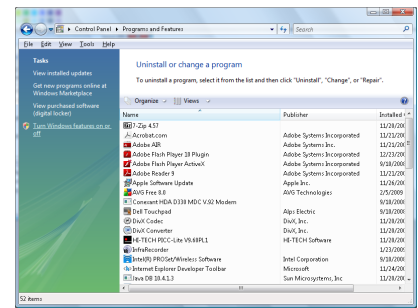

ė

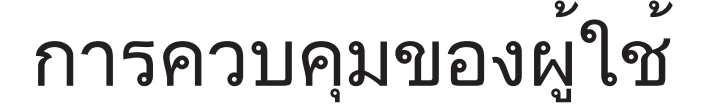

3. เลือกเปิด "เปิดหรือปิดคุณสมบัติ Windows"

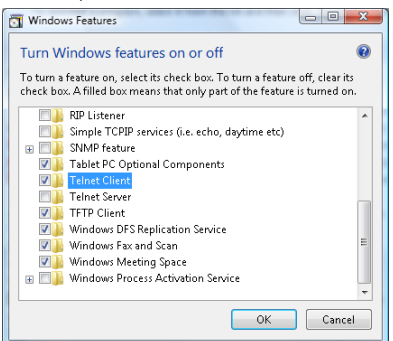

4. ทำเครื่องหมายที่ตัวเลือก "ไคลเอนต์ Telnet" แล้วกดปุ่ม "ตกลง"

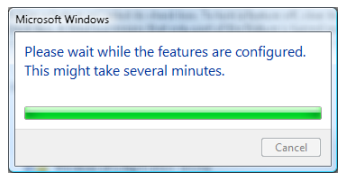

เอกสารรายละเอียดสำหรับ "RS232 by TELNET" :

- 1. Telnet: TCP
- พอร<sup>์</sup>ท Telnet: 23 (สำหรับรายละเอียดเพิ่มเติม โปรดติดต่อกับตัวแทนหรือ ทีมบริการ)
- 3. ยูทิลิตี้ Telnet: Windows "TELNET.exe" (โหมดคอนโซล)
- การเลิกการเชื่อมต่อสำหรับการควบคุม RS232-by-Telnet: ปีดยูทิลิตี้ Windows Telnet โดยตรงหลังจากเชื่อมต่อ TELNET พร้อมใช้งาน ข้อจำกัด 1 สำหรับ Telnet-Control: มีการทำงานเครือข่ายต่อเนื่องน้อย กว่า 50 ไบตสำหรับแอพพลิเคชั่น Telnet-Control

้ข้อจำกัด 2 สำหรับ Telnet-Control: มีคำสั่ง RS232 สมบูรณ์น้อยกว่า 26 ไบต์ สำหรับ Telnet-Control

ีข้อจำกัด 3 สำหรับ Telnet-Control: การหน่วงเวลาต่ำสุดสำหรับคำสั่ง RS232 ต่อไปจะต้องมากกว่า 200 (ms)

(\*, ในยูทิลิตี้ "TELNET.exe" แบบบิวต์อินของ Window XP การกด "Enter" จะเป็นรหัส "ปัดแคร่" และ "ขึ้นบรรทัดใหม่")

### การแก้ไขปัญหา

ถ้าคุณมีปัญหากับโปรเจ็กเตอร์ของคุณ โปรดอ่านข้อมูลต่อไป นี้ ถ้าปัญหายังคงมีอยู่ โปรดติดต่อร้านค้า หรือศูนย์บริการใน ประเทศของคุณ

ภาพ

### 김 ไม่มีภาพปรากฏบนหน้าจอ

- ▶ ตรวจดูให้แน่ใจว่าสายเคเบิล และการเชื่อมต่อทั้งหมดถูกต้อง และเชื่อมต่อ ไว้อย่างแน่นหนา ตามที่อธิบายไว้ในส่วน "ตั้งค่า"
- ตรวจดูให้แน่ใจว่าขาของขั้วต่อไม่งอ หรือหัก
- ตรวจสอบว่าหลอดฉายภาพติดตั้งไว้อย่างมั่นคงหรือไม่ โปรดอ่านในส่วน "การเปลี่ยนหลอด"
- ▶ ตรวจดูให้แน่ใจว่าคุณแกะฝาเลนส์ออก และเปิดเครื่องโปรเจ็กเตอร์แล้ว

### **?** ภาพไม่ได้โฟกัส

- 🕨 ตรวจดูให้แน่ใจว่าฝาปิดเลนส์ถูกนำออกไปแล้ว
- ปรับแหวนโฟกัสที่เลนส์โปรเจ็กเตอร์
- ตรวจดูให้แน่ใจว่าหน้าจอการฉายอยู่ระหว่างระยะทางที่ต้องการจากโปร เจ็กเตอร์ ดูหน้า 16-17.

### 🕜 ภาพถูกยึดออกเมื่อแสดงภาพยนตร์ DVD 16:9

- ▶ ภาพถูกยืดออกเมื่อแสดงภาพยนตร์ DVD 16:9 เมื่อคุณเล่น DVD จอกว้าง หรือ DVD อัตราส่วน 16:9 โปรเจ็กเตอร์จะแสดงภาพที่ดีที่สุดในภาพแบบ 16: 9 ที่ด้านของโปรเจ็กเตอร์
- ▶ ถ้าคุณเล่นภาพยนตร์ DVD ภาพแบบ LBX, โปรดเปลี่ยนภาพแบบเป็น LBX ใน OSD ของโปรเจ็กเตอร์
- ถ้าคุณเล่นภาพยนตร์ DVD ที่มีภาพแบบ 4:3, โปรดเปลี่ยนภาพแบบเป็น 4:3 ใน OSD ของโปรเจ็กเตอร์
- ถ้าภาพยังคงถูกยืดอยู่ คุณจำเป็นต้องปรับอัตราส่วนภาพ โดยการอ้างอิงสิ่ง ต่อไปนี้:
- โปรดตั้งค่าภาพแบบการแสดงผลเป็นชนิดอัตราส่วนภาพ 16:9 (กว้าง) บน เครื่องเล่น DVD ของคุณ

### **?** ภาพเล็กเกินไป หรือใหญ่เกินไป

- ปรับคานซูมจากเลนส์
- ย้ายโปรเจ็กเตอร์ให้ใกล้หน้าจอมากขึ้น หรือห่างจากหน้าจอมากขึ้น
- Pกดปุ่ม [เมนู] บนรีโมทคอนโทรล หรือแผงควบคุมโปรเจ็กเตอร์, ไปยัง "หน้าจอ->ภาพแบบ" และลองการตั้งค่าแบบต่างๆ

### **?** ภาพมีด้านเอียง:

- ▶ ถ้าเป็นไปได้ ให้ปรับตำแหน่งของโปรเจ็กเตอร์ โดยให้เครื่องอยู่ที่กึ่งกลาง บนหน้าจอ และอยู่ล่างส่วนล่างของหน้าจอ และใช้ PureShift เพื่อปรับ ตำแหน่งของภาพ
- ▶ ใช้ "หน้าจอ->แก้ภาพบิดเบี้ยวแนวตั้ง" จาก OSD เพื่อทำการปรับแต่ง

### **?** ภาพกลับด้าน

▶ เลือก "ระบบ->การฉายภาพ" จาก OSD และปรับทิศทางการฉายภาพ

### อื่นๆ

#### 🝞 โปรเจ็กเตอร์หยุดตอบสนองต่อปุ่มควบคุมทั้งหมด

▶ ถ้าเป็นไปได้ ให้ปิดโปรเจ็กเตอร์ จากนั้นถอดสายเพาเวอร์ และรอเป็นเวลา อย่างน้อย 20 วินาทีก่อนที่จะเชื่อมต่อเพาเวอร์อีกครั้ง

### 김 หลอดไหม้ หรือส่งเสียงดัง

เมื่อหลอดหมุดอายุการใช้งาน หลอดจะไหม้ และอาจส่งเสียงดัง ถ้าเกิด เหตุการณ์เช่นนี้ขึ้น โปรเจ็กเตอร์จะไม่สามารถเปิดได้ จนกว่าจะมีการ เปลี่ยนชุดหลอดใหม่ ในการเปลี่ยนหลอด ให้ปฏิบัติตามขั้นตอนในส่วน "การเปลี่ยนหลอด" ในหน้า 67.

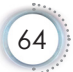

|                                   | LED เพาเวอร์                                | LED อุณหภูมิ                         | LED หลอด |        |
|-----------------------------------|---------------------------------------------|--------------------------------------|----------|--------|
| ข้อความ                           | (เขียว)                                     | (แดง)                                | (แดง)    | a<br>L |
| สถานะสแตนด์บาย (ต่อสายเพาเวอร์)   | กระพริบช้าๆ<br>ติด 2 วินาที<br>ดับ 2 วินาที | 0                                    | 0        | อังกถ  |
| เปิดเครื่อง (อุ่นเครื่อง)         | กระพริบ<br>ติด .5 วินาที<br>ดับ .5 วินาที   | 0                                    | 0        | •      |
| เครื่องติดและไฟแสดงสถานะติด       | *                                           | 0                                    | 0        |        |
| ปิด (ทำให้เย็น)                   | กระพริบ<br>ติด 1 วินาที<br>ดับ 1 วินาที     | 0                                    | 0        |        |
| ผิดพลาด (หลอดเสีย)                | กระพริบ<br>ติด .5 วินาที<br>ดับ .5 วินาที   | 0                                    | *        |        |
| ผิดพลาด (พัดลมไม่ทำงาน)           | กระพริบ<br>ติด .5 วินาที<br>ดับ .5 วินาที   | กระพริบ<br>ติด 0.5<br>ดับ 0.5 วินาที | 0        |        |
| ผิดพลาด (อุณหภูมิเกิน)            | กระพริบ<br>ติด .5 วินาที<br>ดับ .5 วินาที   | *                                    | 0        | -      |
| ทำงานต่ออย่างรวดเร็ว (100 วินาที) | กระพริบ<br>ติด .25 วินาที<br>ดับ .25 วินาที | 0                                    | 0        | -      |

### ้ไฟ LED แสดงสถานะโปรเจ็กเตอร

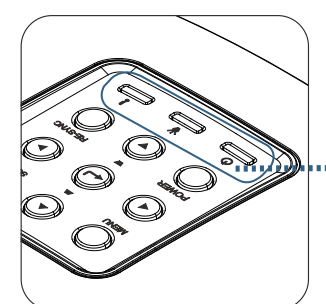

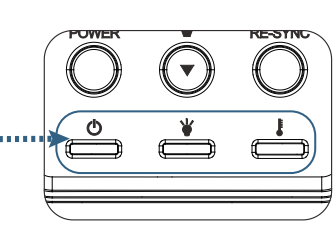

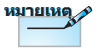

ไฟติดตลอด => -∰์-ไม่มีไฟ => ◯

## ? สถานะของ LED? ข้อความบนหน้าจอ

- พัดลมไม่ทำงาน: โปรเจ็กเตอร์จะปิดโดยอัตโนมัติ
- อุณหภูมิสูงเกินไป: โปรเจ็กเตอร์จะปิดโดยอัตโนมัติ
- การเปลี่ยนหลอด:
   หลอดกำลังจะหมดอายุการใช้งาน แนะนำให้เปลี่ยนหลอด

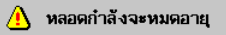

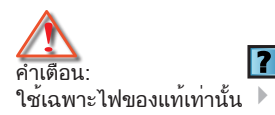

### ปเรีโมค คอนโทรล

#### 김 ถ้ารีโมทคอนโทรลไม่ทำงาน

- \_\_\_\_\_ ตรวจสอบมุมการทำงานของรีโมทคอนโทรลให้อยู่ภายในขอบเขต ±15° ทั้ง แนวนอนและแนวตั้งจากตัวรับสัญญาณ IR บนโปรเจ็กเตอร์
- ตรวจดูให้แน่ใจว่าไม่มีอะไรขวาง้กั้นระหว่างรีโมทคอนโทรลและโปรเจ็ก เตอร์ ย้ายมาให้อยู่ในระยะภายใน 7 เมตร (23 ฟุต) จากโปรเจ็กเตอร์
- ตรวจดูให้แน่ใจว่าใส่แบตเตอรี่อย่างถูกต้อง
- เปลี่ยน<sup>ี่</sup>แบตเตอรี่ถ้าแบตเตอรี่หมด

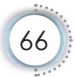

### การเปลี่ยนหลอด

โปรเจ็กเตอร์จะรับรู้อายุของหลอดโดยอัตโนมัติ เมื่อหลอดใกล้ถึง อายุการใช้งาน คุณจะได้รับข้อความเตือน

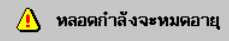

เมื่อคุณเห็นข้อความนี้ โปรดติดต่อร้านค้าหรือศูนย์บริการใน ประเทศของคุณ เพื่อเปลี่ยนหลอดโดยเร็วที่สุดเท่าที่จะเป็นไป ได้ ตรวจดูให้แน่ใจว่าโปรเจ็กเตอร์เย็นลงเป็นเวลาอย่างน้อย 30 นาที ก่อนที่จะเปลี่ยนหลอด

ภาพานิการ์ เป็นสาร์ เป็นสาร์ เป็นสาร์ เป็นสาร์ เป็นสาร์ เปลี่ยนหลอด!

คำเตือน: เพื่อลดความเสี่ยงต่อการบาดเจ็บที่จะเกิดกับร่างกาย อย่าทำชุดหลอด ตก หรือสัมผัสไสหลอด ถ้าทำตก หลอดอาจแตก และทำให้ เกิดการบาดเจ็บต่อร่างกาย

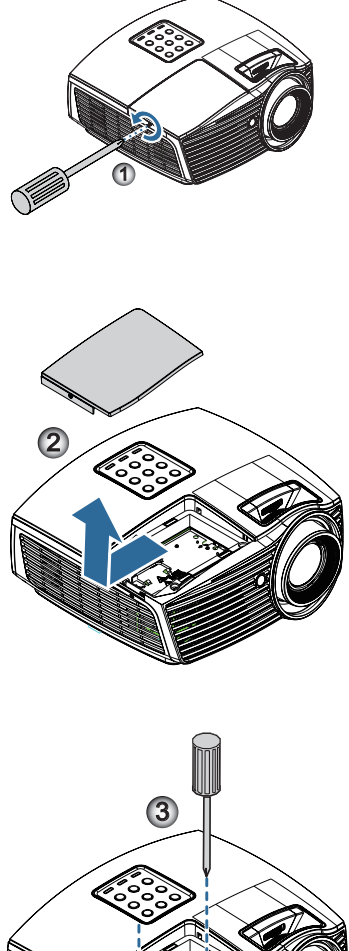

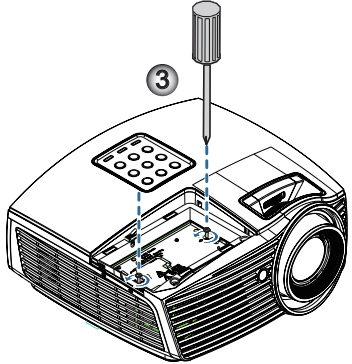

อังกฤษ

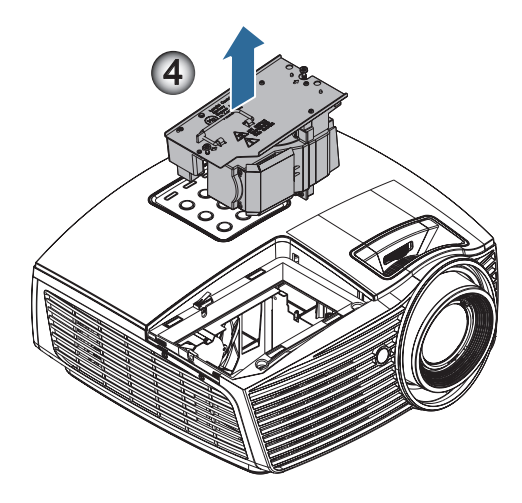

#### กระบวนการเปลี่ยนหลอดู:

- 1. ปิดเพาเวอร์โปรเจ็กเตอร์ โดยการกูดปุ่มเพาเวอร์
- 2. ปล่อยให้โปรเจ็กเตอร์เย็นลงอย่างน้อย 30 นาที
- 3. ถอดสายเพาเวอร์ออก
- 4. ถอดสกรูบนฝาครอบช่องใส่หลอดไฟออกหนึ่งตัว 0
- 5. ถอดฝาครอบช่องใส่หลอดไฟออก 2
- 7. ดึงหูโมดูลเพื่อถอดโมดูลหลอดไฟออก 4

#### ในการใส่ชุดหลอดกลับคืน ให้ทำขั้นตอนก่อนหน้าในลำดับย้อนกลับ ขณะทำ ตั้งค่า ให้วางโมดูลหลอดไฟในแนวเดียวกันกับตัวเชื่อมต่อและแน่ใจว่าอยู่ใน ระดับเดียวกันเพื่อป้องกันการชำรุดเสียหาย

 เปิดโปรเจ็กเตอร์ และทำกระบวนการ "รีเซ็ตหลอด" หลังจากที่เปลี่ยนชุด หลอดแล้ว

ลบชั่วุโมงหลอดภาพ: (i) กด "เมนู" -> (ii) เลือก "ตัวเลือก" -> (iii) เลือก "การ ปรับคาหลอด" -> (iv) เลือก "ลบชั่วโมงหลอดภาพ" -> (v) เลือก "ใช"

### โหมดที่ใช้ร่วมกันได้

### ระบบวิดีโอที่ใช้ร่วมกันได้

| NTSC  | NTSC M/J, 3.58MHz, 4.43MHz                    |
|-------|-----------------------------------------------|
| PAL   | PAL B/D/G/H/I/M/N, 4.43MHz                    |
| SECAM | SECAM B/D/G/K/K1/L, 4.25/4.4 MHz              |
| SDTV  | 480i/p, 576i/p                                |
| HDTV  | 720p(50/60Hz), 1080i(50/60Hz), 1080P(50/60Hz) |

### อธิบายรายละเอียดเวลาวิดีโอ

| สัญญาณ         | ความละเอียด | รีเฟรช อัตรา<br>(Hz) | หมายเหตุ              |
|----------------|-------------|----------------------|-----------------------|
| TV(NTSC)       | 720 x 480   | 60                   | สำหรับวิดีโอคอมโพสิต/ |
| TV(PAL, SECAM) | 720 x 576   | 50                   | S-Video               |
| SDTV (480I)    | 720 x 480   | 60                   | สำหรับคอมโพเนนต์      |
| SDTV (480P)    | 720 x 480   | 60                   |                       |
| SDTV (576I)    | 720 x 576   | 50                   |                       |
| SDTV (576P)    | 720 x 576   | 50                   |                       |
| HDTV (720p)    | 1280 x 720  | 50/60                |                       |
| HDTV (1080I)   | 1920 x 1080 | 50/60                |                       |
| HDTV (1080p)   | 1920 x 1080 | 24/50/60             |                       |

อังกฤษ

### การสามารถใช้งานร่วมกันได้ของคอมพิวเตอร์ -มาตรฐาน VESA

<u>สัญญาณคอมพิวเตอร์ (สามารถใช้งานร่วมกับอนาล็อก RGB ได้)</u>

| สัญญาณ       | ความละเอียด      | รีเฟรช อัตรา<br>(Hz)                        | หมายเหตุ        |
|--------------|------------------|---------------------------------------------|-----------------|
| VGA          | 640 X 480        | 60/67/72/85                                 | Mac 60/72/85/   |
| SVGA         | 800 X 600        | 56/60 (*2)/72/<br>85/120 (*2)               | Mac 60/72/85    |
| XGA          | 1024 X768        | 48/50(*4)/<br>60 (*2)/70/75/<br>85/120 (*2) | Mac 60/70/75/85 |
| HDTV (720P)  | 1280 x 720       | 50/60 (*2)/<br>120 (*2)                     | Mac 60          |
| WXGA         | 1280 x 768       | 60/75/85                                    | Mac 60/75/85    |
|              | 1280 x 800       | 48/50 (*4)/60                               | Mac 60          |
| WXGA(*3)     | 1366 x 768       | 60                                          |                 |
| WXGA+        | 1440 x 900       | 60                                          | Mac 60          |
| SXGA         | 1280 x 1024      | 60/75/85                                    | Mac 60/75       |
| SXGA+        | 1400 x 1050      | 60                                          |                 |
| UXGA         | 1600 x 1200      | 60                                          |                 |
| HDTV (1080p) | 1920 x 1080      | 24/50/60                                    | Mac 60          |
| WUXGA        | 1920 x 1200 (*1) | 60                                          | Mac 60          |

- (\*1) 1920 x 1200 @60Hz สนับสนุน RB เท่านั้น (ลดช่องว่าง)
- (\*2) การกำหนดเวลาแบบ 3D สำหรับโปรเจคเตอร์ 3D Ready (STD) และ โปรเจคเตอร์ True 3D (ตัวเลือก)

(\*3) การจับเวลามาตรฐาน Windows 8

(\*4) ความละเอียดมาตรฐานจะต้องสนับสนุน @50hz

### สัญญาณอินพุตสำหรับ HDMI/DVI-D

| สัญญาณ                | ความละเอียด      | รีเฟรช อัตรา<br>(Hz)                  | หมายเหตุ        |
|-----------------------|------------------|---------------------------------------|-----------------|
| VGA                   | 640 x 480        | 60                                    | Mac 60/72/85    |
| SVGA                  | 800 x 600        | 60(*2)/72/<br>85/120(*2)              | Mac 60/72/85    |
| XGA                   | 1024 x 768       | 48/50/<br>60(*2)/70/75/<br>85/120(*2) | Mac 60/70/75/85 |
| SDTV (480i)           | 720 x 480        | 60                                    |                 |
| SDTV (480p)           | 720 x 480        | 60                                    |                 |
| SDTV (576i)           | 720 x 576        | 50                                    |                 |
| SDTV (576p)           | 720 x 576        | 50                                    |                 |
| WSVGA<br>(1024 x 600) | 1024 x 600       | 60                                    |                 |
| HDTV (720p)           | 1280 x 720       | 50/60(*2)/<br>120(*2)                 | Mac 60          |
| WXGA                  | 1280 x 768       | 60/75/85                              | Mac 75          |
|                       | 1280 x 800       | 48/60(*2)/<br>50                      | Mac 60          |
| WXGA                  | 1366 x 768       | 60                                    |                 |
| WXGA+                 | 1440 x 900       | 60                                    | Mac 60          |
| SXGA                  | 1280 x 1024      | 60/75/85                              | Mac 60/75       |
| SXGA+                 | 1400 x 1050      | 60                                    |                 |
| UXGA                  | 1600 x 1200      | 60                                    |                 |
| HDTV (1080i)          | 1920 x 1080      | 50/60                                 |                 |
| HDTV (1080p)          | 1920 x 1080      | 24/30/50/60/120                       | Mac 60          |
| WUXGA                 | 1920 x 1200 (*1) | 50/60                                 | Mac 60          |

- (\*1) 1920 x 1200 @60Hz สนับสนุน RB เท่านั้น (ลดช่องว่าง)
- (\*2) ารกำหนดเวลาแบบ 3D สำหรับโปรเจคเตอร์ 3D Ready (STD) และ โปรเจคเตอร์ True 3D (ตัวเลือก)
### ตารางการใช้งานร่วมกันได้กับวิดีโอ True 3D

| ความละเอียด<br>อินพุท |                    | ้เวลาอินพุท               |                               |  |  |
|-----------------------|--------------------|---------------------------|-------------------------------|--|--|
| HDMI 1.4a             | 1280 x 720p @50Hz  | สูงสุดและต่ำสุด           |                               |  |  |
| อินพุทสามมิติ         | 1280 x 720p @60Hz  | สูงสุดและต่ำสุด           |                               |  |  |
|                       | 1280 x 720p @50Hz  | การรวบเฟรม                |                               |  |  |
|                       | 1280 x 720p @60Hz  | การรวบเฟรม                |                               |  |  |
|                       | 1920 x 1080i @50Hz | เคียงบ่าเคียงไหล่ (ค      | รึ่ง)                         |  |  |
|                       | 1920 x 1080i @60Hz | เคียงบ่าเคียงไหล่ (ครึ่ง) |                               |  |  |
|                       | 1920 x 1080p @24Hz | สูงสุดและต่ำสุด           |                               |  |  |
|                       | 1920 x 1080p @24Hz | การรวบเฟรม                |                               |  |  |
| HDMI 1.3              | 1920 x 1080i @50Hz | เคียงบ่าเคียงไหล่         | โหมด SBS เปิด                 |  |  |
|                       | 1920 x 1080i @60Hz | (ครึ่ง)                   |                               |  |  |
|                       | 1280 x 720p @50Hz  |                           |                               |  |  |
|                       | 1280 x 720p @60Hz  |                           |                               |  |  |
|                       | 1920 x 1080i @50Hz | สูงสุดและต่ำสุด           | โหมด TAB เปิด                 |  |  |
|                       | 1920 x 1080i @60Hz |                           |                               |  |  |
|                       | 1280 x 720p @50Hz  | ]                         |                               |  |  |
|                       | 1280 x 720p @60Hz  |                           |                               |  |  |
|                       | 480i               | HQFS                      | 3D ภาพแบบเป็น<br>กรอบ มีลำดับ |  |  |

▶ ถ้าอินพุทสามมิติเป็น 1080p @24hz, DMD ควรเล่นด้วยอินทิกรัลมัลติ เพิลด้วยโหมดสามมิติ

▶ 1080i @25Hz และ 720p @50Hz จะทำงานใน 100Hz เวลาสามมิติ อื่นๆ จะทำงานใน 120Hz

## ีคำสั่ง RS232 และรายการ โปรโตคอลฟังก์ชั่น

การกำหนดพินของ RS232 (ด้านข้างของโปรเจ็กเตอร์)

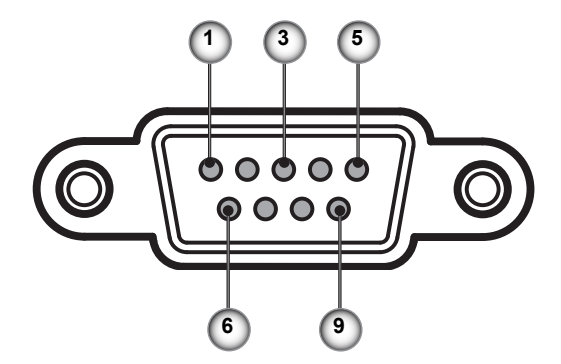

| หมายเลขขา | ชื่อ  | I/O (จากด้านโปรเจ็กเตอร์) |
|-----------|-------|---------------------------|
| 1         | NC    | _                         |
| 2         | RXD   | เข้า                      |
| 3         | TXD   | ออก                       |
| 4         | NC    | _                         |
| 5         | NC    | _                         |
| 6         | NC    | _                         |
| 7         | RS232 | RTS                       |
| 8         | RS232 | CTS                       |
| 9         | NC    | _                         |

### รายการฟังก์ชั่นโปรโตคอล RS232

| SEND to project                                                                                                    | or                                                                                                    |                                                 |                                                                                                    |                                                                                                    |
|----------------------------------------------------------------------------------------------------|----------------------------------------------------------------------------------------------------|-------------------------------------------------|----------------------------------------------------------------------------------------------------|----------------------------------------------------------------------------------------------------|
| 232 ASCII Code                                                                                                    | HEX Code                                                                                                    | Function                                        | Description                                                                                                    |                                                                                                    |
| ~XX00 1<br>~XX00 0<br>~XX00 1 ~nnnnn                                                                                                    | 7E 30 30 30 30 20 31 0D<br>7E 30 30 30 30 20 30 0D<br>7E 30 30 30 30 20 31 20 a 0D                                                                                                    | Power ON<br>Power OFF<br>Power ON with Password | (0/2 for backward compati<br>~nnnnn = ~00000 (a=7E 3<br>~99999 (a=7E 39 39 39 3                                                                                                    | ible)<br>30 30 30 30 30)<br>39 39)                                                                                                    |
| ~XX01 1<br>~XX02 1<br>~XX02 0                                                                                                    | 7E 30 30 30 31 20 31 0D<br>7E 30 30 30 32 20 31 0D<br>7E 30 30 30 32 20 31 0D                                                                                                    | Resync<br>AV Mute                               | On                                                                                                    | anatikla)                                                                                                    |
| ~XX03 1<br>~XX03 0                                                                                                    | 7E 30 30 30 33 20 31 0D<br>7E 30 30 30 33 20 30 0D                                                                                                    | Mute                                            | On<br>Off (0/2 for backward com                                                                                                    | npatible)                                                                                                    |
| ~XX04 1<br>~XX04 0<br>~XX05 1<br>~XX06 1                                                                                                    | 7E 30 30 30 34 20 31 0D<br>7E 30 30 30 34 20 30 0D<br>7E 30 30 30 35 20 31 0D<br>7E 30 30 30 36 20 31 0D                                                                                                    | Freeze<br>Unfreeze<br>Zoom Plus<br>Zoom Minus   | (0/2 for backward compati                                                                                                    | ible)                                                                                                    |
| ~XX12 1<br>~XX12 5<br>~XX12 6<br>~XX12 9<br>~XX12 10<br>~XX12 20                                                                                                    | 7E 30 30 31 32 20 31 0D<br>7E 30 30 31 32 20 35 0D<br>7E 30 30 31 32 20 36 0D<br>7E 30 30 31 32 20 36 0D<br>7E 30 30 31 32 20 39 0D<br>7E 30 30 31 32 20 31 30 0D<br>7E 30 30 31 32 20 32 30 0D                                                                                                    | Direct Source Commands                          | HDMI<br>VGA1<br>VGA2<br>S-Video<br>Video<br>DisplayPort                                                                                                    |                                                                                                    |
| ~XX20 1<br>~XX20 2<br>~XX20 3<br>~XX20 4<br>~XX20 5<br>~XX20 7<br>~XX20 7<br>~XX20 13<br>~XX20 9                                                                                                    | $\begin{array}{c} 7E & 30 & 30 & 32 & 30 & 20 & 31 & 0D \\ 7E & 30 & 30 & 32 & 30 & 20 & 32 & 0D \\ 7E & 30 & 30 & 32 & 30 & 20 & 30 & 0D \\ 7E & 30 & 30 & 23 & 30 & 20 & 34 & 0D \\ 7E & 30 & 30 & 32 & 30 & 20 & 35 & 0D \\ 7E & 30 & 30 & 32 & 30 & 20 & 37 & 0D \\ 7E & 30 & 30 & 32 & 30 & 21 & 30 & 0D \\ 7E & 30 & 30 & 32 & 30 & 21 & 30 & D \\ 7E & 30 & 30 & 32 & 30 & 21 & 30 & D \\ 7E & 30 & 30 & 32 & 30 & 20 & 39 & 0D \end{array}$                                                                                                    | Display Mode                                    | Presentation<br>Bright<br>Movie<br>SRGB<br>User<br>Blackboard<br>DICOM SIM.<br>3D                                                                                                    |                                                                                                    |
| ~XX21 n<br>~XX22 n<br>~XX23 n                                                                                                    | 7E 30 30 32 31 20 a 0D<br>7E 30 30 32 32 20 a 0D<br>7E 30 30 32 33 20 a 0D                                                                                                    | Brightness<br>Contrast<br>Sharpness             | n = -50 (a=2D 35 30) ~ 50<br>n = -50 (a=2D 35 30) ~ 50<br>n = 1 (a=30 31) ~ 15 (a=3                                                                                                    | 0 (a=35 30)<br>0 (a=35 30)<br>31 35)                                                                                                    |
| -XX327 n<br>-XX328 n<br>-XX328 n<br>-XX330 n<br>-XX330 n<br>-XX331 n<br>-XX332 n<br>-XX335 n<br>-XX336 n<br>-XX337 n<br>-XX336 n<br>-XX337 n<br>-XX340 n<br>-XX341 n<br>-XX342 n<br>-XX344 n<br>-XX345 n<br>-XX345 n<br>-XX35 n<br>-XX35 n<br>- | $\begin{array}{c} \textbf{T} = 56 \ 56 \ 33 \ 32 \ 37 \ 20 \ a \ D) \\ \textbf{T} = 58 \ 58 \ 33 \ 22 \ 38 \ 20 \ a \ D) \\ \textbf{T} = 58 \ 58 \ 33 \ 23 \ 38 \ 20 \ a \ D) \\ \textbf{T} = 58 \ 58 \ 33 \ 33 \ 32 \ 20 \ a \ D) \\ \textbf{T} = 58 \ 58 \ 33 \ 33 \ 32 \ 20 \ a \ D) \\ \textbf{T} = 58 \ 58 \ 33 \ 33 \ 32 \ 20 \ a \ D) \\ \textbf{T} = 58 \ 58 \ 33 \ 33 \ 32 \ 20 \ a \ D) \\ \textbf{T} = 58 \ 58 \ 33 \ 33 \ 32 \ 20 \ a \ D) \\ \textbf{T} = 58 \ 58 \ 33 \ 33 \ 32 \ 20 \ a \ D) \\ \textbf{T} = 58 \ 58 \ 33 \ 33 \ 32 \ 20 \ a \ D) \\ \textbf{T} = 58 \ 58 \ 33 \ 33 \ 32 \ 20 \ a \ D) \\ \textbf{T} = 58 \ 58 \ 33 \ 33 \ 32 \ 20 \ a \ D) \\ \textbf{T} = 58 \ 58 \ 33 \ 33 \ 32 \ 20 \ a \ D) \\ \textbf{T} = 58 \ 58 \ 33 \ 33 \ 32 \ 20 \ a \ D) \\ \textbf{T} = 58 \ 58 \ 33 \ 33 \ 32 \ 20 \ a \ D) \\ \textbf{T} = 58 \ 58 \ 33 \ 34 \ 32 \ 20 \ a \ D) \\ \textbf{T} = 58 \ 58 \ 33 \ 43 \ 32 \ 20 \ a \ D) \\ \textbf{T} = 58 \ 58 \ 33 \ 43 \ 32 \ 20 \ a \ D) \\ \textbf{T} = 58 \ 58 \ 33 \ 43 \ 32 \ 20 \ a \ D) \\ \textbf{T} = 58 \ 58 \ 33 \ 43 \ 32 \ 20 \ a \ D) \\ \textbf{T} = 58 \ 58 \ 33 \ 43 \ 32 \ 20 \ a \ D) \\ \textbf{T} = 58 \ 58 \ 33 \ 43 \ 32 \ 20 \ a \ D) \\ \textbf{T} = 58 \ 58 \ 33 \ 43 \ 52 \ 0 \ a \ D) \\ \textbf{T} = 58 \ 58 \ 33 \ 43 \ 52 \ 0 \ a \ D) \\ \textbf{T} = 58 \ 58 \ 33 \ 43 \ 52 \ 0 \ a \ D) \\ \textbf{T} = 58 \ 58 \ 33 \ 43 \ 52 \ 0 \ a \ D) \\ \textbf{T} = 58 \ 58 \ 33 \ 43 \ 52 \ 0 \ a \ D) \\ \textbf{T} = 58 \ 58 \ 33 \ 43 \ 52 \ 0 \ a \ D) \\ \textbf{T} = 58 \ 58 \ 33 \ 43 \ 52 \ 0 \ a \ D) \ \textbf{T} = 58 \ 58 \ 33 \ 43 \ 52 \ 0 \ a \ D) \ \textbf{T} = 58 \ 58 \ 33 \ 43 \ 52 \ 0 \ a \ D) \ \textbf{T} = 58 \ 58 \ 33 \ 43 \ 52 \ 0 \ a \ D) \ \textbf{T} = 58 \ 58 \ 53 \ 33 \ 43 \ 52 \ 0 \ a \ D) \ \textbf{T} = 58 \ 58 \ 53 \ 33 \ 43 \ 52 \ 0 \ a \ D) \ \textbf{T} = 58 \ 58 \ 53 \ 33 \ 43 \ 52 \ 0 \ a \ D) \ \textbf{T} = 58 \ 58 \ 53 \ 58 \ 58 \ 58 \ 58 \ 58 \$ | Color Matching<br>BrilliantColorTM<br>Gamma     | Red Hue<br>Green Hue<br>Blue Hue<br>Cyan Hue<br>Magenta Hue<br>Red Saturation<br>Green Saturation<br>Green Saturation<br>Cyan Saturation<br>Vellow Saturation<br>Red Gain<br>Green Gain<br>Blue Gain<br>Cyan Gain<br>Yellow Gain<br>Magenta Saturation<br>Magenta Gain<br>White/R<br>White/R<br>Film<br>Video<br>Graphics<br>Standard<br>Warm (D55) | $\begin{array}{l} n=50\ (a=2D\ 35\ 30)-50\ (a=35\ 30)\\ n=50\ (a=2D\ 35\ 30)-50\ (a=35\ 30)\\ n=50\ (a=30\ 30)-50\ (a=35\ 30)\\ n=50\ (a=30\ 30)-50\ (a=35\ 30)\\ n=50\ (a=30\ 30)-50\ (a=35\ 30)\\ n=50\ (a=30\ 30)-50\ (a=35\ 30)\\ n=50\ (a=30\ 30)-50\ (a=35\ 30)\\ n=50\ (a=30\ 30)-50\ (a=35\ 30)\\ n=50\ (a=30\ 30)-50\ (a=35\ 30)\ 50\ (a=35\ 30)\\ n=50\ (a=30\ 30)-50\ (a=35\ 30)\ 50\ (a=35\ 30)\ 50\ ($ |
| -xx36 1<br>-xx36 2<br>-xx36 3<br>-xx37 1<br>-xx37 1<br>-xx37 3<br>-xx37 4<br>-xx73 n<br>-xx91 0<br>-xx75 n<br>-xx76 n                                                                                                    | $\begin{array}{c} 1 \\ 1 \\ 2 \\ 3 \\ 3 \\ 3 \\ 3 \\ 3 \\ 3 \\ 3 \\ 3 \\ 3$                                                                                                    | Color Space<br>Signal                           | Standard (D65)<br>Cool (D75)<br>Cold (D75)<br>Cold (D83)<br>Auto<br>ROBN RCB(0-255)<br>YUV<br>ROBN (R62(0-255)<br>YUV<br>ROBN(16 - 235)<br>Frequency<br>Automatic<br>Phase<br>H. Position<br>V. Position                                                                                                    | n = -5 (a=2D 35) ~ 5 (a=35) By signal<br>On<br>Off<br>n = 0 (a=30) ~ 31 (a=33 31) By signal<br>n = -5 (a=2D 35) ~ 5 (a=35) By timing<br>n = -5 (a=2D 35) ~ 5 (a=35) By timing                                                                                                    |
| ~XX45 n<br>~XX44 n                                                                                                    | 7E 30 30 34 34 20 a 0D<br>7E 30 30 34 35 20 a 0D                                                                                                    | Color (Saturation)<br>Tint                      |                                                                                                    | n = -50 (a=2D 35 30) ~ 50 (a=35 30)<br>n = -50 (a=2D 35 30) ~ 50 (a=35 30))                                                                                                    |
| ~XX60 1                                                                                                    | 7E 30 30 36 30 20 31 0D                                                                                                    | Format                                          | 4:3                                                                                                    |                                                                                                    |

| ~XX60 2<br>~XX60 3<br>~XX60 5<br>~XX60 6<br>~XX60 7                                                                                                    | 7E 30 30 36 30 20 32 0D<br>7E 30 30 36 30 20 33 0D<br>7E 30 30 36 30 20 33 0D<br>7E 30 30 36 30 20 35 0D<br>7E 30 30 36 30 20 36 0D<br>7E 30 30 36 30 20 37 0D                                                                                                    |                                                                                                    | 16:9<br>16:10(WXGA)<br>LBX<br>Native<br>Auto                                                                                                    |                                                                                                    |
|----------------------------------------------------------------------------------------------------|----------------------------------------------------------------------------------------------------|----------------------------------------------------------------------------------------------------|----------------------------------------------------------------------------------------------------|----------------------------------------------------------------------------------------------------|
| ~XX61 n<br>~XX62 n<br>~XX63 n<br>~XX64 n<br>~XX64 n<br>~XX66 n<br>~XX230 1<br>~XX230 1<br>~XX400 0<br>~XX400 0<br>~XX400 1<br>~XX405 0<br>~XX405 1<br>~XX405 3<br>~XX405 3<br>~XX405 3<br>~XX231 0<br>~XX231 0                                                                                                    | $\begin{array}{c} 7E 30 30 36 31 20 a 0D \\ 7E 30 30 36 32 20 a 0D \\ 7E 30 30 36 32 20 a 0D \\ 7E 30 30 36 32 0a 0D \\ 7E 30 30 36 34 20 a 0D \\ 7E 30 30 36 36 20 a 0D \\ 7E 30 30 32 33 02 03 10 \\ 7E 30 30 32 33 02 03 10 \\ 7E 30 30 34 30 30 20 30 0D \\ 7E 30 30 34 30 30 20 30 10 \\ 7E 30 30 34 30 30 20 30 0D \\ 7E 30 30 34 30 35 20 30 0D \\ 7E 30 30 34 30 35 20 30 0D \\ 7E 30 30 34 30 35 20 30 D \\ 7E 30 30 34 30 35 20 30 D \\ 7E 30 30 34 30 35 20 30 D \\ 7E 30 30 34 30 35 20 30 D \\ 7E 30 30 34 30 35 20 30 D \\ 7E 30 30 34 30 35 20 30 D \\ 7E 30 30 34 30 35 20 30 D \\ 7E 30 30 34 30 35 20 30 D \\ 7E 30 30 32 33 31 20 30 \\ 7E 30 30 32 33 31 D \\ \end{array}$                                                                                                    | Edge mask<br>Zoom<br>H Image Shift<br>V Keystone<br>3D Mode<br>3D Mode<br>3D-2D<br>3D Format<br>3D Sync Invert<br>3D Sync Invert | $\begin{array}{l} n=0\ (a{=}30)\sim 10\ (a{=}31\ 3i)\\ n=5\ (a{=}2D\ 35)\sim 26\ (a{=}c)\\ n=-100\ (a{=}2D\ 31\ 30\ 30)\\ n=-100\ (a{=}2D\ 31\ 30\ 30)\\ n=-40\ (a{=}2D\ 34\ 30)\sim 40\\ DLP-Link\\ 3D\\ L\\ R\\ 3D\\ L\\ R\\ Auto\\ SB\\ SB\\ SB\\ SB\\ SB\\ SB\\ SB\\ SB\\ SD\\ SD\\ SD\\ SD\\ SD\\ SD\\ SD\\ SD\\ SD\\ SD$ | 0)<br>32 35)<br>~ 100 (a=31 30 30)<br>~ 100 (a=31 30 30)<br>(a=34 30)                                                                                                    |
| -xx70 1<br>-xx70 2<br>-xx70 2<br>-xx70 3<br>-xx70 4<br>-xx70 5<br>-xx70 7<br>-xx70 7<br>-xx70 7<br>-xx70 10<br>-xx70 11<br>-xx70 112<br>-xx70 112<br>-xx70 15<br>-xx70 16<br>-xx70 17<br>-xx70 17<br>-xx70 18<br>-xx70 17<br>-xx70 18<br>-xx70 19<br>-xx70 21<br>-xx70 22<br>-xx70 22<br>-xx70 23<br>-xx70 25<br>-xx70 27 | $\begin{array}{c} 7E & 30 & 30 & 37 & 30 & 20 & 31 & 0D \\ TE & 30 & 30 & 33 & 20 & 20 & 2D \\ TE & 30 & 30 & 33 & 20 & 33 & 0D \\ TE & 30 & 30 & 37 & 30 & 20 & 33 & 0D \\ TE & 30 & 30 & 37 & 30 & 20 & 36 & 0D \\ TE & 30 & 30 & 37 & 30 & 20 & 36 & 0D \\ TE & 30 & 30 & 37 & 30 & 20 & 38 & 0D \\ TE & 30 & 30 & 37 & 30 & 20 & 39 & 0D \\ TE & 30 & 30 & 37 & 30 & 20 & 39 & 0D \\ TE & 30 & 30 & 37 & 30 & 20 & 31 & 30 & 0D \\ TE & 30 & 30 & 37 & 30 & 20 & 31 & 30 & 0D \\ TE & 30 & 30 & 37 & 30 & 20 & 31 & 30 & 0D \\ TE & 30 & 30 & 37 & 30 & 20 & 31 & 30 & 0D \\ TE & 30 & 30 & 37 & 30 & 20 & 31 & 30 & 0D \\ TE & 30 & 30 & 37 & 30 & 20 & 31 & 30 & 0D \\ TE & 30 & 30 & 37 & 30 & 20 & 31 & 36 & 0D \\ TE & 30 & 30 & 37 & 30 & 20 & 31 & 36 & 0D \\ TE & 30 & 30 & 37 & 30 & 20 & 31 & 36 & 0D \\ TE & 30 & 30 & 37 & 30 & 20 & 31 & 36 & 0D \\ TE & 30 & 30 & 37 & 30 & 20 & 31 & 36 & 0D \\ TE & 30 & 30 & 37 & 30 & 20 & 31 & 30 & 0D \\ TE & 30 & 30 & 37 & 30 & 20 & 32 & 30 & 0D \\ TE & 30 & 30 & 37 & 30 & 20 & 32 & 37 & 0D \\ \end{array} \end{array}$ | Language                                                                                                    | English<br>German<br>French<br>Italian<br>Spanish<br>Portuguese<br>Polish<br>Dutch<br>Swedish<br>Norwegian/Danish<br>Finnish<br>Greek<br>Traditional Chinese<br>Japanese<br>Korean<br>Russian<br>Hungarian<br>Czechoslovak<br>Arabic<br>Thai<br>Turkish<br>Farsi<br>Vietnamese<br>Indonesian<br>Romanian                       |                                                                                                    |
| ~XX71 1<br>~XX71 2<br>~XX71 3<br>~XX71 4                                                                                                    | 7E 30 30 37 31 20 31 0D<br>7E 30 30 37 31 20 32 0D<br>7E 30 30 37 31 20 32 0D<br>7E 30 30 37 31 20 33 0D<br>7E 30 30 37 31 20 34 0D                                                                                                    | Projection                                                                                                    | Front-Desktop<br>Rear-Desktop<br>Front-Ceiling<br>Rear-Ceiling                                                                                                    |                                                                                                    |
| ~XX72 1<br>~XX72 2<br>~XX72 3<br>~XX72 4<br>~XX72 5                                                                                                    | 7E 30 30 37 32 20 31 0D<br>7E 30 30 37 32 20 32 0D<br>7E 30 30 37 32 20 32 0D<br>7E 30 30 37 32 20 33 0D<br>7E 30 30 37 32 20 34 0D<br>7E 30 30 37 32 20 35 0D                                                                                                    | Menu Location                                                                                                    | Top Left<br>Top Right<br>Centre<br>Bottom Left<br>Bottom Right                                                                                                    |                                                                                                    |
| ~XX90 1<br>~XX90 0                                                                                                    | 7E 30 30 39 31 20 31 0D<br>7E 30 30 39 31 20 30 0D                                                                                                    | Screen Type                                                                                                    | 16:10<br>16:9                                                                                                    |                                                                                                    |
| ~XX77 n<br>~XX78 1<br>~XX78 0 ~nnnnn                                                                                                    | 7E 30 30 37 37 20 aabbcc 0D<br>7E 30 30 37 38 20 31 0D<br>7E 30 30 37 38 20 32 20 a 0D                                                                                                    | Security                                                                                                    | Security Timer<br>Security Settings                                                                                                    | Month/Day/Hour n = mm/dd/hh<br>mm = 00 (aa=30 30) ~ 12 (aa=31 32)<br>dd = 00 (bb=30 30) ~ 30 (bb=33 30)<br>hh= 00 (cc=30 30) ~ 24 (cc=32 34)<br>Enable<br>Disable(0/2) for backward compatible)<br>~nnnn = -00000 (a=7E 30 30 30 30 30)<br>~99999 (a=7E 39 39 39 39) |
| ~XX79 n                                                                                                    | 7E 30 30 37 39 20 a 0D                                                                                                    | Projector ID                                                                                                    | n = 00 (a=30 30) ~ 99 (a=3                                                                                                    | 39 39)                                                                                                    |
| ~XX80 1<br>~XX80 0<br>~XX310 0<br>~XX310 1<br>~XX81 n<br>~XX89 0<br>~XX89 1<br>~XX89 3                                                                                                    | $\begin{array}{c} \text{TE 30 30 38 30 20 31 0D} \\ \text{TE 30 30 38 30 20 30 0D} \\ \text{TE 30 33 31 30 20 30 0D} \\ \text{TE 30 33 31 30 20 30 0D} \\ \text{TE 30 33 31 30 20 31 0D} \\ \text{TE 30 33 31 30 20 31 0D} \\ \text{TE 30 30 38 31 20 a 0D} \\ \text{TE 30 30 38 39 20 30 0D} \\ \text{TE 30 30 38 39 20 33 0D} \\ \text{TE 30 30 38 39 20 33 0D} \\ \end{array}$                                                                                                    | Mute<br>Internal Speaker<br>Volume(Audio)<br>Audio Input                                                                         | On<br>Off (0/2 for backward com<br>Off<br>On<br>n = 0 (a=30 30) ~ 10 (a=3)<br>Default<br>Audio1<br>Audio2                                                                                                    | patible)<br>1 30)                                                                                                    |
| ~XX82 1                                                                                                    | 7E 30 30 38 32 20 31 0D                                                                                                    | Logo                                                                                                    | Default                                                                                                    |                                                                                                    |

| ~XX82 2<br>~XX82 3<br>~XX83 1<br>~XX88 0<br>~XX88 0<br>~XX88 1<br>~XX88 2<br>~XX454 0<br>~XX455 1<br>~XX455 1<br>~XX455 1<br>~XX456 1<br>~XX456 1<br>~XX457 0<br>~XX457 0<br>~XX458 0<br>~XX458 1 | $\begin{array}{c} {\sf FE} & 30 & 30 & 38 & 32 & 20 & 32 & 0D \\ {\sf FE} & 30 & 30 & 38 & 32 & 20 & 33 & 0D \\ {\sf FE} & 30 & 30 & 38 & 32 & 20 & 31 & 0D \\ {\sf FE} & 30 & 30 & 38 & 38 & 20 & 30 & 0D \\ {\sf FE} & 30 & 30 & 38 & 38 & 20 & 32 & 0D \\ {\sf FE} & 30 & 30 & 38 & 38 & 20 & 32 & 0D \\ {\sf FE} & 30 & 30 & 34 & 35 & 34 & 20 & 30 & 0D \\ {\sf FE} & 30 & 30 & 44 & 55 & 34 & 20 & 30 & 0D \\ {\sf FE} & 30 & 30 & 44 & 55 & 34 & 20 & 30 & 0D \\ {\sf FE} & 30 & 30 & 34 & 35 & 35 & 20 & 30 & 0D \\ {\sf FE} & 30 & 30 & 44 & 55 & 35 & 20 & 30 & 0D \\ {\sf FE} & 30 & 30 & 44 & 55 & 35 & 20 & 30 & 0D \\ {\sf FE} & 30 & 30 & 44 & 55 & 36 & 20 & 30 & 0D \\ {\sf FE} & 30 & 30 & 44 & 55 & 37 & 20 & 30 & 0D \\ {\sf FE} & 30 & 30 & 44 & 55 & 37 & 20 & 31 & 0D \\ {\sf FE} & 30 & 34 & 45 & 37 & 70 & 31 & 0D \\ {\sf FE} & 30 & 34 & 45 & 38 & 20 & 30 & 0D \\ {\sf FE} & 30 & 34 & 45 & 38 & 20 & 30 & 0D \\ {\sf FE} & 30 & 30 & 34 & 55 & 38 & 20 & 30 & 0D \\ {\sf FE} & 30 & 30 & 34 & 55 & 38 & 20 & 30 & 0D \\ {\sf FE} & 30 & 30 & 34 & 55 & 38 & 20 & 30 & 0D \\ {\sf FE} & 30 & 30 & 34 & 55 & 38 & 20 & 30 & 0D \\ {\sf FE} & 30 & 30 & 34 & 55 & 38 & 20 & 30 & 0D \\ {\sf FE} & 30 & 30 & 34 & 55 & 38 & 20 & 30 & 0D \\ {\sf FE} & 30 & 30 & 34 & 55 & 38 & 20 & 30 & 0D \\ {\sf FE} & 30 & 30 & 34 & 55 & 38 & 20 & 30 & 0D \\ {\sf FE} & 30 & 30 & 30 & 30 & 30 & 30 & 30 & 3$ | Logo Capture<br>Closed Captioning<br>Crestron<br>Extron<br>PJLink<br>AMX Device Discovery<br>Telnet | User<br>Neutral<br>Off<br>cc1<br>cc2<br>Off<br>On<br>Off<br>On<br>Off<br>Off<br>On<br>Off<br>On<br>Off<br>On |                                                                    |
|----------------------------------------------------------------------------------------------------|----------------------------------------------------------------------------------------------------|----------------------------------------------------------------------------------------------------|----------------------------------------------------------------------------------------------------|--------------------------------------------------------------------|
| ~XX100 1                                                                                                    | 7E 30 30 31 30 30 20 31 0D                                                                                                    | Source Lock                                                                                         | On                                                                                                    |                                                                    |
| ~XX100 0                                                                                                    | 7E 30 30 31 30 30 20 30 0D                                                                                                    |                                                                                                    | Off (0/2 for backward cor                                                                                    | mpatible)                                                          |
| ~XX101 1                                                                                                    | 7E 30 30 31 30 31 20 31 0D                                                                                                    | High Altitude                                                                                       | On                                                                                                    |                                                                    |
| ~XX101 0                                                                                                    | 7E 30 30 31 30 31 20 30 0D<br>7E 30 30 31 30 32 20 31 0D                                                                                                    | Information Hide                                                                                    | Off (0/2 for backward cor                                                                                    | mpatible)                                                          |
| ~XX102 0                                                                                                    | 7E 30 30 31 30 32 20 31 0D                                                                                                    | mornation mue                                                                                       | Off (0/2 for backward cor                                                                                    | mpatible)                                                          |
| ~XX103 1                                                                                                    | 7E 30 30 31 30 33 20 31 0D                                                                                                    | Keypad Lock                                                                                         | On                                                                                                    | ······································                             |
| ~XX103 0                                                                                                    | 7E 30 30 31 30 33 20 30 0D                                                                                                    |                                                                                                    | Off (0/2 for backward cor                                                                                    | mpatible)                                                          |
| ~XX195 0                                                                                                    | 7E 30 30 31 39 35 20 30 0D                                                                                                    | Test Pattern                                                                                        | None                                                                                                    |                                                                    |
| ~XX1951<br>~XX1952                                                                                                    | 7E 30 30 31 39 35 20 31 0D<br>7E 30 30 31 39 35 20 32 0D                                                                                                    |                                                                                                    | White Pattern                                                                                                |                                                                    |
| ~XX192 0                                                                                                    | 7E 30 30 31 39 32 20 30 0D                                                                                                    | 12V Trigger                                                                                         | Off                                                                                                    |                                                                    |
| ~XX1921                                                                                                    | 7E 30 30 31 39 32 20 31 0D                                                                                                    |                                                                                                    | On                                                                                                    |                                                                    |
| ~XX1923                                                                                                    | 7E 30 30 31 39 32 20 33 0D                                                                                                    | ID Eurotion                                                                                         | Auto 3D                                                                                                    |                                                                    |
| ~XX11 0                                                                                                    | 7E 30 30 31 31 20 30 0D                                                                                                    | IK FUIGION                                                                                          | On                                                                                                    |                                                                    |
| ~XX104 1                                                                                                    | 7E 30 30 31 30 34 20 31 0D                                                                                                    | Background Color                                                                                    | Blue                                                                                                    |                                                                    |
| ~XX104 2                                                                                                    | 7E 30 30 31 30 34 20 32 0D                                                                                                    | •                                                                                                   | Black                                                                                                    |                                                                    |
| ~XX104 3                                                                                                    | 7E 30 30 31 30 34 20 33 0D                                                                                                    |                                                                                                    | Red                                                                                                    |                                                                    |
| ~XX104 4<br>~XX104 5                                                                                                    | 7E 30 30 31 30 34 20 34 0D<br>7E 30 30 31 30 34 20 35 0D                                                                                                    |                                                                                                    | White                                                                                                    |                                                                    |
| ~XX105                                                                                                    | 7E 30 30 31 30 35 20 31 0D                                                                                                    | Advanced                                                                                            | Direct Power On                                                                                              | <br>On                                                             |
| ~XX105 0                                                                                                    | 7E 30 30 31 30 35 20 30 0D                                                                                                    |                                                                                                    |                                                                                                    | Off (0/2 for backward compatible)                                  |
| ~XX113 0                                                                                                    | 7E 30 30 31 31 33 20 30 0D                                                                                                    |                                                                                                    | Signal Power On                                                                                              | Off                                                                |
| ~XX106 n                                                                                                    | 7E 30 30 31 30 36 20 a 0D                                                                                                    |                                                                                                    | Auto Power Off (min)                                                                                         | n = 0 (a=30) ~ 180 (a=31 38 30)                                    |
| ~XX107 n                                                                                                    | 7E 30 30 31 30 37 20 a 0D                                                                                                    |                                                                                                    | Sleep Timer (min)                                                                                            | (5 minutes for each step).<br>n = 0 (a=30) $\sim$ 990 (a=39 39 30) |
| ~XX115 1                                                                                                    | 7E 30 30 31 31 35 20 31 0D                                                                                                    |                                                                                                    | Quick Resume                                                                                                 | (30 minutes for each step).<br>On                                  |
| ~XX1150                                                                                                    | 7E 30 30 31 31 35 20 30 0D                                                                                                    |                                                                                                    | 5 N L (0)                                                                                                    | Off (0/2 for backward compatible)                                  |
| ~XX114 1<br>~XX114 0                                                                                                    | 7E 30 30 31 31 34 20 31 0D<br>7E 30 30 31 31 34 20 30 0D                                                                                                    |                                                                                                    | Power Mode(Standby)                                                                                          | Eco.(<=0.5W)<br>Active (0/2 for backward compatible)               |
| ~XX109 1                                                                                                    | 7E 30 30 31 30 39 20 31 0D                                                                                                    |                                                                                                    | Lamp Reminder                                                                                                | <br>On                                                             |
| ~XX109 0                                                                                                    | 7E 30 30 31 30 39 20 30 0D                                                                                                    |                                                                                                    |                                                                                                    | Off (0/2 for backward compatible)                                  |
| ~XX110 1                                                                                                    | 7E 30 30 31 31 30 20 31 0D                                                                                                    |                                                                                                    | Brightness Mode                                                                                              | Bright                                                             |
| ~XX110 Z<br>~XX191 0                                                                                                    | 7E 30 30 31 31 30 20 32 0D<br>7E 30 30 31 39 31 20 30 0D                                                                                                    |                                                                                                    | DynamicBlack                                                                                                 | ECO.<br>Off                                                        |
| ~XX191 1                                                                                                    | 7E 30 30 31 39 31 20 31 0D                                                                                                    |                                                                                                    | 2 jilanii (Diaok                                                                                             | Ön                                                                 |
| ~XX111 1                                                                                                    | 7E 30 30 31 31 31 20 31 0D                                                                                                    |                                                                                                    | Lamp Reset                                                                                                   | Yes                                                                |
| ~XX111 0                                                                                                    | 7E 30 30 31 31 31 20 30 0D                                                                                                    |                                                                                                    |                                                                                                    | No (0/2 for backward compatible)                                   |
| ~XX112 1<br>~XX210 n                                                                                                    | 7E 30 30 31 31 32 20 31 0D<br>7E 30 30 32 30 30 20 n 0D                                                                                                    | Reset<br>Display message on the (                                                                   | DSD                                                                                                    | Yes<br>n: 1-30 characters                                          |

é.

| SEN | ) to | emi | ilate | Re | mote | • |
|-----|------|-----|-------|----|------|---|

| ~XX140 10 | 7E 3 | 30 | 30 | 31 | 34 | 30 | 20 | 31 | 30 | 0D |
|-----------|------|----|----|----|----|----|----|----|----|----|
| ~XX140 11 | 7E 3 | 30 | 30 | 31 | 34 | 30 | 20 | 31 | 31 | 0D |
| ~XX140 12 | 7E 3 | 30 | 30 | 31 | 34 | 30 | 20 | 31 | 32 | 0D |
| ~XX140 13 | 7E 3 | 30 | 30 | 31 | 34 | 30 | 20 | 31 | 33 | 0D |
| ~XX140 14 | 7E 3 | 30 | 30 | 31 | 34 | 30 | 20 | 31 | 34 | 0D |
| ~XX140 15 | 7E 3 | 30 | 30 | 31 | 34 | 30 | 20 | 31 | 35 | 0D |
| ~XX140 16 | 7E 3 | 30 | 30 | 31 | 34 | 30 | 20 | 31 | 36 | 0D |
| ~XX140 17 | 7E 3 | 30 | 30 | 31 | 34 | 30 | 20 | 31 | 37 | 0D |
| ~XX140 18 | 7E 3 | 30 | 30 | 31 | 34 | 30 | 20 | 31 | 38 | 0D |
| ~XX140 19 | 7E 3 | 30 | 30 | 31 | 34 | 30 | 20 | 31 | 39 | 0D |
| ~XX140 20 | 7E 3 | 30 | 30 | 31 | 34 | 30 | 20 | 32 | 30 | 0D |
| ~XX140 21 | 7E 3 | 30 | 30 | 31 | 34 | 30 | 20 | 32 | 31 | 0D |
| ~XX140 28 | 7E 3 | 30 | 30 | 31 | 34 | 30 | 20 | 32 | 38 | 0D |
| ~XX140 47 | 7E 3 | 30 | 30 | 31 | 34 | 30 | 20 | 34 | 37 | 0D |

Up Left Enter (for projection MENU) Right Down Keystone + Keystone -Volume + Olume + Brightness Methenu Zoom Contrast Source

| SEND from projector automatically                                                                                      |          |                  |                                                                                                    |  |  |  |  |
|----------------------------------------------------------------------------------------------------|----------|------------------|----------------------------------------------------------------------------------------------------|--|--|--|--|
| 232 ASCII Code HEX Code                                                                                                | Function | Projector Return | Description                                                                                                    |  |  |  |  |
| when Standby/Warming/Cooling/Out of<br>Range/Lamp fail/Fan Lock/Over Temperature/<br>Lamp Hours Running Out/Cover Open |          | INFOn            | n : 0/1/2/3/4/6/7/8/ =<br>Standby/Warming/Cooling/Out of Ran<br>/Lamp fail/Fan Lock/Over Tmperature<br>Lamp Hours Running Out/Cover Ope |  |  |  |  |

| READ from projector                                                            |                                                                                                    |                                                                                                    |                                                                    |                                                                                                    |  |  |
|--------------------------------------------------------------------------------|----------------------------------------------------------------------------------------------------|----------------------------------------------------------------------------------------------------|--------------------------------------------------------------------|----------------------------------------------------------------------------------------------------|--|--|
| 232 ASCII Code                                                                 | HEX Code                                                                                                    | Function                                                                                                    | Projector Return                                                   | Description                                                                                                    |  |  |
| ~XX121 1                                                                       | 7E 30 30 31 32 31 20 31 0D                                                                                                    | Input Source Commands                                                                                                    | OKn                                                                | n: 0/2/3/4/5/7/15 =<br>None/VGA1/VGA2/Video/S-Video/HDMI/<br>DisplavPort                                                                                                    |  |  |
| ~XX122 1                                                                       | 7E 30 30 31 32 32 20 31 0D                                                                                                    | Sofware Version                                                                                                    | OKdddd                                                             | dddd: FW version                                                                                                    |  |  |
| ~XX123 1                                                                       | 7E 30 30 31 32 33 20 31 0D                                                                                                    | Display Mode                                                                                                    | OKn                                                                | n : 0/1/2/3/4/5/6/7/8/<br>None/Presentation/Bright/Movie/sRGB/<br>User/Blackboard/DICOM SIM./3D                                                                                                    |  |  |
| ~XX124 1                                                                       | 7E 30 30 31 32 34 20 31 0D                                                                                                    | Power State                                                                                                    | OKn                                                                | n : 0/1 = Off/On                                                                                                    |  |  |
| ~XX125 1                                                                       | 7E 30 30 31 32 35 20 31 0D                                                                                                    | Brightness                                                                                                    | OKn                                                                |                                                                                                    |  |  |
| ~XX126 1                                                                       | 7E 30 30 31 32 36 20 31 0D                                                                                                    | Contrast                                                                                                    | OKn                                                                |                                                                                                    |  |  |
| ~XX127 1                                                                       | 7E 30 30 31 32 37 20 31 0D                                                                                                    | Format                                                                                                    | OKn                                                                | n: 1/2/3/5/6/7 =<br>4:3/16:9/16:10/LBX/Native/AUTO<br>*16:9 or 16:10 depend on Screen Type settin                                                                                                    |  |  |
| ~XX128 1                                                                       | 7E 30 30 31 32 38 20 31 0D                                                                                                    | Color Temperature                                                                                                    | OKn                                                                | n :3/0/1/2 = Warm/Standard/Cool/Cold                                                                                                    |  |  |
| ~XX129 1                                                                       | 7E 30 30 31 32 39 20 31 0D                                                                                                    | Projection Mode                                                                                                    | OKn                                                                | n : 0/1/2/3 = Front-Desktop/ Rear-esktop/<br>Front-Ceiling/ Rear-Ceiling                                                                                                    |  |  |
| ~XX150 1                                                                       | 7E 30 30 31 35 30 20 31 0D                                                                                                    | Information                                                                                                    | OKabbbbccdddde                                                     | a : 0/1 = Off/On<br>bbbb: LampHour<br>Cc: source 00/02/03/04/05/07/08/15<br>None/VCA1/VGA2/Video/S-Video/HDMI<br>/DisplayPort<br>ddd: FW version<br>e : Display mode 0/1/2/3/4/5/7/12/9 =<br>None/Presentation/Bright/Movie/RGB/<br>Lear/Birdbrard/ D/CM/SIM (3D) |  |  |
| ~XX151 1<br>~XX108 1<br>~XX108 2<br>~XX87 1<br>~XX87 3<br>~XX351 0<br>~XX352 1 | $\begin{array}{c} 7E & 30 & 30 & 31 & 35 & 31 & 20 & 31 & 0D \\ 7E & 30 & 30 & 31 & 30 & 38 & 20 & 31 & 0D \\ 7E & 30 & 30 & 31 & 30 & 38 & 20 & 31 & 0D \\ 7E & 30 & 30 & 38 & 37 & 20 & 31 & 0D \\ 7E & 30 & 30 & 38 & 37 & 20 & 30 & 0D \\ 7E & 30 & 30 & 33 & 53 & 12 & 03 & 0D \\ 7E & 30 & 30 & 33 & 53 & 52 & 20 & 31 & 0D \end{array}$ | Model name<br>Lamp Hours<br>Cumulative Lamp Hours<br>Network Status<br>IP Address<br>Fan1 speed(blower)<br>System temperature | OKn<br>OKbbbb<br>OKbbbbb<br>Okn<br>Okaaa_bbb_ccc_ddd<br>Oka<br>Oka | n:3/4=WXGA/1080p<br>bbbb: LampHour<br>bbbbb: (5 digits) Total Lamp Hours<br>n=0/1 Disconnected/Connected<br>a=0000~9999<br>a=000~999                                                                                                    |  |  |

Oka

Oka

Oka

Okeeeee

Okaaaa

Okaaaaaaaaaaaaaaa a=serial number string

a: 0/1/2 = off/cc1/cc2 a: 0/1 = Off/On

eeeee: LAN FW version

a : 0/1 = Off/On

a:0000~9999

~XX353 1

~XX354 1

~XX355 1

~XX356 1

~XX357 1

~XX358 1

7E 30 30 33 35 33 20 31 0D

7E 30 30 33 35 34 20 31 0D

7E 30 30 33 35 35 20 31 0D

7E 30 30 33 35 36 20 31 0D

7E 30 30 33 35 37 20 31 0D

7E 30 30 33 35 38 20 31 0D

Serial number

AV Mute

Mute

Closed Captioning

LAN FW version

Current lamp watt

### คำสั่ง Telnet

- พอร์ต: สนับสนุน 3 พอร์ท 23/1023/2023
- การเชื่อมต่อหลายรายการ: โปรเจ็กเตอร์รับคำสั่งจากหลายๆพอร์ท พร้อมๆ กัน
- ▶ ภาพแบบคำสั่ง: ปฏิบัติตามภาพแบบคำสั่ง RS232 (สนับสนุนทั้ง ASCII และ HEX)
- ▶ การตอบสนองคำสั่ง: ปฏิบัติตามข้อความส่งกลับจาก RS232

| Lead<br>Code              | Proje | ector<br>D | Cor                                                          | mmano | d ID      | Space                  | Variable              | Carriage<br>Return |
|---------------------------|-------|------------|--------------------------------------------------------------|-------|-----------|------------------------|-----------------------|--------------------|
| ~                         | ×     | ×          | ×                                                            | ×     | ×         |                        | n                     | CR                 |
| Fix code<br>One<br>Digit~ | 00    |            | Defined by Optoma<br>2 or 3 Digit. See the<br>Follow content |       | One Digit | Per item<br>Definition | Fix code<br>One Digit |                    |

หมายเหตุ

 สำหรับความละเอียดหน้าจอกว้าง (WXGA) การสนับสนุนที่ใช้งานร่วมกันได้จะ ขึ้นอยู่กับรุ่นของโน๊ตบุ๊ค/PC

### **AMX Device Discovery**

- DP: 239.255.250.250
- ▶ หมายเลขพอร์ท: 9131
- ข้อมูลการกระจาย UDP แต่ละรายการที่แสดงไว้ด้านล่างจะได้รับการ อัพเดตประมาณ 40 วินาที

| Command             | Description                                       | Remark (Parameter) |
|---------------------|---------------------------------------------------|--------------------|
| Device-UUID         | MAC address (Hex value without'<br>':' separator) | 12 digits          |
| Device-<br>SKDClass | The Duet DeviceSdk class name                     | VideoProjector     |
| Device-Make         | Maker name                                        | MakerPXLW          |
| Device-Model        | Model name                                        | Projector          |

| Command    | Description                                                                                                    | Remark (Parameter)                    |
|------------|----------------------------------------------------------------------------------------------------|---------------------------------------|
| Config-URL | Device's IP address<br>LAN IP address is shown up if<br>LAN IP address is valid.                                                   | http://xxx.xxx.xxx.<br>xxx/index.html |
|            | Wireless LAN IP address is<br>shown up if Wireless LAN IP<br>address is valid.                                                     |                                       |
| Revision   | The revision must follow a major.<br>minor.micro scheme. The revision<br>is only increased if the command<br>protocol is modified. | 1.0.0                                 |

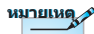

- สำหรับความละเอียดหน้าจอกว้าง (WXGA) การสนับสนุนที่ใช้งานร่วมกันได้จะ ขึ้นอยู่กับรุ่นของโน๊ตูบุ๊ค/PC
- ฟังก์ชั่น AMX จะใช้สนับสนุนการค้นหาอุปกรณ์ AMX เท่านั้น
- การส่งข้อมูลการประกาศนั้นจะส่งผ่านอินเทอร์เฟซที่ใช้ได้เท่านั้น
- ต้องสนับสนุนทั้งอินเทอร์เฟซ LAN และ LAN ไร้สายพร้อมๆ กัน
- หากใช้ "การตรวจสอบความถูกต้องบีคอน" โปรดตรวจสอบข้อมูลต่อไปนี้อย่าง ละเอียด

## คำสั่ง PJLink™ ที่สนับสนุน

ตารางด้านล่างนี้จะแสดงคำสั่งการควบคุมโปรเจ็กเตอร์โดยใช้โปรโตคอล PJLink™

#### <u>หมายเหตุรายละเอียดคำสั่ง (พารามิเตอร์)</u>

| Command | Description                   | Remark (Parameter) |
|---------|-------------------------------|--------------------|
| POWR    | Power control                 | 0 = Standby        |
|         |                               | 1 = Power on       |
| POWR?   | Inquiry about the power state | 0 = Standby        |
|         |                               | 1 = Power on       |
|         |                               | 2 = Cooling down   |
|         |                               | 3 = Warming up     |
| INPT    | INPT Input switching          | 11 = VGA1          |

🔹 ວັงກฤษ

|    | Command | Description                         | Remark (Parameter)                                                                                                    |
|----|---------|-------------------------------------|----------------------------------------------------------------------------------------------------|
|    | INPT?   | Inquiry about input<br>switching    | 12 = VGA2                                                                                                    |
|    |         |                                     | 13 = Component                                                                                                    |
|    |         |                                     | 14 = BNC                                                                                                    |
|    |         |                                     | 21 = VIDEO                                                                                                    |
|    |         |                                     | 22 = S-VIDEO                                                                                                    |
|    |         |                                     | 31 = HDMI 1                                                                                                    |
|    |         |                                     | 32 = HDMI 2                                                                                                    |
|    | AVMT    | Mute control                        | 30 = Video and audio mute disable                                                                                                    |
| กิ | AVMT?   | Inquiry about the mute state        | 31 = Video and audio mute enable                                                                                                    |
|    | ERST?   | Inquiry about the error             | 1st byte: Fan error, 0 or 2                                                                                                    |
| 5  |         | state                               | 2nd byte: Lamp error, 0 to 2                                                                                                    |
|    |         |                                     | 3rd byte: Temperature error, 0 or 2                                                                                                    |
| \$ |         |                                     | 4th byte: Cover open error, 0 or 2                                                                                                    |
| 91 |         |                                     | 5th byte: Filter error, 0 or 2                                                                                                    |
|    |         |                                     | 6th byte: Other error, 0 or 2                                                                                                    |
|    |         |                                     | 0 to 2 mean as follows:                                                                                                    |
|    |         |                                     | 0 = No error detected, 1 = Warning,<br>2 = Error                                                                                                    |
|    | LAMP?   | Inquiry about the lamp state        | 1st value (1 to 5 digits):<br>Cumulative LAMP operating<br>time (This item shows a lamp<br>operating time (hour) calculated<br>based on that LAMP MODE is<br>LOW.) |
|    |         |                                     | 2nd value: 0 = Lamp off, 1 =<br>Lamp on                                                                                                    |
|    | INST?   | Inquiry about the                   | The following value is returned.                                                                                                    |
|    |         | available inputs                    | "11 12 21 22 31 32"                                                                                                    |
|    | NAME?   | Inquiry about the projector name    | The projector name set on<br>the NETWORK menu or the<br>ProjectorView                                                                                              |
|    |         |                                     | Setup window is returned                                                                                                    |
|    | INF1?   | Inquiry about the manufacturer name | "Optoma" is returned.                                                                                                    |

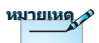

โปรเจ็กเตอร์นี้มีคุณสมบัติ ตามข้อกำหนดของ JBMIA PJLink™ Class 1 และสนับสนุนคำสั่ง ทั้งหมดที่กำหนดไว้ใน PJLink™ Class 1 และ ได้รับการรับรองคุณสมบัติ ตามข้อกำหนดมาตรฐาน ของ PJLink™ เวอร์ชั่น 1.0

| Command | Description                            | Remark (Parameter)                                                 |
|---------|----------------------------------------|--------------------------------------------------------------------|
| INF2?   | Inquiry about the model name           | "EH7700" is returned.                                              |
| INF0?   | Inquiry about other information        | No other information is<br>available. No parameter is<br>returned. |
| CLSS?   | Inquiry about the<br>class information | "1" is returned.                                                   |

### Trademarks

- DLP is trademarks of Texas Instruments.
- ▶ IBM is a trademark or registered trademark of International Business Machines Corporation.
- Macintosh, Mac OS X, iMac, and PowerBook are trademarks of Apple Inc., registered in the U.S. and other countries.
- Microsoft, Windows, Windows Vista, Internet Explorer and PowerPoint are either a registered trademark or trademark of Microsoft Corporation in the United States and/or other countries.
- HDMI, the HDMI Logo and High-Definition Multimedia Interface are trademarks or registered trademarks of HDMI Licensing LLC.
- AMX Device Discovery

The pro.jector is monitored and controlled by the control system of AMX.

▶ Crestron RoomView Connected<sup>™</sup>

The projector is monitored and controlled by the control system and software of Crestron Electronics, Inc.

▶ PJLink<sup>™</sup>

PJLink trademark is a trademark applied for registration or is already registered in Japan, the United States of America and other countries and areas.

This projector supports standard protocol PJLink<sup>™</sup> for projector control and you can control and monitor projector's operations using the same application among projectors of different models and different manufacturers.

- Other product and company names mentioned in this user's manual may be the trademarks or registered trademarks of their respective holders.
- About Crestron RoomView Connected™

Electronics, Inc. to facilitate configuration of the control system of Crestron and its target devices.

For details, see the website of Crestron Electronics, Inc. URL http://www.crestron.com URL http://www.crestron.com/getroomview/

## ตั้งค่าโดยยึดกับเพดาน

- เพื่อป้องกันความเสียหายต่อโปรเจ็กเตอร์ของคุณ โปรดใช้ชุดยึด เพดาน Optoma
- ถ้าคุณต้องการใช้ชุดยึดเพดานของบริษัทอื่น โปรดตรวจดูให้ แน่ใจว่าสกรูที่ใช้ยึดกับโปรเจ็กเตอร์นั้นมีคุณสมบัติตรงตาม ข้อกำหนดต่อไปนี้:
  - ชนิดสกรู: M4
  - ความยาวสกรูสูงสุด: 11 มม.
  - ความยาวสกรูต่ำสุด: 9 มม.

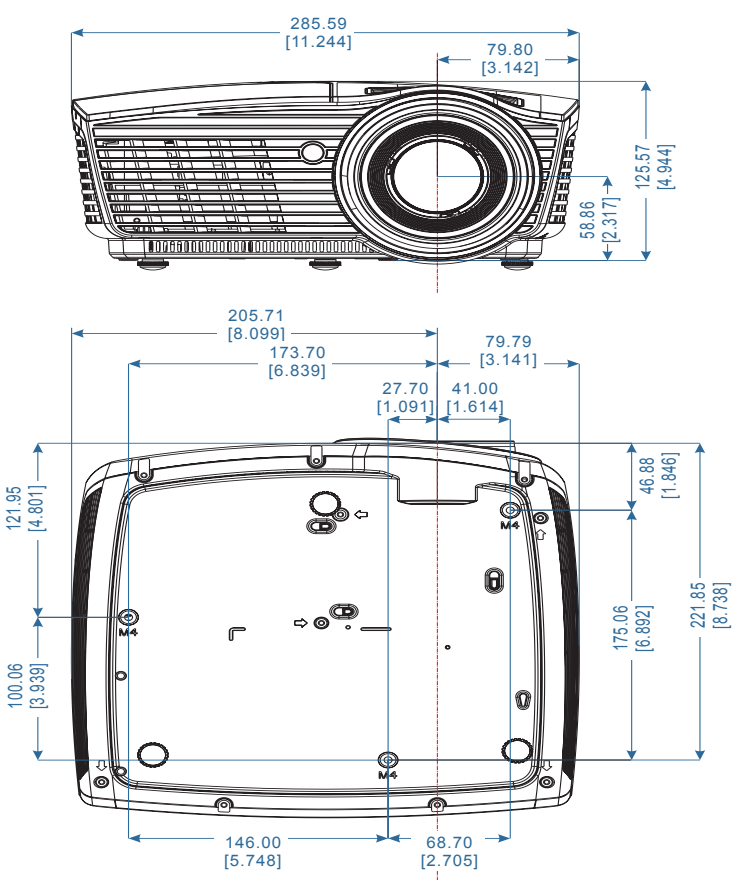

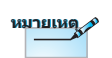

โปรดทราบว่า ความ เสียหายที่เกิดจากการ ติดตั้งที่ไม่ถูกต้อง จะทำ ให้การรับประกันใช้ไม่ได้

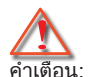

- ถ้าคุณซื้อที่ยึดเพดาน จากบริษัทอื่น ให้แน่ใจ ว่าใช้ขนาดไขควงที่ ถูกต้อง ขนาดไขควงจะ แตกต่างกันในที่ยีดรุ่น ต่างๆ ทั้งนี้ขึ้นอยู่กับ ความหนาของแผ่น โลหะ
- ให้แน่ใจว่าได้เว้น ช่องว่างอย่างน้อย 10 ซม. ระหว่างเพดาน และส่วนล่างของโปร เจ็กเตอร์ ู่
- หลีกเลี่ยงตั้งค่า โปรเจ็กเตอร์ใกล้ แหล่งกำเนิดความร้อน

### สำนักงานทั่วโลกของ Optoma

สำหรับการบริการและสนับสนุน โปรดติดต่อสำนักงานในประเทศของคุณ

#### สหรัฐอเมริกา

| 3178 Laurelview Ct.,   | โทรศัพท์: 888-289-6786                 |
|------------------------|----------------------------------------|
| Fremont, CA 94538, USA | แฟกซ์: 510-897-8601                    |
| www.optomausa.com      | ฝ่ายบริการ: <u>services@optoma.com</u> |

#### แคนาดา

3178 Laurelview Ct., Fremont, CA 94538, USA www.optoma.ca โทรศัพท์: 888-289-6786 แฟกซ์: 510-897-8601 ฝ่ายบริการ: <u>services@optoma.com</u>

#### ละตินอเมริกา

3178 Laurelview Ct. Fremont, CA 94538, USA www.optoma.com.br โทรศัพท์: 888-289-6786 แฟกซ์: 510-897-8601 www.optoma.com.mx

#### ยุโรป

42 Caxton Way, The Watford Business ParkWatford, Hertfordshire,WD18 8QZ, สหราชอาณาจักรโทรศัพท์: +www.optoma.euแฟกซ์: +44หมายเลขโทรศัพท์ฝ่ายบริการ : +44ฝ่ายบริการ:(0)1923 691865service@ts

#### เบเนลักซ

Randstad 22-123 1316 BW Almere The Netherlands

www.optoma.nl

โทรศัพท์: +44 (0) 1923 691 800 แฟกซ์: +44 (0) 1923 691 888 ฝ่ายบริการ: <u>service@tsc-europe.com</u>

โทรศัพท์: +31 (0) 36 820 0252 แฟกซ์: +31 (0) 36 548 9052

#### ประเทศฝรั่งเศส

| Bâtiment E                         | โทรศัพท์: +33 1 41 46 12 20            |
|------------------------------------|----------------------------------------|
| 81-83 avenue Edouard Vaillant      | แฟกซ์: +33 1 41 46 94 35               |
| 92100 Boulogne Billancourt, France | ฝ่ายบริการ: <u>savoptoma@optoma.fr</u> |
| สเปน                               |                                        |
| C/ José Hierro,36 Of. 1C           | โทรศัพท์: +34 91 499 06 06             |
| 28529 Rivas VaciaMadrid,           | แฟกซ์: +34 91 670 08 32                |
| สเปน                               |                                        |

#### เยอรมัน

Wiesenstrasse 21 W D40549 Düsseldorf. เยอรมัน

#### สแกนดิเนเวีย

Lerpeveien 25 3040 Drammen นอร์เวย์

#### PO.BOX 9515

3038 Drammen นอร์เวย์

โทรศัพท์: +49 (0) 211 506 6670 แฟกซ์: +49 (0) 211 506 66799 ฝ่ายบริการ: info@optoma.de

โทรศัพท์: +47 32 98 89 90 แฟกซ์: +47 32 98 89 99 ฝ่ายบริการ: info@optoma.no

#### ไต้หวัน

| 12F., No.213, Sec. 3, Beixin Rd.,   | โทรศัพท์: +886-2-8911-8600         |
|-------------------------------------|------------------------------------|
| Xindian Dist., New Taipei City 231, | แฟกซ์: +886-2-8911-6550            |
| Taiwan, R.O.C.                      | ฝ่ายบริการ: services@optoma.com.tw |
| www.optoma.com.tw                   | asia.optoma.com                    |

#### ฮองกง

Unit A, 27/F Dragon Centre, 79 Wing Hong Street,

Cheung Sha Wan Kowloon, ฮ่องกง

โทรศัพท<sup>์</sup> : **+**852-2396-8968 www.optoma.com.hk

5F, No. 1205, Kaixuan Rd.,

**Changning District** Shanghai, 200052, China โทรศัพท์: +86-21-62947376

แฟกซ์ +86-21-62947375

แฟกซ์: +852-2370-1222

#### ถ็าปน

จีน

東京都足立区綾瀬 3-25-18 株式会社オーエス อีเมล: info@osscreen.com

www.optoma.com.cn

コンタクトセンター:0120-380-495 ฝ่ายบริการ: info@os-worldwide.com http://www.os-worldwide.com/

#### เกาหลื

WOOMI TECH.CO..LTD. 4F, Minu Bldg.33-14, Kangnam-Ku, seoul.135-815. เกาหลี

โทรศัพท์ : +82+2+34430004 แฟกซ์ : +82+2+34430005

## ประกาศเกี่ยวกับระเบียบ & ความปลอดภัย

ภาคผนวกนี้ แสดงประกาศทั่วไปของโปรเจ็กเตอร์ของคุณ

### ประกาศ FCC

อุปกรณ์นี้ได้รับการทดสอบ และพบว่าสอดคล้องกับข้อจำกัดสำหรับ อุปกรณ์ดิจิตอลคลาส B ซึ่งตรงกับส่วนที่ 15 ของกฎข้อบังคับ FCC ข้อจำกัดเหล่านี้ได้รับการออกแบบ เพื่อให้การป้องกันที่สมเหตุสมผลต่อ การรบกวนที่เป็นอันตรายในตั้งค่าบริเวณที่พักอาศัย อุปกรณ์นี้ สร้าง ใช้ และสามารถแผ่รังสีพลังงานความถี่วิทยุ และถ้าไม่ได้ติดตั้ง และใช้ตามที่ระบุในขั้นตอนการใช้งาน อาจก่อให้เกิดการรบกวนที่เป็นอันตรายต่อการสื่อสารทางวิทย

อย่างไรก็ตาม ไม่มีการรับประกันว่า การรบกวนจะไม่เกิดขึ้นในการ ติดตั้งแบบพิเศษ ถ้าอุปกรณ์เป็นสาเหตุให้เกิดการรบกวนที่เป็น อันตรายต่อการรับคลื่นวิทยุ และโทรทัศน์ ซึ่งสามารถระบุได้โดยการ ปิดและเปิดอุปกรณ์ ผู้ใช้ควรพยายามแก้ไขการรบกวนโดยใช้วิธีการ หนึ่งห<u>รื</u>อหลายวิธีการต่อไปนี้ร่วมกัน:

- 📕 ปรับทิศทาง หรือเปลี่ยนตำแหน่งเสาอากาศรับสัญญาณ
- 📕 เพิ่มระยะห่างระหว่างอุปกูรณ์และเครื่องรับ
  - เชื่อมต่ออุปกรณ์เข้ากับเต้าเสียบหรือวงจรที่แตกต่างจากที่ ใช้เชื่อมต่อกับเครื่องรับสัญญาณ
- ปรึกษาตัวแทนจำหน่าย หรือช่างเทคนิควิทยุ/โทรทัศน์ที่มี ประสบการณ์เพื่อขอความช่วยเหลือ

### ประกาศ: สายที่มีฉนวนหุ้ม

การเชื่อมต่อทั้งหมดไปยังอุปกรณ์ค่อมพิวเตอร์อื่น ต้องทำโดย ใช้สายเคเบิลที่มีฉนวนหุ้ม เพื่อรักษาความสอดคล้องกับกฎ ข้อบังคับ FCC

### ข้อควรระวัง

การเปลี่ยนแปลง หรือดัดแปลงใดๆ ที่ไม่ได้รับการรับรองอย่าง ชัดแจ้งจากผู้ผลิต อาจทำให้สิทธิ์ในการใช้คอมพิวเตอร์นี้ของ ผู้ใช้ ซึ่งได้รับจากคณะกรรมการการสื่อสารแหงชาติ ถือเป็น โมฆะ อังกฤษ

### เงื่อนไขการทำงาน

อุปกรณ์นี้สอดคล้องกับส่วนที่ 15 ของกฎข้อบังคับ FCC การทำงาน เป็นไปตามเงื่อนไขสองข้อต่อไปนี้:

- 1. อุปกรณ์นี้ต้องไม่ก่อให้เกิดการรบกวนที่เป็นอันตราย และ
- อุปกรณ์นี้ต้องสามารถทนต่อการรบกวนใดๆ ที่ได้รับ รวมทั้ง การรบกวนที่อาจก่อให้เกิดการทำงานที่ไม่พึงประสงค์

### ประกาศ: ผู้ใช้ในประเทศแคนาดา

อุปกรณ์ดิจิตอลคลาส B นี้ สอดคล้องกับมาตรฐาน ICES-003 ของ แคนาดา

# Remarque à l'fintention des utilisateurs canadiens

Cet appareil numerique de la classe B est conforme a la norme NMB-003 du Canada.

### การประกาศความสอดคล้องสำหรับประเทศกลุ่ม EU

- ข้อกำหนด EMC ที่ 2004/108/EC (รวมทั้งการแก้ไข)
- ข้อกำหนดแรงดันไฟฟ้าต่ำ 2006/95/EC
- ข้อกำหนด R & TTE ที่ 1999/5/EC (ถ้าผลิตภัณฑ์มีฟังก์ชั่น RF)
- ระเบียบว่าด้วยข้อจำกัดการใช้สารอันตราย (RoHS)
  2011/65
- ระเบียบว่าด้วยผลิตภัณฑ์ที่เกี่ยวข้องกับพลังงาน (ErP) 2009/125/EC

### ขั้นตอนการทิ้งผลิตภัณฑ์

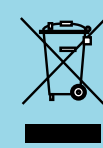

อย่าทิ้งอุปกรณ์อิเล็กทรอนิกส์นี้ลงในถังขยะ ธรรมดา เพื่อเป็นการลดมูลพิษให้เกิดขึ้นน้อย ที่สุด และป้องกันสิ่งแวดล้อมของโลก โปรดนำ อุปกรณ์นี้ไปรีไซเคิล